### Inspiron 5485 Εγχειρίδιο σέρβις

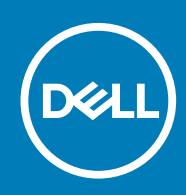

#### Σημείωση, προσοχή και προειδοποίηση

ΣΗΜΕΙΩΣΗ Η ΣΗΜΕΙΩΣΗ υποδεικνύει σημαντικές πληροφορίες που σας βοηθούν να χρησιμοποιείτε καλύτερα το προϊόν σας.

ΠΡΟΣΟΧΗ Η ΠΡΟΣΟΧΗ υποδεικνύει είτε ενδεχόμενη ζημιά στο υλισμικό είτε απώλεια δεδομένων και σας ενημερώνει για τον τρόπο με τον οποίο μπορείτε να αποφύγετε το πρόβλημα.

Λ ΠΡΟΕΙΔΟΠΟΙΗΣΗ Η ΠΡΟΕΙΔΟΠΟΙΗΣΗ υποδεικνύει ότι υπάρχει το ενδεχόμενο να προκληθεί υλική ζημιά, τραυματισμός ή θάνατος.

© 2018 - 2019 Dell Inc. ή οι θυγατρικές της. Με επιφύλαξη κάθε νόμιμου δικαιώματος. Οι ονομασίες Dell, EMC και άλλα συναφή εμπορικά σήματα είναι εμπορικά σήματα της Dell Inc. ή των θυγατρικών της. Όλα τα υπόλοιπα εμπορικά σήματα ενδέχεται να είναι εμπορικά σήματα των αντίστοιχων κατόχων τους.

2019 - 05

# Πίνακας

| 1 Πριν από την εκτέλεση εργασιών στο εσωτερικό του υπολογιστή σας | 7  |
|-------------------------------------------------------------------|----|
| Προτού ξεκινήσετε                                                 | 7  |
| 2 Μετά την εκτέλεση εργασιών στο εσωτερικό του υπολογιστή σας     | 8  |
| 3 Οδηγίες ασφαλείας                                               | 9  |
| Προστασία από ηλεκτροστατική εκκένωση—Αντιστατική προστασία (ESD) |    |
| Κιτ αντιστατικής προστασίας (ESD) για επιτόπου σέρβις             |    |
| Μεταφορά ευαίσθητων εξαρτημάτων                                   | 11 |
| 4 Συνιστώμενα εργαλεία                                            | 12 |
| 5 Λίστα βιδών                                                     | 13 |
| 6 Αφαίρεση του καλύμματος της βάσης                               | 15 |
| Διαδικασία                                                        | 15 |
| 7 Επανατοποθέτηση του καλύμματος της βάσης                        | 17 |
| Διαδικασία                                                        | 17 |
| 8 Αφαίρεση της μπαταρίας                                          |    |
| Προφυλάξεις για τις μπαταρίες ιόντων λιθίου                       |    |
| Ιροαπαιτούμενες ενέργειες                                         |    |
| Διαδικασια                                                        |    |
| 9 Επανατοποθέτηση της μπαταρίας                                   | 21 |
| Διαδικασία                                                        |    |
| Μετέπειτα απαιτούμενες ενέργειες                                  |    |
| 10 Αφαίρεση των μονάδων μνήμης                                    | 23 |
| Προαπαιτούμενες ενέργειες                                         | 23 |
| Διαδικασία                                                        |    |
| 11 Επανατοποθέτηση των μονάδων μνήμης                             |    |
| Διαδικασία                                                        | 24 |
| Μετέπειτα απαιτούμενες ενέργειες                                  |    |
| 12 Αφαίρεση της κάρτας ασύρματης επικοινωνίας                     |    |
| Προαπαιτούμενες ενέργειες                                         |    |
| Διαδικασία                                                        |    |
| 13 Επανατοποθέτηση της κάρτας ασύρματης επικοινωνίας              |    |
| Διαδικασία                                                        |    |

| Μετέπειτα απαιτούμενες ενέργειες                         |    |
|----------------------------------------------------------|----|
| 14 Αφαίρεση της μπαταρίας σε σχήμα νομίσματος            |    |
| Προαπαιτούμενες ενέργειες                                |    |
| Διαδικασία                                               |    |
| 15 Επανατοποθέτηση της μπαταρίας σε σχήμα νομίσματος     |    |
| Διαδικασία                                               |    |
| Μετέπειτα απαιτούμενες ενέργειες                         |    |
| 16 Αφαίρεση του ανεμιστήρα                               |    |
| Προαπαιτούμενες ενέργειες                                |    |
| Διαδικασία                                               |    |
| 17 Επανατοποθέτηση του ανεμιστήρα                        |    |
| Διαδικασία                                               |    |
| Μετέπειτα απαιτούμενες ενέργειες                         |    |
| 18 Αφαίρεση της μονάδας δίσκου στερεάς κατάστασης        |    |
| Προαπαιτούμενες ενέργειες                                |    |
| Διαδικασία                                               |    |
| 19 Επανατοποθέτηση της μονάδας δίσκου στερεάς κατάστασης | 35 |
| Διαδικασία                                               |    |
| Μετέπειτα απαιτούμενες ενέργειες                         |    |
| 20 Αφαίρεση του σκληρού δίσκου                           |    |
| Προαπαιτούμενες ενέργειες                                |    |
| Διαδικασία                                               |    |
| 21 Επανατοποθέτηση του σκληρού δίσκου                    |    |
| Διαδικασία                                               |    |
| Μετέπειτα απαιτούμενες ενέργειες                         |    |
| 22 Αφαίρεση της πλακέτας Ι/Ο                             | 41 |
| Προαπαιτουμενες ενεργειες                                |    |
| Διαδικασία                                               | 41 |
| 23 Επανατοποθέτηση της πλακέτας Ι/Ο                      |    |
| Διαδικασία                                               |    |
| Μετέπειτα απαιτούμενες ενέργειες                         |    |
| 24 Αφαίρεση της επιφάνειας αφής                          |    |
| Ι Ιροαπαιτούμενες ενέργειες                              |    |
| Διαδικασία                                               |    |
| 25 Επανατοποθέτηση της επιφάνειας αφής                   |    |
| Διαδικασία                                               |    |

| Μετέπειτα απαιτούμενες ενέργειες                                                   |    |
|------------------------------------------------------------------------------------|----|
| 26 Αφαίρεση των ηχείων                                                             | 47 |
| Προαπαιτούμενες ενέρνειες                                                          |    |
| Διαδικασία                                                                         | 47 |
| 27 Επανατοποθέτηση των ηχείων                                                      |    |
| Διαδικασία                                                                         | 48 |
| Μετέπειτα απαιτούμενες ενέργειες                                                   | 48 |
| 28 Αφαίρεση της ψύκτρας                                                            |    |
| Προαπαιτούμενες ενέργειες                                                          | 49 |
| Διαδικασία (ισχύει μόνο για υπολογιστές που διαθέτουν ενσωματωμένη κάρτα γραφικών) | 49 |
| Διαδικασία (ισχύει μόνο για υπολογιστές που διαθέτουν διακριτή κάρτα γραφικών)     | 50 |
| 29 Επανατοποθέτηση της ψύκτρας                                                     | 51 |
| Διαδικασία (ισχύει μόνο για υπολογιστές που διαθέτουν ενσωματωμένη κάρτα γραφικών) | 51 |
| Διαδικασία (ισχύει μόνο για υπολογιστές που διαθέτουν διακριτή κάρτα γραφικών)     | 51 |
| Μετέπειτα απαιτούμενες ενέργειες                                                   | 52 |
| 30 Αφαίρεση της διάταξης της οθόνης                                                | 53 |
| Προαπαιτούμενες ενέργειες                                                          | 53 |
| Διαδικασία                                                                         | 53 |
| 31 Επανατοποθέτηση της διάταξης της οθόνης                                         | 56 |
| Διαδικασία                                                                         | 56 |
| Μετέπειτα απαιτούμενες ενέργειες                                                   | 57 |
| 32 Αφαίρεση του κουμπιού λειτουργίας με μονάδα ανάγνωσης δακτυλικών αποτυπωμάτων.  | 58 |
| Προαπαιτούμενες ενέργειες                                                          | 58 |
| Διαδικασία                                                                         | 58 |
| 33 Επανατοποθέτηση του κουμπιού λειτουργίας με μονάδα ανάγνωσης δακτυλικών         | 50 |
| αποτυπωματων                                                                       |    |
| Διασικασία                                                                         |    |
| Μετεπείτα απαιτουμένες ενεργείες                                                   |    |
| 34 Αφαίρεση της θύρας του προσαρμογέα ισχύος                                       |    |
| Ι Ιροαπαιτουμενες ενεργειες                                                        |    |
| Διαδικασία                                                                         | 60 |
| 35 Επανατοποθέτηση της θύρας του προσαρμογέα ισχύος                                | 61 |
| Διασικασια                                                                         | bî |
| ινιετεπειτα απαιτουμενες ενεργειες                                                 | 61 |
| 36 Αφαίρεση της πλακέτας συστήματος                                                |    |
| ι ιροαιταιτουμενες ενεργειες                                                       |    |
|                                                                                    |    |

| 37 Επανατοποθέτηση της πλακέτας συστήματος                                                                               | 65        |
|----------------------------------------------------------------------------------------------------|-----------|
| Διαδικασία                                                                                                    | 65        |
| Μετέπειτα απαιτούμενες ενέργειες                                                                                         | 66        |
| Καταχώριση της ετικέτας εξυπηρέτησης στο πρόγραμμα ρύθμισης του BIOS                                                     | 67        |
| 38 Αφαίρεση της διάταξης του στηρίγματος παλάμης και του πληκτρολογίου                                                   | 68        |
| Προαπαιτούμενες ενέργειες                                                                                                | 68        |
| Διαδικασία                                                                                                    | 68        |
| 39 Επανατοποθέτηση της διάταξης του στηρίγματος παλάμης και του πληκτρολογίου                                            | 70        |
| Διαδικασία                                                                                                    | 70        |
| Μετέπειτα απαιτούμενες ενέργειες                                                                                         | 70        |
| 40 Προγράμματα οδήγησης συσκευών                                                                                         | 71        |
| Προγράμματα οδήγησης γραφικών                                                                                            | 71        |
| Προγράμματα οδήγησης Wireless και Bluetooth                                                                              | 71        |
| 41 Ρύθμιση συστήματος                                                                                                    | 72        |
| Ρύθμιση συστήματος                                                                                                    | 72        |
| <b>Είσοδος στο</b> π <b>ρόγρα</b> μμ <b>α ρύθμισης του</b> BIOS                                                          | 72        |
| Πλήκτρα πλοήγησης                                                                                                    | 72        |
| Ακολουθία εκκίνησης                                                                                                    | 73        |
| Επιλογές στο πρόγραμμα ρύθμισης του συστήματος                                                                           | 73        |
| Απαλοιφή ρυθμίσεων CMOS                                                                                                  |           |
| Διαγραφή κωδικών πρόσβασης στο BIOS (Ρύθμιση συστήματος) και στο σύστημα                                                 | 78        |
| 42 Αντιμετώπιση προβλημάτων                                                                                              | 79        |
| Διαγνωστικά βελτιωμένης αξιολόγησης του συστήματος πριν από την εκκίνηση (Enhanced Pre-Boot<br>System Assessment (ePSA)) | 79        |
| Εκτέλεση των διαννωστικών εΡSA                                                                                           |           |
| Διανγωστικές λυχνίες συστήματος                                                                                          | , 0<br>79 |
| Ενημέρωση του BIOS (κλειδί USB)                                                                                          |           |
| Αναβάθωση του ΒΙΟS                                                                                                    |           |
| Απενεονοποίηση και ενεονοποίηση του Wi-Fi                                                                                |           |
| Αποδέσμειση στατικού ηλεκτοισμού                                                                                         |           |
|                                                                                                    |           |

### Πριν από την εκτέλεση εργασιών στο εσωτερικό του υπολογιστή σας

ΣΗΜΕΙΩΣΗ Οι εικόνες που θα βρείτε στο έγγραφο ενδέχεται να διαφέρουν από τον υπολογιστή σας, πράγμα που εξαρτάται από τη συνδεσμολογία που παραγγείλατε.

#### Προτού ξεκινήσετε

- 1. Αποθηκεύστε και κλείστε όλα τα ανοιχτά αρχεία και τερματίστε όλες τις ανοιχτές εφαρμογές.
- 2. Τερματίστε τη λειτουργία του υπολογιστή σας. Κάντε κλικ στις επιλογές Start > **U** Power > Shut down (Έναρξη > Κουμπί λειτουργίας > Τερματισμός λειτουργίας).
  - ΣΗΜΕΙΩΣΗ Αν χρησιμοποιείτε διαφορετικό λειτουργικό σύστημα, ανατρέξτε στην τεκμηρίωσή του για οδηγίες όσον αφορά τον τερματισμό της λειτουργίας του.
- 3. Αποσυνδέστε τον υπολογιστή σας και όλες τις προσαρτημένες συσκευές από τις ηλεκτρικές τους πρίζες.
- **4.** Αποσυνδέστε από τον υπολογιστή σας κάθε συσκευή δικτύου και περιφερειακό που έχετε προσαρτήσει, π.χ. πληκτρολόγιο, ποντίκι και οθόνη.
- 5. Αφαιρέστε από τον υπολογιστή σας κάθε κάρτα πολυμέσων και οπτικό δίσκο, αν υπάρχουν.

### Μετά την εκτέλεση εργασιών στο εσωτερικό του υπολογιστή σας

#### Ο ΠΡΟΣΟΧΗ Αν αφήσετε σκόρπιες ή χαλαρωμένες βίδες μέσα στον υπολογιστή σας, υπάρχει κίνδυνος να πάθει σοβαρότατη ζημιά.

- 1. Επανατοποθετήστε όλες τις βίδες και βεβαιωθείτε ότι δεν έχουν μείνει κάποιες σκόρπιες μέσα στον υπολογιστή σας.
- Συνδέστε κάθε εξωτερική συσκευή, περιφερειακή συσκευή ή καλώδιο που αφαιρέσατε προτού εκτελέσετε εργασίες στον υπολογιστή σας.
- **3.** Επανατοποθετήστε κάθε κάρτα πολυμέσων, δίσκο ή άλλο εξάρτημα που αφαιρέσατε προτού εκτελέσετε εργασίες στον υπολογιστή σας.
- 4. Συνδέστε τον υπολογιστή σας και όλες τις προσαρτημένες συσκευές στις ηλεκτρικές τους πρίζες.
- 5. Ενεργοποιήστε τον υπολογιστή σας.

### Οδηγίες ασφαλείας

Για να προστατέψετε τον υπολογιστή σας από ενδεχόμενη ζημιά και να διασφαλίσετε την ατομική σας προστασία, ακολουθήστε τις παρακάτω κατευθυντήριες οδηγίες για θέματα ασφάλειας.

- ΣΗΜΕΙΩΣΗ Διαβάστε τις οδηγίες που παραλάβατε μαζί με τον υπολογιστή σας και αφορούν θέματα ασφάλειας προτού εκτελέσετε οποιαδήποτε εργασία στο εσωτερικό του. Για περισσότερες άριστες πρακτικές σε θέματα ασφάλειας ανατρέξτε στην αρχική σελίδα του ιστοτόπου για τη συμμόρφωση προς τις κανονιστικές διατάξεις στη διεύθυνση www.dell.com/regulatory\_compliance.
- ΣΗΜΕΙΩΣΗ Αποσυνδέστε όλες τις πηγές ισχύος προτού ανοίξετε το κάλυμμα ή τα πλαίσια του υπολογιστή. Αφού τελειώσετε τις εργασίες στο εσωτερικό του υπολογιστή, επανατοποθετήστε όλα τα καλύμματα και τα πλαίσια και όλες τις βίδες προτού τον συνδέσετε στην ηλεκτρική πρίζα.
- Λ ΠΡΟΣΟΧΗ Για να μην πάθει ζημιά ο υπολογιστής, διασφαλίστε ότι η επιφάνεια στην οποία θα εκτελέσετε τις εργασίες είναι επίπεδη και καθαρή.
- Δ ΠΡΟΣΟΧΗ Για να μην πάθουν ζημιά τα εξαρτήματα και οι κάρτες, φροντίστε να τα κρατάτε από τα άκρα τους και αποφύγετε να αγγίξετε τις ακίδες και τις επαφές τους.
- ΠΡΟΣΟΧΗ Εσείς πρέπει να αναλαμβάνετε μόνο τις εργασίες αντιμετώπισης προβλημάτων και τις επισκευές για τις οποίες σας δίνει εξουσιοδότηση ή οδηγίες η ομάδα τεχνικής βοήθειας της Dell. Η εγγύησή σας δεν καλύπτει ζημιές λόγω εργασιών συντήρησης που δεν είναι εξουσιοδοτημένες από τη Dell. Ανατρέξτε στις οδηγίες ασφαλείας που παραλάβατε μαζί με το προϊόν ή στην ιστοσελίδα www.dell.com/regulatory\_compliance.
- ΠΡΟΣΟΧΗ Προτού αγγίξετε οτιδήποτε στο εσωτερικό του υπολογιστή σας, γειωθείτε αγγίζοντας μια άβαφη μεταλλική επιφάνεια, όπως το μέταλλο στην πίσω πλευρά του υπολογιστή. Την ώρα που εργάζεστε, φροντίστε να αγγίζετε κατά διαστήματα μια άβαφη μεταλλική επιφάνεια ώστε να φεύγει ο στατικός ηλεκτρισμός που υπάρχει κίνδυνος να προκαλέσει βλάβη στα εσωτερικά εξαρτήματα.
- ΠΡΟΣΟΧΗ Όταν αποσυνδέετε ένα καλώδιο, τραβήξτε τον σύνδεσμο ή τη γλωττίδα του και όχι αυτό καθαυτό το καλώδιο. Ορισμένα καλώδια έχουν συνδέσμους με γλωττίδες ασφαλείας ή πεταλούδες που πρέπει να αποδεσμεύσετε προτού αποσυνδέσετε τα καλώδια. Όταν αποσυνδέετε καλώδια, φροντίστε να τα κρατάτε καλά ευθυγραμμισμένα για να μη λυγίσουν οι ακίδες των συνδέσμων. Όταν συνδέετε καλώδια, φροντίστε να προσανατολίζετε και να ευθυγραμμίζετε σωστά τις θύρες και τους συνδέσμους.
- Δ ΠΡΟΣΟΧΗ Πιέστε και βγάλτε κάθε εγκατεστημένη κάρτα από τη μονάδα ανάγνωσης καρτών πολυμέσων.

#### Προστασία από ηλεκτροστατική εκκένωση— Αντιστατική προστασία (ESD)

Η ηλεκτροστατική εκκένωση αποτελεί σημαντικό λόγο ανησυχίας κατά τον χειρισμό ηλεκτρονικών εξαρτημάτων, ιδίως ευαίσθητων εξαρτημάτων, όπως κάρτες επέκτασης, επεξεργαστές, μονάδες μνήμης DIMM και πλακέτες συστήματος. Πολύ μικρά φορτία μπορεί να προκαλέσουν βλάβη στα κυκλώματα με μη εμφανή τρόπο, όπως περιοδικά προβλήματα ή μειωμένη διάρκεια ζωής προϊόντος. Καθώς ο κλάδος ασκεί πιέσεις για χαμηλότερες απαιτήσεις τροφοδοσίας και μεγαλύτερη πυκνότητα, το ενδιαφέρον για την αντιστατική προστασία αυξάνεται συνεχώς.

Λόγω της αυξημένης πυκνότητας των ημιαγωγών που χρησιμοποιούνται στα τελευταία προϊόντα Dell, υπάρχει πλέον μεγαλύτερη ευαισθησία στις βλάβες που προκαλεί ο στατικός ηλεκτρισμός, σε σχέση με τα προηγούμενα προϊόντα Dell. Για τον λόγο αυτό, ορισμένοι τρόποι χειρισμού εξαρτημάτων που είχαν εγκριθεί στο παρελθόν δεν ισχύουν πλέον.

Έχουν αναγνωριστεί δύο τύποι βλαβών που προκαλούνται από ηλεκτροστατική εκκένωση: οι ανεπανόρθωτες και οι περιοδικές αποτυχίες.

- Ανεπανόρθωτες Οι ανεπανόρθωτες αποτυχίες αποτελούν σχεδόν το 20% των αποτυχιών που σχετίζονται με ηλεκτροστατική εκκένωση. Οι βλάβες προκαλούν άμεση και ολική απώλεια της λειτουργίας της συσκευής. Ένα παράδειγμα ανεπανόρθωτης αποτυχίας είναι όταν μια μονάδα μνήμης DIMM δέχεται στατικό ηλεκτρισμό και αμέσως εμφανίζει το σύμπτωμα "No POST/No Video", εκπέμποντας ηχητικό κωδικό για μνήμη που δεν λειτουργεί ή που λείπει.
- Περιοδικές Οι περιοδικές αποτυχίες αποτελούν σχεδόν το 80% των αποτυχιών που σχετίζονται με ηλεκτροστατική εκκένωση.
  Το υψηλό ποσοστό των περιοδικών αποτυχιών υποδεικνύει ότι τις περισσότερες φορές που προκύπτει μια βλάβη, η βλάβη αυτή δεν γίνεται αμέσως αντιληπτή. Η μονάδα DIMM λαμβάνει στατικό ηλεκτρισμό, αλλά το ίχνος του είναι ασθενές και δεν παράγει αμέσως εξωτερικά συμπτώματα που να σχετίζονται με τη βλάβη. Το ασθενές ίχνος μπορεί να εξαφανιστεί μετά από εβδομάδες ή μήνες και, στο διάστημα αυτό, ενδέχεται να οδηγήσει σε υποβάθμιση της ακεραιότητας της μνήμης, να προκαλέσει περιοδικά σφάλματα μνήμης κ.λπ.

Ο τύπος βλάβης που είναι πιο δύσκολο να αναγνωριστεί και να αντιμετωπιστεί είναι η περιοδική (ή "κρυφή") αποτυχία.

Για να αποτρέψετε τις βλάβες από ηλεκτροστατική εκκένωση, εκτελέστε τα εξής βήματα:

- Χρησιμοποιήστε ένα αντιστατικό περικάρπιο με καλώδιο που είναι κατάλληλα γειωμένο. Δεν επιτρέπεται πλέον η χρήση αντιστατικών περικάρπιων χωρίς καλώδιο, καθώς δεν παρέχουν επαρκή προστασία. Το άγγιγμα του πλαισίου πριν από τον χειρισμό εξαρτημάτων δεν εξασφαλίζει επαρκή αντιστατική προστασία σε εξαρτήματα που παρουσιάζουν αυξημένη ευαισθησία σε βλάβες από ηλεκτροστατική εκκένωση.
- Ο χειρισμός όλων των εξαρτημάτων που είναι ευαίσθητα στον στατικό ηλεκτρισμό πρέπει να γίνεται σε χώρο χωρίς στατικό ηλεκτρισμό. Αν είναι δυνατό, χρησιμοποιήστε αντιστατικά υποθέματα και επιφάνειες εργασίας.
- Όταν αφαιρείτε εξαρτήματα που είναι ευαίσθητα στον στατικό ηλεκτρισμό από τη συσκευασία τους, μην τα απομακρύνετε από το αντιστατικό υλικό συσκευασίας μέχρι να είστε έτοιμοι να τα εγκαταστήσετε. Πριν ανοίξετε την αντιστατική συσκευασία, βεβαιωθείτε ότι έχετε απομακρύνει τυχόν στατικό ηλεκτρισμό από το σώμα σας.
- Πριν μεταφέρετε κάποιο εξάρτημα που είναι ευαίσθητο στον στατικό ηλεκτρισμό, τοποθετήστε το σε αντιστατική θήκη ή συσκευασία.

### Κιτ αντιστατικής προστασίας (ESD) για επιτόπου σέρβις

Το κιτ για το σέρβις που χρησιμοποιείται συνήθως είναι το μη παρακολουθούμενο κιτ επιτόπου σέρβις. Τα κιτ επιτόπου σέρβις αποτελούνται από τρία βασικά εξαρτήματα: αντιστατικό υπόστρωμα, περικάρπιο και καλώδιο πρόσδεσης.

#### Εξαρτήματα αντιστατικού κιτ επιτόπου σέρβις

Τα εξαρτήματα του αντιστατικού κιτ επιτόπου σέρβις είναι τα εξής:

- Αντιστατικό υπόστρωμα Το αντιστατικό υπόστρωμα διασκορπίζει τον στατικό ηλεκτρισμό και μπορείτε να τοποθετείτε εξαρτήματα πάνω του κατά τη διαδικασία του σέρβις. Όταν χρησιμοποιείτε αντιστατικό υπόστρωμα, το περικάρπιο που φοράτε θα πρέπει να είναι σφιχτό, ενώ το καλώδιο πρόσδεσης θα πρέπει να είναι συνδεδεμένο με το υπόστρωμα και με μια γυμνή μεταλλική επιφάνεια του συστήματος που επισκευάζετε. Αφού προετοιμαστείτε κατάλληλα, μπορείτε να αφαιρέσετε τα ανταλλακτικά από την αντιστατική σακούλα και να τα τοποθετήσετε απευθείας πάνω στο αντιστατικό υπόστρωμα. Τα αντικείμενα που είναι ευαίσθητα στις ηλεκτροστατικές εκκενώσεις είναι ασφαλή στα χέρια σας, στο αντιστατικό υπόστρωμα, στο σύστημα και μέσα σε σακούλα.
- Περικάρπιο και καλώδιο πρόσδεσης Μπορείτε να συνδέσετε το περικάρπιο και το καλώδιο πρόσδεσης είτε απευθείας στον καρπό σας και σε μια γυμνή μεταλλική επιφάνεια του υλικού, αν δεν απαιτείται αντιστατικό υπόστρωμα, είτε στο αντιστατικό υπόστρωμα, προκειμένου να προστατεύσετε το υλικό που τοποθετείται προσωρινά πάνω στο υπόστρωμα. Η φυσική σύνδεση του περικάρπιου και του καλωδίου πρόσδεσης με το δέρμα σας, το αντιστατικό υπόστρωμα και το υλικό καλείται πρόσδεσης.
  Φροντίστε να χρησιμοποιείτε μόνο κιτ επιτόπου σέρβις που περιλαμβάνουν περικάρπιο, υπόστρωμα και το υλικό καλείται πρόσδεσης.
  Μην χρησιμοποιείτε περικάρπια χωρίς καλώδιο. Έχετε υπόψη ότι τα εσωτερικά καλώδια του περικάρπιου είναι επιρρεπή σε ζημιές λόγω φυσιολογικής φθοράς. Πρέπει να τα ελέγχετε τακτικά με ένα όργανο ελέγχου περικάρπιων, προκειμένου να αποφύγετε την ακούσια πρόκληση ζημιάς στο υλικό λόγω ηλεκτροστατικής εκκένωσης. Συνιστάται η εκτέλεση ελέγχου στο περικάρπιο και το καλώδιο πρόσδεσης του λικό λόγω την εβδομάδα.
- Όργανο ελέγχου αντιστατικών περικάρπιων Τα καλώδια στο εσωτερικού του αντιστατικού περικάρπιου είναι επιρρεπή σε ζημιά με την πάροδο του χρόνου. Αν χρησιμοποιείτε μη παρακολουθούμενο κιτ, η βέλτιστη πρακτική είναι να ελέγχετε τακτικά το περικάρπιο σε κάθε κλήση για σέρβις και, τουλάχιστον, μία φορά την εβδομάδα. Ο καλύτερος τρόπος για να εκτελέσετε αυτόν τον έλεγχο είναι με ένα όργανο ελέγχου περικάρπιων. Αν δεν έχετε δικό σας όργανο ελέγχου περικάρπιου, ελέγξτε μήπως υπάρχει κάποιο στο τοπικό παράρτημα. Για να εκτελέσετε τον έλεγχο, φορέστε το περικάρπιο στο χέρι σας, συνδέστε το καλώδιο πρόσδεσης του περικάρπιου στο όργανο ελέγχου και πατήστε το σχετικό κουμπί ελέγχου. Αν ο έλεγχος είναι επιτυχής, ανάβει μια πράσινη λυχνία LED. Αν ο έλεγχος αποτύχει, ανάβει μια κόκκινη λυχνία LED και ακούγεται μια ηχητική ειδοποίηση.

- **Εξαρτήματα μόνωσης** Είναι πολύ σημαντικό να διατηρείτε τις συσκευές που είναι ευαίσθητες στις ηλεκτροστατικές εκκενώσεις, όπως το πλαστικό περίβλημα της ψύκτρας, μακριά από εσωτερικά εξαρτήματα που λειτουργούν ως μονωτές και συνήθως φέρουν υψηλό φορτίο.
- Περιβάλλον εργασίας Προτού ανοίξετε το αντιστατικό κιτ επιτόπου σέρβις, αξιολογήστε την κατάσταση στο χώρο του πελάτη. Για παράδειγμα, η χρήση του κιτ στο περιβάλλον ενός διακομιστή διαφέρει από τη χρήση στο περιβάλλον ενός επιτραπέζιου ή φορητού υπολογιστή. Οι διακομιστές συνήθως είναι τοποθετημένοι σε rack σε ένα κέντρο δεδομένων, ενώ οι επιτραπέζιοι ή φορητοί υπολογιστές συνήθως βρίσκονται σε γραφεία. Προσπαθήστε να βρείτε μια μεγάλη, ανοιχτή, επίπεδη επιφάνεια εργασίας που να είναι τακτοποιημένη και αρκετά μεγάλη για να ανοίξετε το αντιστατικό κιτ και να έχετε χώρο να ακουμπήσετε το σύστημα που θα επισκευάσετε. Στον χώρο εργασίας δεν πρέπει να υπάρχουν μονωτικά υλικά που μπορεί να προκαλέσουν ηλεκτροστατική εκκένωση. Τα μονωτικά υλικά που βρίσκονται στην περιοχή εργασίας, όπως Styrofoam ή άλλα πλαστικά υλικά, θα πρέπει να απομακρύνονται σε απόσταση τουλάχιστον 30 εκατοστών ή 12 ιντσών από τα ευαίσθητα εξαρτήματα πριν από τον χειρισμό οποιουδήποτε από αυτά.
- Αντιστατική συσκευασία Όλες οι συσκευές που είναι ευαίσθητες στις ηλεκτροστατικές εκκενώσεις πρέπει να αποστέλλονται και να παραλαμβάνονται σε αντιστατική συσκευασία. Χρησιμοποιήστε, κατά προτίμηση, σακούλες με μεταλλική αντιστατική επίστρωση. Ωστόσο, θα πρέπει να επιστρέφετε το κατεστραμμένο εξάρτημα μέσα στην αντιστατική σακούλα και συσκευασία όπου λάβατε το νέο εξάρτημα. Θα πρέπει να διπλώνετε την αντιστατική σακούλα και να τη σφραγίζετε με ταινία, καθώς και να χρησιμοποιείτε το αφρώδες υλικό που περιείχε η αρχική συσκευασία στην οποία λάβατε το νέο εξάρτημα. Θα πρέπει να διπλώνετε την αντιστατική σακούλα και να τη σφραγίζετε με ταινία, καθώς και να χρησιμοποιείτε το αφρώδες υλικό που περιείχε η αρχική συσκευασία στην οποία λάβατε το νέο εξάρτημα. Οι ευαίσθητες στις ηλεκτροστατικές εκκενώσεις συσκευές πρέπει να αφαιρούνται από τη συσκευασία μόνο για να τοποθετηθούν σε αντιστατική επιφάνεια εργασίας. Δεν πρέπει να τοποθετείτε τα εξαρτήματα πάνω στην αντιστατική σακούλα, καθώς μόνο το εσωτερικό της σακούλας είναι θωρακισμένο. Φροντίστε μα τοποθετείτε πάντα τα εξαρτήματα που είναι ευαίσθητα στις ηλεκτροστατικές εκκενώσεις στο αντιστατική υπόστρωμα, στο σύστημα ή μέσα σε αντιστατική σακούλα.
- **Μεταφορά ευαίσθητων εξαρτημάτων** Όταν μεταφέρετε ευαίσθητα εξαρτήματα, όπως ανταλλακτικά ή εξαρτήματα που επιστρέφονται στην Dell, είναι σημαντικό να τα τοποθετείτε σε αντιστατικές σακούλες, για ασφαλή μεταφορά.

#### Περίληψη αντιστατικής προστασίας

Συνιστάται σε όλους τους τεχνικούς επιτόπου σέρβις να χρησιμοποιούν το κλασικό αντιστατικό περικάρπιο με καλώδιο γείωσης και το προστατευτικό αντιστατικό υπόστρωμα κάθε φορά που επισκευάζουν προϊόντα Dell. Επιπλέον, είναι σημαντικό οι τεχνικοί να διατηρούν τα ευαίσθητα εξαρτήματα μακριά από τα εξαρτήματα μόνωσης κατά τη συντήρηση, καθώς και να χρησιμοποιούν αντιστατικές σακούλες για τη μεταφορά των ευαίσθητων εξαρτημάτων.

### Μεταφορά ευαίσθητων εξαρτημάτων

Όταν μεταφέρετε εξαρτήματα που είναι ευαίσθητα στην ηλεκτροστατική εκκένωση, όπως ανταλλακτικά ή εξαρτήματα που επιστρέφονται στην Dell, είναι σημαντικό να τα τοποθετείτε σε αντιστατικές σακούλες, για ασφαλή μεταφορά.

#### Ανύψωση εξοπλισμού

Ακολουθήστε τις παρακάτω οδηγίες όταν σηκώνετε βαρύ εξοπλισμό:

#### ΛΡΟΣΟΧΗ Μην σηκώνετε βάρος μεγαλύτερο από 50 λίβρες. Να ζητάτε πάντα βοήθεια από άλλα άτομα ή να χρησιμοποιείτε συσκευή ανύψωσης.

- 1. Ισορροπήστε καλά στα πόδια σας. Ανοίξτε τις πατούσες, ώστε να έχετε σταθερότητα, και στρέψτε τα δάχτυλα προς τα έξω.
- Σφίξτε τους κοιλιακούς μυς. Οι κοιλιακοί μύες στηρίζουν τη σπονδυλική στήλη όταν σηκώνετε βάρος, καθώς αντισταθμίζουν την πίεση που ασκείται από το φορτίο.
- 3. Σηκώστε με τα πόδια και όχι με την πλάτη.
- 4. Κρατήστε το φορτίο κοντά στο σώμα σας. Όσο πιο κοντά βρίσκεται στη σπονδυλική στήλη, τόσο λιγότερη πίεση ασκείται στην πλάτη.
- 5. Έχετε ευθεία την πλάτη σας όταν σηκώνετε ή αφήνετε το φορτίο. Διαφορετικά, προσθέτετε το βάρος του σώματός σας στο φορτίο. Μην περιστρέφετε τον κορμό ή την πλάτη σας.
- 6. Ακολουθήστε την ίδια τεχνική με την αντίστροφη σειρά, για να αφήσετε κάτω το φορτίο.

### Συνιστώμενα εργαλεία

Για τις διαδικασίες που παρατίθενται στο έγγραφο ενδέχεται να απαιτούνται τα εξής εργαλεία:

- Σταυροκατσάβιδο #1
- Πλαστική σφήνα

### Λίστα βιδών

5

ΣΗΜΕΙΩΣΗ Όταν αφαιρείτε βίδες από ένα εξάρτημα, συνιστάται να σημειώνετε τον τύπο και τον αριθμό των βιδών και μετά να τις τοποθετείτε σε ένα κουτί αποθήκευσης βιδών. Με αυτόν τον τρόπο θα μπορέσετε να χρησιμοποιήσετε τον σωστό αριθμό και τύπο βιδών, όταν επανατοποθετήσετε το εξάρτημα.

ΣΗΜΕΙΩΣΗ Ορισμένοι υπολογιστές έχουν μαγνητικές επιφάνειες. Φροντίστε να μην αφήνετε τις βίδες πάνω σε τέτοιες επιφάνειες, όταν επανατοποθετείτε ένα εξάρτημα.

() ΣΗΜΕΙΩΣΗ Το χρώμα των βιδών μπορεί να διαφέρει ανάλογα με τη διαμόρφωση που έχει παραγγελθεί.

| Εξάρτημα                                                                                 | Στερέωση σε                                         | Τύπος βίδας              | Ποσότητα | Εικόνα βίδας |
|------------------------------------------------------------------------------------------|-----------------------------------------------------|--------------------------|----------|--------------|
| Κάλυμμα βάσης                                                                            | Διάταξη στηρίγματος<br>παλάμης και<br>πληκτρολογίου | M2x5                     | 6        |              |
| Μπαταρία                                                                                 | ∆ιάταξη στηρίγματος<br>παλάμης και<br>πληκτρολογίου | M2x3                     | 4        | <b>@</b>     |
| Ανεμιστήρας                                                                              | ∆ιάταξη στηρίγματος<br>παλάμης και<br>πληκτρολογίου | M2x3                     | 2        | <b>@</b>     |
| ∆ιάταξη σκληρού δίσκου                                                                   | ∆ιάταξη στηρίγματος<br>παλάμης και<br>πληκτρολογίου | M2x3                     | 4        | <b>@</b>     |
| Υποστήριγμα σκληρού<br>δίσκου                                                            | Σκληρός δίσκος                                      | M3x3                     | 4        |              |
| Μεντεσέδες                                                                               | ∆ιάταξη στηρίγματος<br>παλάμης και<br>πληκτρολογίου | M2.5x5                   | 4        |              |
| <b>Πλακέτα</b> Ι/Ο                                                                       | ∆ιάταξη στηρίγματος<br>παλάμης και<br>πληκτρολογίου | M2x3                     | 2        | <b>*</b>     |
| Θύρα προσαρμογέα<br>ισχύος                                                               | ∆ιάταξη στηρίγματος<br>παλάμης και<br>πληκτρολογίου | M2x3                     | 1        | <b>@</b>     |
| Κουμπί λειτουργίας με<br>μονάδα ανάγνωσης<br>δακτυλικών<br>αποτυπωμάτων<br>(προαιρετικά) | Διάταξη στηρίγματος<br>παλάμης και<br>πληκτρολογίου | M2x3                     | 2        | <b>*</b>     |
| Μονάδα δίσκου στερεάς<br>κατάστασης                                                      | ∆ιάταξη στηρίγματος<br>παλάμης και<br>πληκτρολογίου | M2x3                     | 1        | <b>@</b>     |
| Πλακέτα συστήματος                                                                       | ∆ιάταξη στηρίγματος<br>παλάμης και<br>πληκτρολογίου | M2x2 με μεγάλη<br>κεφαλή | 4        | 547          |
| Επιφάνεια αφής                                                                           | Διάταξη στηρίγματος<br>παλάμης και<br>πληκτρολογίου | M2x2 με μεγάλη<br>κεφαλή | 3        | 877          |

#### Πίνακας 1. Λίστα βιδών

| Εξάρτημα                                                                                 | Στερέωση σε                                         | Τύπος βίδας | Ποσότητα | Εικόνα βίδας |
|------------------------------------------------------------------------------------------|-----------------------------------------------------|-------------|----------|--------------|
| <b>Υποστήριγμα θύρας</b> USB<br>Type-C                                                   | Πλακέτα συστήματος                                  | M2x3        | 2        | <b>9</b>     |
| Υποστήριγμα κάρτας<br>ασύρματης επικοινωνίας                                             | Πλακέτα συστήματος                                  | M2x3        | 1        | <b>9</b>     |
| Θύρα προσαρμογέα<br>ισχύος                                                               | Διάταξη στηρίγματος<br>παλάμης και<br>πληκτρολογίου | M2x2        | 1        | <b>9</b>     |
| Πλακέτα κουμπιού<br>λειτουργίας                                                          | Διάταξη στηρίγματος<br>παλάμης και<br>πληκτρολογίου | M2x3        | 1        | 9            |
| Κουμπί λειτουργίας με<br>μονάδα ανάγνωσης<br>δακτυλικών<br>αποτυπωμάτων<br>(προαιρετικά) | Διάταξη στηρίγματος<br>παλάμης και<br>πληκτρολογίου | M2x2        | 1        |              |
| Μονάδα δίσκου στερεάς<br>κατάστασης                                                      | Διάταξη στηρίγματος<br>παλάμης και<br>πληκτρολογίου | M2x2.2      | 1        | <b>9</b>     |
| Πλακέτα συστήματος                                                                       | Διάταξη στηρίγματος<br>παλάμης και<br>πληκτρολογίου | M2x4        | 1        |              |
| Επιφάνεια αφής                                                                           | Διάταξη στηρίγματος<br>παλάμης και<br>πληκτρολογίου | M2x2        | 4        |              |
| Υποστήριγμα κάρτας<br>ασύρματης επικοινωνίας                                             | Πλακέτα συστήματος                                  | M2x3        | 1        | ę            |

# Αφαίρεση του καλύμματος της βάσης

ΣΗΜΕΙΩΣΗ Διαβάστε τις οδηγίες που παραλάβατε μαζί με τον υπολογιστή σας και αφορούν θέματα ασφάλειας προτού εκτελέσετε οποιαδήποτε εργασία στο εσωτερικό του και ακολουθήστε τα βήματα που παρατίθενται στην ενότητα Πριν από την εκτέλεση εργασιών στο εσωτερικό του υπολογιστή σας. Μετά την εκτέλεση εργασιών στο εσωτερικό του υπολογιστή σας. Μετά την εκτέλεση εργασιών στο εσωτερικό του υπολογιστή σας. Μετά την εκτέλεση εργασιών στο εσωτερικό του υπολογιστή σας. Μετά την εκτέλεση εργασιών στο εσωτερικό του υπολογιστή σας. Για περισσότερες άριστες πρακτικές σε θέματα ασφάλειας ανατρέξτε στην αρχική σελίδα του ιστοτόπου για τη συμμόρφωση προς τις κανονιστικές διατάξεις στη διεύθυνση www.dell.com/ regulatory\_compliance.

- Χαλαρώστε τις τρεις μη αποσπώμενες βίδες που συγκρατούν το κάλυμμα της βάσης στη διάταξη του στηρίγματος παλάμης και του πληκτρολογίου.
- 2. Αφαιρέστε τις 6 βίδες (M2x5) που συγκρατούν το κάλυμμα της βάσης στη διάταξη στηρίγματος παλάμης και πληκτρολογίου.

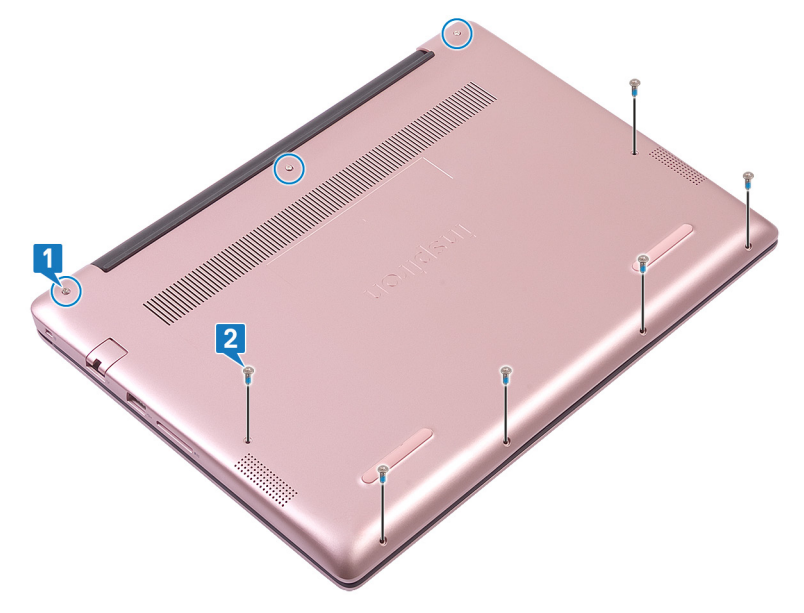

- **3.** Με μια πλαστική σφήνα ξεσφηνώστε το κάλυμμα της βάσης από τη διάταξη στηρίγματος παλάμης και πληκτρολογίου, ξεκινώντας από την επάνω αριστερή γωνία της βάσης του υπολογιστή.
- 4. Ανασηκώστε το κάλυμμα της βάσης και αφαιρέστε το από τη διάταξη του στηρίγματος παλάμης και του πληκτρολογίου.

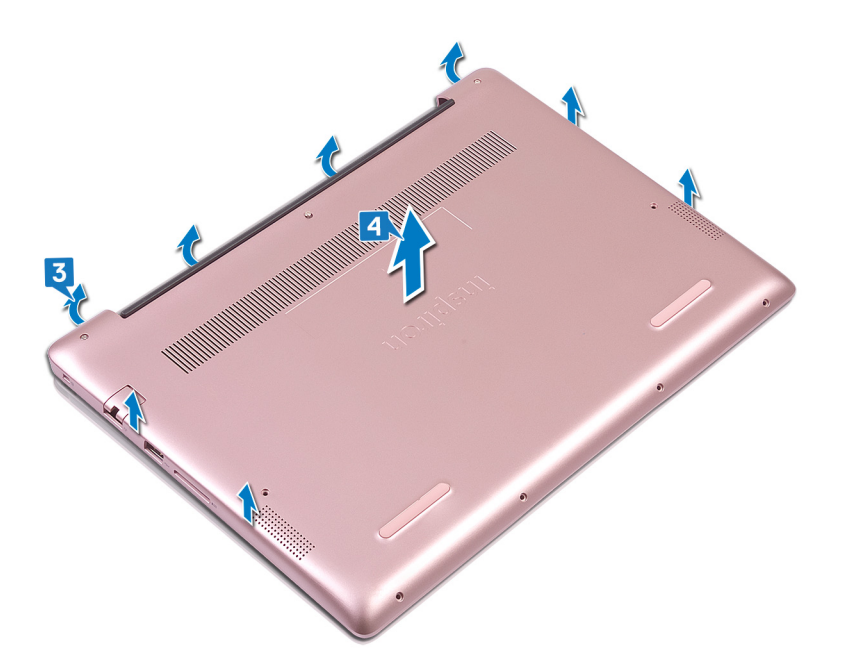

- ΣΗΜΕΙΩΣΗ Τα παρακάτω βήματα ισχύουν μόνο αν θέλετε να αφαιρέσετε και άλλα εξαρτήματα από τον υπολογιστή σας.
- 5. Ξεκολλήστε την ταινία που συγκρατεί το καλώδιο της μπαταρίας στην πλακέτα συστήματος.
- 6. Ξεκολλήστε την ταινία που συγκρατεί τη σύνδεση του καλωδίου της μπαταρίας στην πλακέτα συστήματος.
- 7. Αποσυνδέστε το καλώδιο της μπαταρίας από την πλακέτα συστήματος.

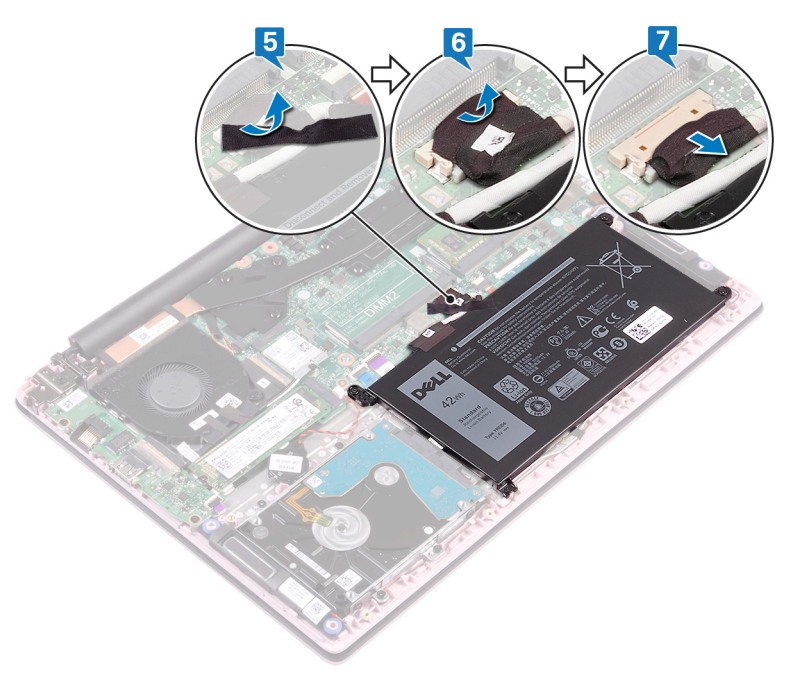

 Πιέστε παρατεταμένα το κουμπί λειτουργίας για πέντε δευτερόλεπτα για να γειωθεί ο υπολογιστής και να εκκενωθεί ο στατικός ηλεκτρισμός.

## Επανατοποθέτηση του καλύμματος της βάσης

ΣΗΜΕΙΩΣΗ Διαβάστε τις οδηγίες που παραλάβατε μαζί με τον υπολογιστή σας και αφορούν θέματα ασφάλειας προτού εκτελέσετε οποιαδήποτε εργασία στο εσωτερικό του και ακολουθήστε τα βήματα που παρατίθενται στην ενότητα Πριν από την εκτέλεση εργασιών στο εσωτερικό του υπολογιστή σας. Μετά την εκτέλεση εργασιών στο εσωτερικό του υπολογιστή σας. Μετά την εκτέλεση εργασιών στο εσωτερικό του υπολογιστή σας. Μετά την εκτέλεση εργασιών στο εσωτερικό του υπολογιστή σας. Μετά την εκτέλεση εργασιών στο εσωτερικό του υπολογιστή σας. Για περισσότερες άριστες πρακτικές σε θέματα ασφάλειας ανατρέξτε στην αρχική σελίδα του ιστοτόπου για τη συμμόρφωση προς τις κανονιστικές διατάξεις στη διεύθυνση www.dell.com/ regulatory\_compliance.

- ΣΗΜΕΙΩΣΗ Τα βήματα 1 και 2 ισχύουν μόνο εάν έχετε αποσυνδέσει την μπαταρία πριν αφαιρέσετε άλλα εξαρτήματα από τον υπολογιστή σας.
- 1. Συνδέστε το καλώδιο της μπαταρίας στην πλακέτα συστήματος.
- 2. Κολλήστε την ταινία που συγκρατεί τη σύνδεση του καλωδίου της μπαταρίας στην πλακέτα συστήματος.
- 3. Κολλήστε την ταινία που συγκρατεί το καλώδιο της μπαταρίας στην πλακέτα συστήματος.

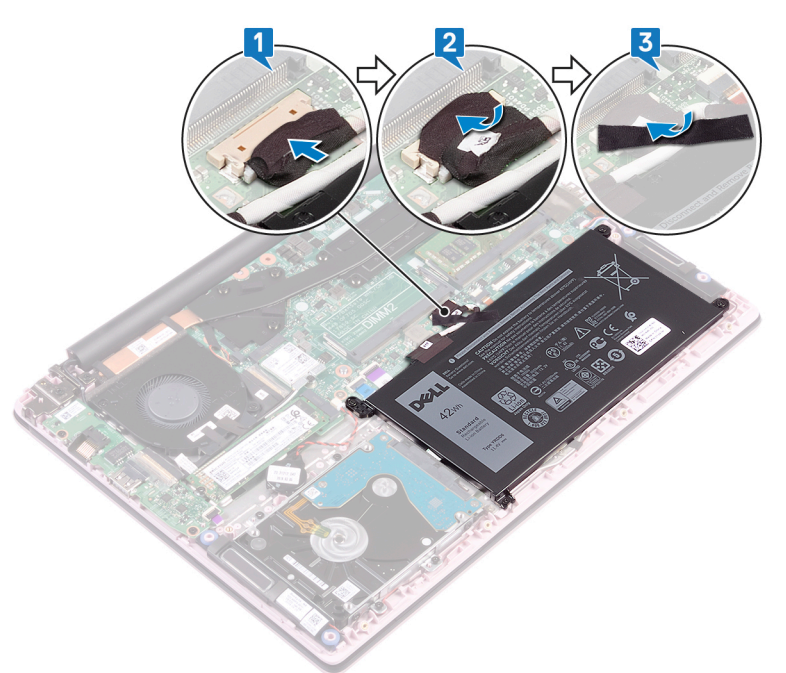

- 4. Ευθυγραμμίστε το κάλυμμα της βάσης με τη διάταξη στηρίγματος παλάμης και πληκτρολογίου.
- 5. Κουμπώστε το κάλυμμα της βάσης στη θέση του.

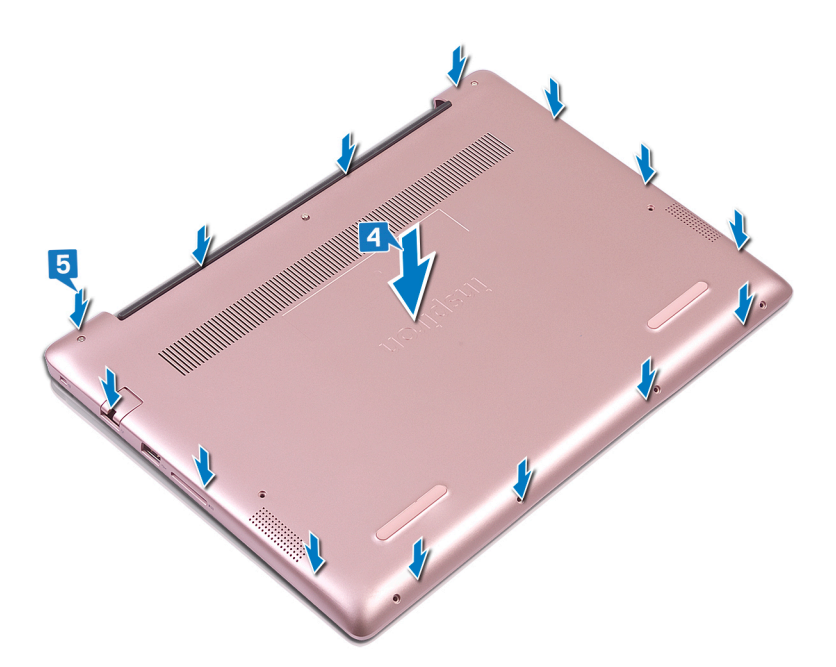

- 6. Σφίξτε τις τρεις μη αποσπώμενες βίδες που συγκρατούν το κάλυμμα της βάσης στη διάταξη του στηρίγματος παλάμης και του πληκτρολογίου.
- 7. Επανατοποθετήστε τις 6 βίδες (M2x5) που συγκρατούν το κάλυμμα της βάσης στη διάταξη στηρίγματος παλάμης και πληκτρολογίου.

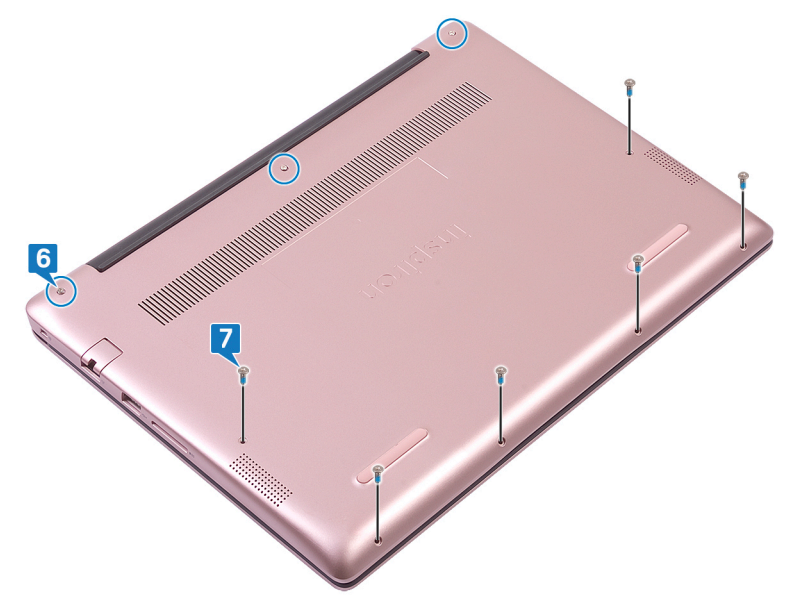

### Αφαίρεση της μπαταρίας

ΣΗΜΕΙΩΣΗ Διαβάστε τις οδηγίες που παραλάβατε μαζί με τον υπολογιστή σας και αφορούν θέματα ασφάλειας προτού εκτελέσετε οποιαδήποτε εργασία στο εσωτερικό του και ακολουθήστε τα βήματα που παρατίθενται στην ενότητα Πριν από την εκτέλεση εργασιών στο εσωτερικό του υπολογιστή σας. Μετά την εκτέλεση εργασιών στο εσωτερικό του υπολογιστή σας. Μετά την εκτέλεση εργασιών στο εσωτερικό του υπολογιστή σας. Μετά την εκτέλεση εργασιών στο εσωτερικό του υπολογιστή σας. Μετά την εκτέλεση εργασιών στο εσωτερικό του υπολογιστή σας. Για περισσότερες άριστες πρακτικές σε θέματα ασφάλειας ανατρέξτε στην αρχική σελίδα του ιστοτόπου για τη συμμόρφωση προς τις κανονιστικές διατάξεις στη διεύθυνση www.dell.com/ regulatory\_compliance.

### Προφυλάξεις για τις μπαταρίες ιόντων λιθίου

#### **∧**|ΠΡΟΣΟΧΗ

- Επιδείξτε προσοχή κατά τον χειρισμό μπαταριών ιόντων λιθίου.
- Εκφορτίστε την μπαταρία όσο το δυνατόν περισσότερο προτού την αφαιρέσετε από το σύστημα. Αυτό μπορεί να γίνει με την αποσύνδεση του προσαρμογέα ισχύος ΑC από το σύστημα, ώστε να μπορέσει να εκφορτιστεί η μπαταρία.
- Μην συνθλίψετε, πετάξετε, κόψετε ή τρυπήσετε την μπαταρία με ξένα αντικείμενα.
- Μην εκθέσετε την μπαταρία σε υψηλές θερμοκρασίες ή μην αποσυναρμολογήσετε τις συστοιχίες και τα στοιχεία της μπαταρίας.
- Μην ασκήσετε πίεση στην επιφάνεια της μπαταρίας.
- Μην λυγίσετε την μπαταρία.
- Μην χρησιμοποιήσετε εργαλεία οποιουδήποτε είδους για να ξεσφηνώσετε την μπαταρία.
- Φροντίστε να μην χάσετε ή τοποθετήσετε λανθασμένα τις βίδες κατά τη συντήρηση του προϊόντος, ώστε να αποφευχθεί τυχόν ακούσιο τρύπημα ή ζημιά στην μπαταρία και τα άλλα στοιχεία του συστήματος.
- Εάν μια μπαταρία διασταλεί και σφηνώσει σε μια συσκευή, μην προσπαθήσετε να την βγάλετε, γιατί η διάτρηση, η κάμψη ή η σύνθλιψη μιας μπαταρίας ιόντων λιθίου μπορεί να είναι επικίνδυνη. Σε μια τέτοια περίπτωση, επικοινωνήστε με την τεχνική υποστήριξη της Dell για βοήθεια και περαιτέρω οδηγίες.
- Εάν μια μπαταρία διασταλεί και σφηνώσει στον υπολογιστή σας, μην προσπαθήσετε να τη βγάλετε, γιατί η διάτρηση, η κάμψη ή η σύνθλιψη μιας μπαταρίας ιόντων λιθίου μπορεί να είναι επικίνδυνη. Σε μια τέτοια περίπτωση, επικοινωνήστε με την τεχνική υποστήριξη της Dell για βοήθεια και περαιτέρω οδηγίες. Ανατρέξτε στη διεύθυνση https://www.dell.com/support.
- Αγοράζετε πάντα αυθεντικές μπαταρίες από τη διεύθυνση https://www.dell.com ή από εξουσιοδοτημένους συνεργάτες και μεταπωλητές της Dell.

#### Προαπαιτούμενες ενέργειες

Αφαιρέστε το κάλυμμα της βάσης.

- 1. Ξεκολλήστε την ταινία που συγκρατεί το καλώδιο της μπαταρίας στην πλακέτα συστήματος.
- 2. Ξεκολλήστε την ταινία που συγκρατεί τη σύνδεση του καλωδίου της μπαταρίας στην πλακέτα συστήματος.
- 3. Αποσυνδέστε το καλώδιο της μπαταρίας από την πλακέτα συστήματος.

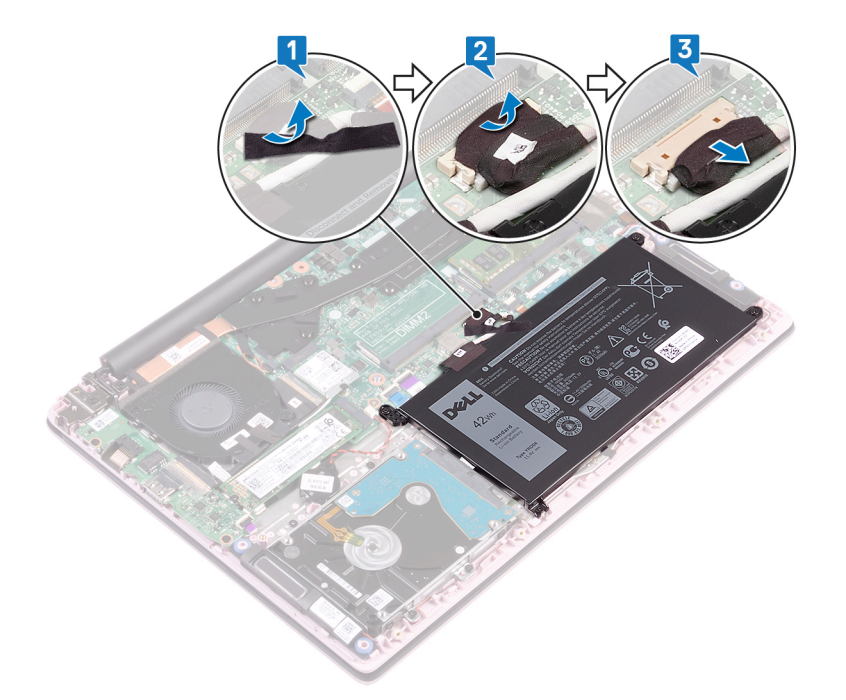

- 4. Αφαιρέστε τις τέσσερις βίδες (M2x3) που συγκρατούν την μπαταρία στη διάταξη στηρίγματος παλάμης και πληκτρολογίου.
- 5. Ανασηκώστε την μπαταρία και αφαιρέστε την από τη διάταξη στηρίγματος παλάμης και πληκτρολογίου.

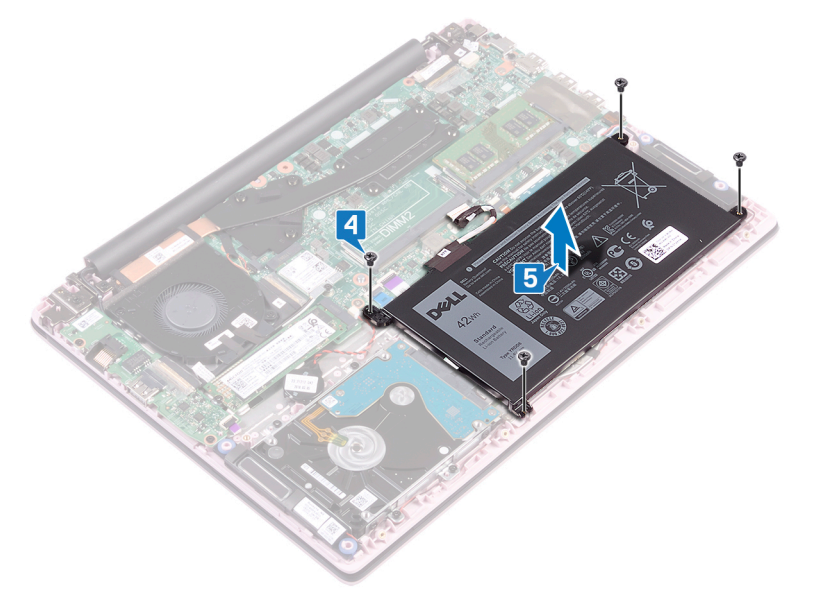

 Πιέστε παρατεταμένα το κουμπί λειτουργίας για πέντε δευτερόλεπτα για να γειωθεί ο υπολογιστής και να εκκενωθεί ο στατικός ηλεκτρισμός.

### Επανατοποθέτηση της μπαταρίας

ΣΗΜΕΙΩΣΗ Διαβάστε τις οδηγίες που παραλάβατε μαζί με τον υπολογιστή σας και αφορούν θέματα ασφάλειας προτού εκτελέσετε οποιαδήποτε εργασία στο εσωτερικό του και ακολουθήστε τα βήματα που παρατίθενται στην ενότητα Πριν από την εκτέλεση εργασιών στο εσωτερικό του υπολογιστή σας. Μετά την εκτέλεση εργασιών στο εσωτερικό του υπολογιστή σας. Μετά την εκτέλεση εργασιών στο εσωτερικό του υπολογιστή σας. Μετά την εκτέλεση εργασιών στο εσωτερικό του υπολογιστή σας. Μετά την εκτέλεση εργασιών στο εσωτερικό του υπολογιστή σας. Για περισσότερες άριστες πρακτικές σε θέματα ασφάλειας ανατρέξτε στην αρχική σελίδα του ιστοτόπου για τη συμμόρφωση προς τις κανονιστικές διατάξεις στη διεύθυνση www.dell.com/ regulatory\_compliance.

- Ευθυγραμμίστε τις οπές για τις βίδες στην μπαταρία με τις αντίστοιχες οπές στη διάταξη στηρίγματος παλάμης και πληκτρολογίου.
- 2. Επανατοποθετήστε τις τέσσερις βίδες (M2x3) που συγκρατούν την μπαταρία στη διάταξη στηρίγματος παλάμης και πληκτρολογίου.

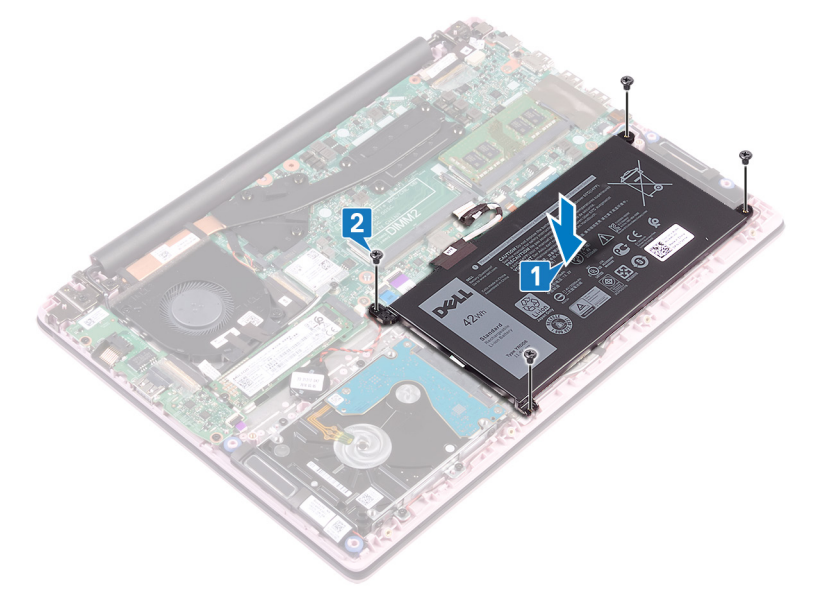

- 3. Συνδέστε το καλώδιο της μπαταρίας στην πλακέτα συστήματος.
- 4. Κολλήστε την ταινία που συγκρατεί τη σύνδεση του καλωδίου της μπαταρίας στην πλακέτα συστήματος.
- 5. Κολλήστε την ταινία που συγκρατεί το καλώδιο της μπαταρίας στην πλακέτα συστήματος.

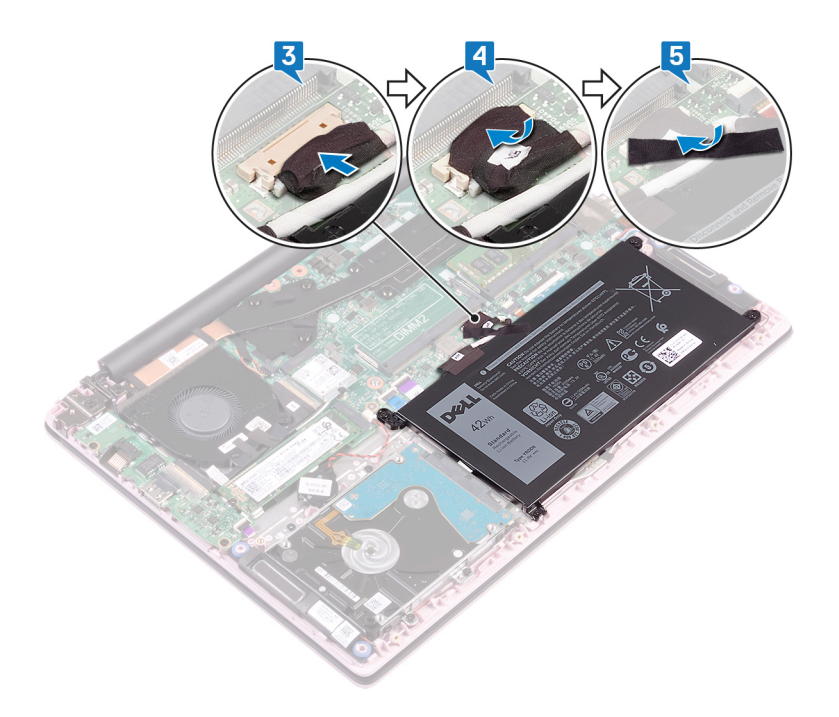

### Μετέπειτα απαιτούμενες ενέργειες

### Αφαίρεση των μονάδων μνήμης

ΣΗΜΕΙΩΣΗ Διαβάστε τις οδηγίες που παραλάβατε μαζί με τον υπολογιστή σας και αφορούν θέματα ασφάλειας προτού εκτελέσετε οποιαδήποτε εργασία στο εσωτερικό του και ακολουθήστε τα βήματα που παρατίθενται στην ενότητα Πριν από την εκτέλεση εργασιών στο εσωτερικό του υπολογιστή σας. Μετά την εκτέλεση εργασιών στο εσωτερικό του υπολογιστή σας. Μετά την εκτέλεση εργασιών στο εσωτερικό του υπολογιστή σας. Μετά την εκτέλεση εργασιών στο εσωτερικό του υπολογιστή σας. Μετά την εκτέλεση εργασιών στο εσωτερικό του υπολογιστή σας. Για περισσότερες άριστες πρακτικές σε θέματα ασφάλειας ανατρέξτε στην αρχική σελίδα του ιστοτόπου για τη συμμόρφωση προς τις κανονιστικές διατάξεις στη διεύθυνση www.dell.com/ regulatory\_compliance.

#### Προαπαιτούμενες ενέργειες

Αφαιρέστε το κάλυμμα της βάσης.

### Διαδικασία

1. Ανοίξτε το κάλυμμα της μονάδας μνήμης.

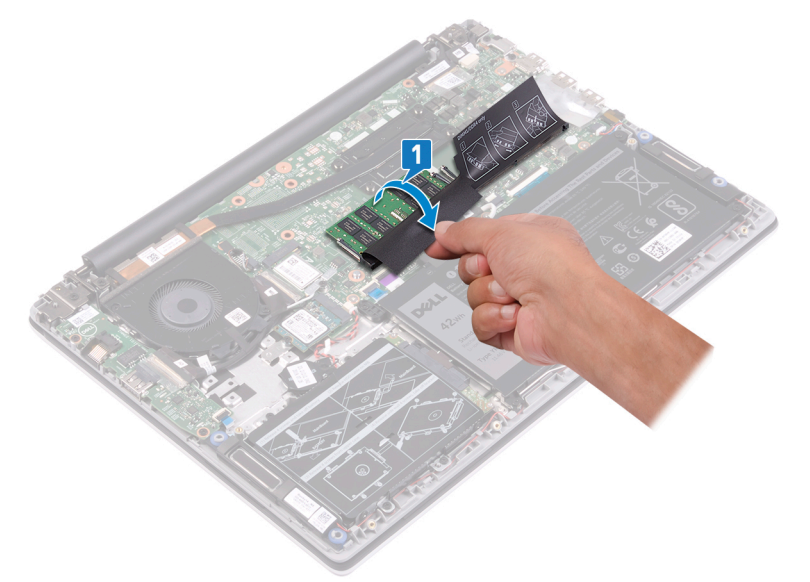

- Ανοίξτε προσεκτικά με τα δάχτυλά σας τους συνδετήρες συγκράτησης σε κάθε άκρο της υποδοχής της μονάδας μνήμης ώστε να τιναχτεί έξω η μονάδα μνήμης.
- 3. Αφαιρέστε τη μονάδα μνήμης από την υποδοχή της.

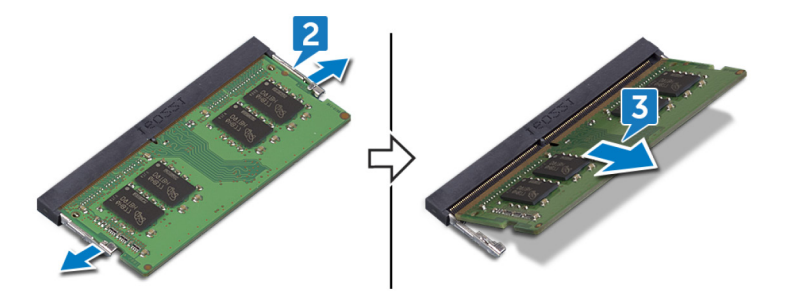

# Επανατοποθέτηση των μονάδων μνήμης

ΣΗΜΕΙΩΣΗ Διαβάστε τις οδηγίες που παραλάβατε μαζί με τον υπολογιστή σας και αφορούν θέματα ασφάλειας προτού εκτελέσετε οποιαδήποτε εργασία στο εσωτερικό του και ακολουθήστε τα βήματα που παρατίθενται στην ενότητα Πριν από την εκτέλεση εργασιών στο εσωτερικό του υπολογιστή σας. Μετά την εκτέλεση εργασιών στο εσωτερικό του υπολογιστή σας. Μετά την εκτέλεση εργασιών στο εσωτερικό του υπολογιστή σας, ακολουθήστε τις οδηγίες που παρατίθενται στην ενότητα Μετά την εκτέλεση εργασιών στο εσωτερικό του υπολογιστή σας. Για περισσότερες άριστες πρακτικές σε θέματα ασφάλειας ανατρέξτε στην αρχική σελίδα του ιστοτόπου για τη συμμόρφωση προς τις κανονιστικές διατάξεις στη διεύθυνση www.dell.com/ regulatory\_compliance.

#### Διαδικασία

1. Ανασηκώστε το κάλυμμα από την υποδοχή της μονάδας μνήμης.

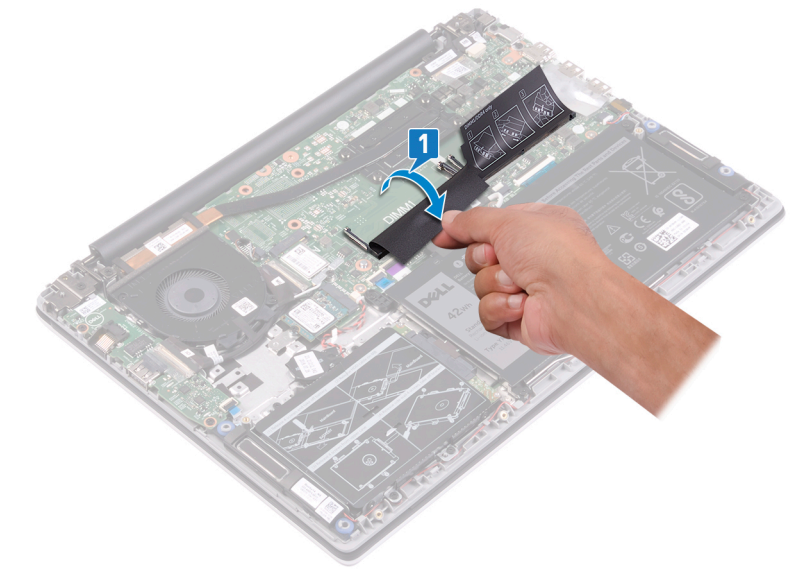

- 2. Ευθυγραμμίστε την εγκοπή στη μονάδα μνήμης με τη γλωττίδα στην υποδοχή της μονάδας.
  - ΣΗΜΕΙΩΣΗ Ο αριθμός των μονάδων μνήμης ενδέχεται να διαφέρει ανάλογα με τη διαμόρφωση του συστήματος που παραγγείλατε.
- 3. Περάστε συρτά τη μονάδα μνήμης σταθερά μέσα στην υποδοχή υπό γωνία.
- Πιέστε προς τα κάτω τη μονάδα της μνήμης τόσο ώστε να κουμπώσει στη σωστή της θέση και να ακουστεί το χαρακτηριστικό κλικ.

() ΣΗΜΕΙΩΣΗ Αν δεν ακουστεί το χαρακτηριστικό κλικ, αφαιρέστε τη μονάδα μνήμης και εγκαταστήστε την ξανά.

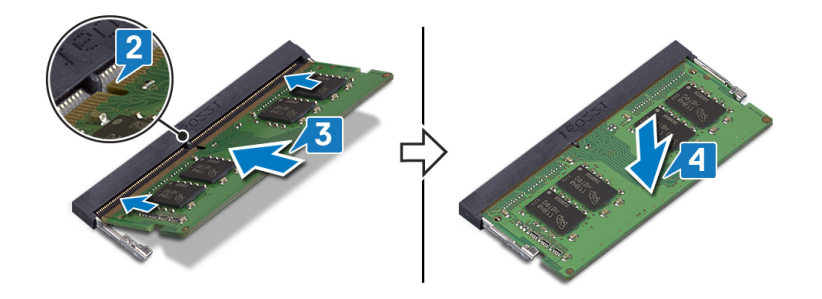

### Μετέπειτα απαιτούμενες ενέργειες

### Αφαίρεση της κάρτας ασύρματης επικοινωνίας

ΣΗΜΕΙΩΣΗ Διαβάστε τις οδηγίες που παραλάβατε μαζί με τον υπολογιστή σας και αφορούν θέματα ασφάλειας προτού εκτελέσετε οποιαδήποτε εργασία στο εσωτερικό του και ακολουθήστε τα βήματα που παρατίθενται στην ενότητα Πριν από την εκτέλεση εργασιών στο εσωτερικό του υπολογιστή σας. Μετά την εκτέλεση εργασιών στο εσωτερικό του υπολογιστή σας. Μετά την εκτέλεση εργασιών στο εσωτερικό του υπολογιστή σας. Μετά την εκτέλεση εργασιών στο εσωτερικό του υπολογιστή σας. Μετά την εκτέλεση εργασιών στο εσωτερικό του υπολογιστή σας. Για περισσότερες άριστες πρακτικές σε θέματα ασφάλειας ανατρέξτε στην αρχική σελίδα του ιστοτόπου για τη συμμόρφωση προς τις κανονιστικές διατάξεις στη διεύθυνση www.dell.com/ regulatory\_compliance.

### Προαπαιτούμενες ενέργειες

Αφαιρέστε το κάλυμμα της βάσης.

#### Διαδικασία

1. Εντοπίστε την κάρτα ασύρματης επικοινωνίας.

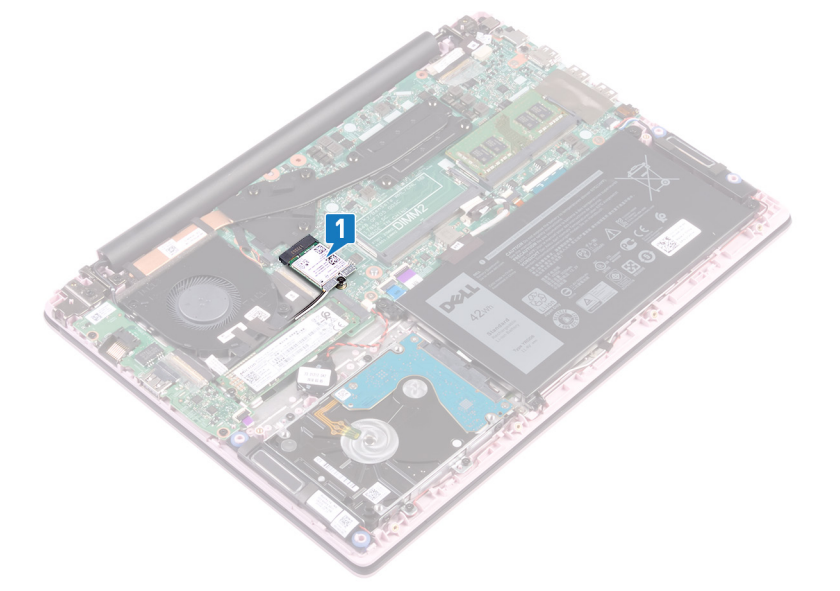

- 2. Αφαιρέστε τη βίδα (M2x3) που συγκρατεί το υποστήριγμα της κάρτας ασύρματης επικοινωνίας στην κάρτα και στην πλακέτα συστήματος.
- 3. Αφαιρέστε από την κάρτα ασύρματης επικοινωνίας το υποστήριγμά της.
- 4. Με μια πλαστική σφήνα αποσυνδέστε τα καλώδια της κεραίας από την πλακέτα συστήματος.
- 5. Μετακινήστε συρτά την κάρτα ασύρματης επικοινωνίας και αφαιρέστε την από την υποδοχή της.

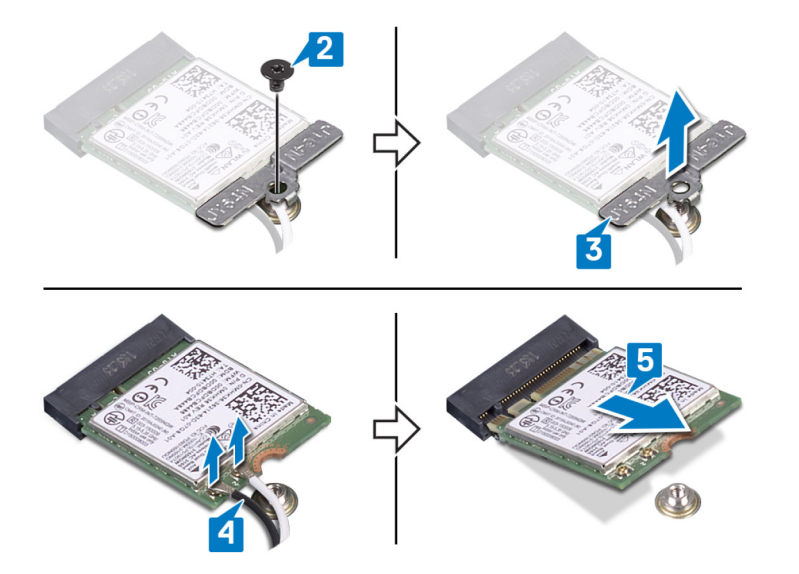

# Επανατοποθέτηση της κάρτας ασύρματης επικοινωνίας.

ΣΗΜΕΙΩΣΗ Διαβάστε τις οδηγίες που παραλάβατε μαζί με τον υπολογιστή σας και αφορούν θέματα ασφάλειας προτού εκτελέσετε οποιαδήποτε εργασία στο εσωτερικό του και ακολουθήστε τα βήματα που παρατίθενται στην ενότητα Πριν από την εκτέλεση εργασιών στο εσωτερικό του υπολογιστή σας. Μετά την εκτέλεση εργασιών στο εσωτερικό του υπολογιστή σας. Μετά την εκτέλεση εργασιών στο εσωτερικό του υπολογιστή σας. Μετά την εκτέλεση εργασιών στο εσωτερικό του παρατίθενται στην ενότητα Μετά την εκτέλεση εργασιών στο εσωτερικό του υπολογιστή σας. Για περισσότερες άριστες πρακτικές σε θέματα ασφάλειας ανατρέξτε στην αρχική σελίδα του ιστοτόπου για τη συμμόρφωση προς τις κανονιστικές διατάξεις στη διεύθυνση www.dell.com/ regulatory\_compliance.

### Διαδικασία

1. Συνδέστε τα καλώδια της κεραίας στην κάρτα ασύρματης επικοινωνίας.

Στον πίνακα που ακολουθεί παρατίθεται η χρωματική κωδικοποίηση των καλωδίων της κεραίας για την κάρτα ασύρματης επικοινωνίας που υποστηρίζει ο υπολογιστής σας:

#### Πίνακας 2. Χρωματική κωδικοποίηση καλωδίων κεραίας

| Σύνδεσμοι στην κάρτα ασύρματης επικοινωνίας | Χρώμα καλωδίου κεραίας |
|---------------------------------------------|------------------------|
| Κύριος (λευκό τρίγωνο)                      | Λευκό                  |
| Βοηθητικός (μαύρο τρίγωνο)                  | Μαύρο                  |

- 2. Περάστε συρτά και γυρτά την κάρτα ασύρματης επικοινωνίας μέσα στην υποδοχή της.
- Ευθυγραμμίστε την οπή για τη βίδα στο υποστήριγμα της κάρτας ασύρματης επικοινωνίας με την αντίστοιχη οπή στην κάρτα αυτή και στην πλακέτα συστήματος.
- 4. Επανατοποθετήστε τη βίδα (M2x3) που συγκρατεί το υποστήριγμα της κάρτας ασύρματης επικοινωνίας στην κάρτα αυτή και στην πλακέτα συστήματος.

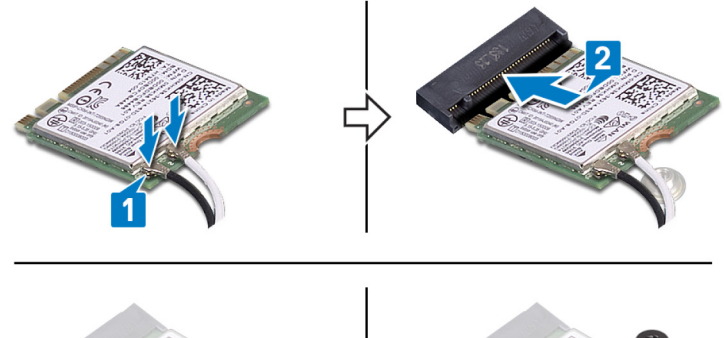

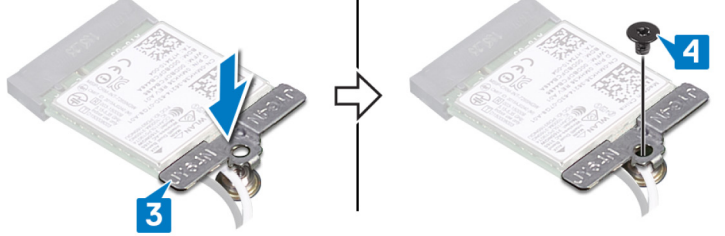

#### Μετέπειτα απαιτούμενες ενέργειες

### Αφαίρεση της μπαταρίας σε σχήμα νομίσματος

ΣΗΜΕΙΩΣΗ Διαβάστε τις οδηγίες που παραλάβατε μαζί με τον υπολογιστή σας και αφορούν θέματα ασφάλειας προτού εκτελέσετε οποιαδήποτε εργασία στο εσωτερικό του και ακολουθήστε τα βήματα που παρατίθενται στην ενότητα Πριν από την εκτέλεση εργασιών στο εσωτερικό του υπολογιστή σας. Μετά την εκτέλεση εργασιών στο εσωτερικό του υπολογιστή σας. Μετά την εκτέλεση εργασιών στο εσωτερικό του υπολογιστή σας. Μετά την εκτέλεση εργασιών στο εσωτερικό του παρατίθενται στην ενότητα Μετά την εκτέλεση εργασιών στο εσωτερικό του υπολογιστή σας. Για περισσότερες άριστες πρακτικές σε θέματα ασφάλειας ανατρέξτε στην αρχική σελίδα του ιστοτόπου για τη συμμόρφωση προς τις κανονιστικές διατάξεις στη διεύθυνση www.dell.com/ regulatory\_compliance.

ΠΡΟΣΟΧΗ Όποτε αφαιρείτε την μπαταρία σε σχήμα νομίσματος, οι ρυθμίσεις του προγράμματος ρύθμισης του BIOS επανέρχονται στις προεπιλεγμένες. Συνιστούμε να σημειώσετε τις ρυθμίσεις του προγράμματος ρύθμισης του BIOS προτού αφαιρέσετε την μπαταρία σε σχήμα νομίσματος.

### Προαπαιτούμενες ενέργειες

Αφαιρέστε το κάλυμμα της βάσης.

- 1. Αποσυνδέστε το καλώδιο της μπαταρίας σε σχήμα νομίσματος από την πλακέτα συστήματος.
- 2. Αποσπάστε τη διάταξη της μπαταρίας σε σχήμα νομίσματος από τη διάταξη στηρίγματος παλάμης και πληκτρολογίου.

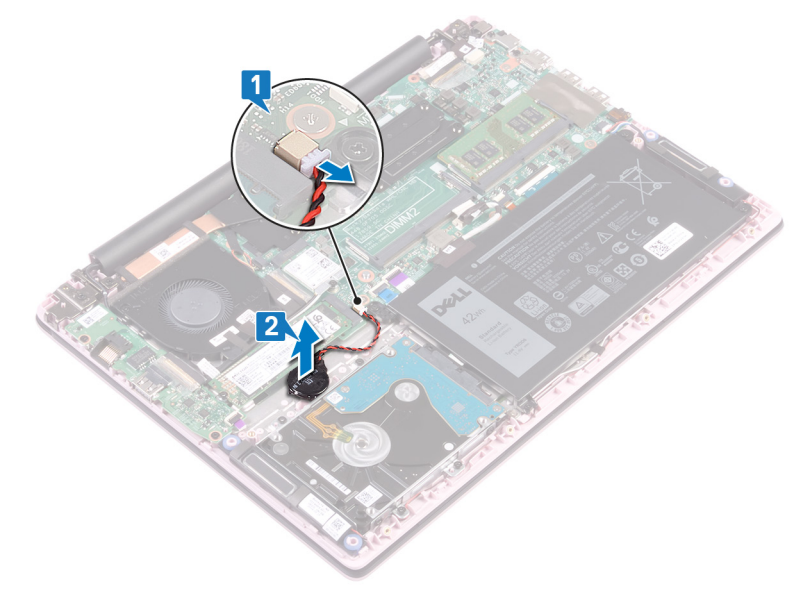

### Επανατοποθέτηση της μπαταρίας σε σχήμα νομίσματος.

ΣΗΜΕΙΩΣΗ Διαβάστε τις οδηγίες που παραλάβατε μαζί με τον υπολογιστή σας και αφορούν θέματα ασφάλειας προτού εκτελέσετε οποιαδήποτε εργασία στο εσωτερικό του και ακολουθήστε τα βήματα που παρατίθενται στην ενότητα Πριν από την εκτέλεση εργασιών στο εσωτερικό του υπολογιστή σας. Μετά την εκτέλεση εργασιών στο εσωτερικό του υπολογιστή σας. Μετά την εκτέλεση εργασιών στο εσωτερικό του υπολογιστή σας. Μετά την εκτέλεση εργασιών στο εσωτερικό του υπολογιστή σας. Μετά την εκτέλεση εργασιών στο εσωτερικό του υπολογιστή σας. Για περισσότερες άριστες πρακτικές σε θέματα ασφάλειας ανατρέξτε στην αρχική σελίδα του ιστοτόπου για τη συμμόρφωση προς τις κανονιστικές διατάξεις στη διεύθυνση www.dell.com/ regulatory\_compliance.

#### Διαδικασία

- 1. Τοποθετήστε τη διάταξη της μπαταρίας σε σχήμα νομίσματος στη διάταξη στηρίγματος παλάμης και πληκτρολογίου.
- 2. Συνδέστε την μπαταρία σε σχήμα νομίσματος στην πλακέτα συστήματος.

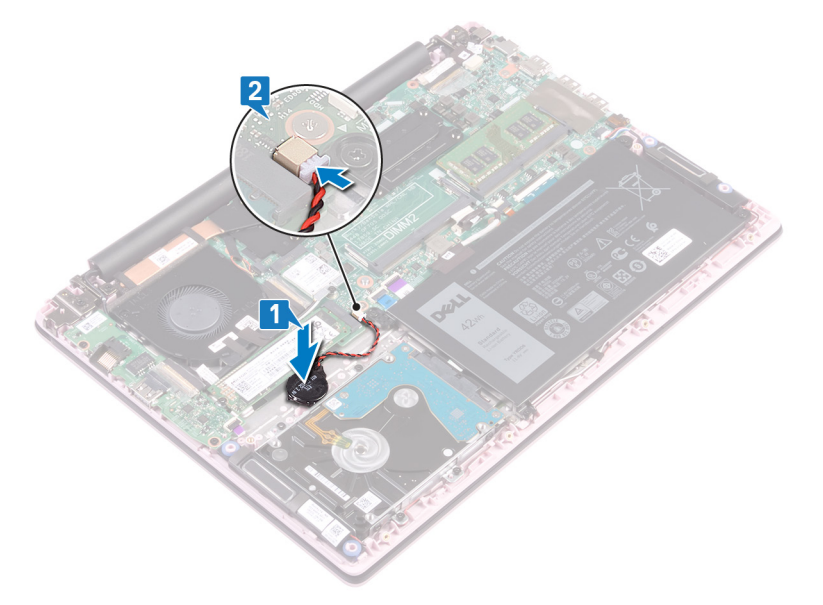

#### Μετέπειτα απαιτούμενες ενέργειες

### Αφαίρεση του ανεμιστήρα

ΣΗΜΕΙΩΣΗ Διαβάστε τις οδηγίες που παραλάβατε μαζί με τον υπολογιστή σας και αφορούν θέματα ασφάλειας προτού εκτελέσετε οποιαδήποτε εργασία στο εσωτερικό του και ακολουθήστε τα βήματα που παρατίθενται στην ενότητα Πριν από την εκτέλεση εργασιών στο εσωτερικό του υπολογιστή σας. Μετά την εκτέλεση εργασιών στο εσωτερικό του υπολογιστή σας. Μετά την εκτέλεση εργασιών στο εσωτερικό του υπολογιστή σας. Μετά την εκτέλεση εργασιών στο εσωτερικό του υπολογιστή σας. Μετά την εκτέλεση εργασιών στο εσωτερικό του υπολογιστή σας. Για περισσότερες άριστες πρακτικές σε θέματα ασφάλειας ανατρέξτε στην αρχική σελίδα του ιστοτόπου για τη συμμόρφωση προς τις κανονιστικές διατάξεις στη διεύθυνση www.dell.com/ regulatory\_compliance.

#### Προαπαιτούμενες ενέργειες

Αφαιρέστε το κάλυμμα της βάσης.

- 1. Ξεκολλήστε την ταινία από την ψύκτρα.
- Αποσυνδέστε το καλώδιο του ανεμιστήρα από την πλακέτα συστήματος. Σημειώστε τη διαδρομή των καλωδίων και αφαιρέστε το καλώδιο του ανεμιστήρα και το καλώδιο της κεραίας από τους οδηγούς δρομολόγησης στον ανεμιστήρα.
- 3. Ξεκολλήστε τις ταινίες από τον ανεμιστήρα.
- 4. Αφαιρέστε τις δύο βίδες (M2x3) που συγκρατούν τον ανεμιστήρα στη διάταξη του στηρίγματος παλάμης και του πληκτρολογίου.
- 5. Ανασηκώστε τον ανεμιστήρα και αφαιρέστε τον από τη διάταξη του στηρίγματος παλάμης και του πληκτρολογίου.

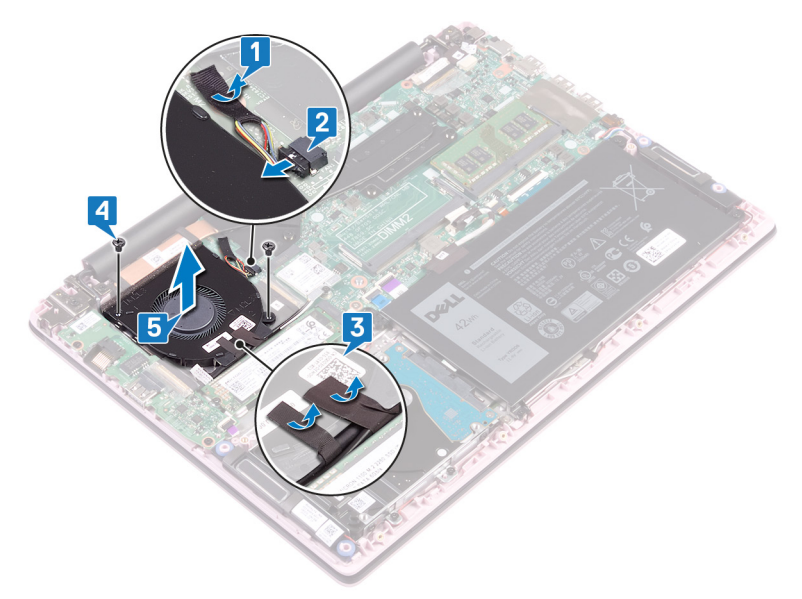

### Επανατοποθέτηση του ανεμιστήρα

ΣΗΜΕΙΩΣΗ Διαβάστε τις οδηγίες που παραλάβατε μαζί με τον υπολογιστή σας και αφορούν θέματα ασφάλειας προτού εκτελέσετε οποιαδήποτε εργασία στο εσωτερικό του και ακολουθήστε τα βήματα που παρατίθενται στην ενότητα Πριν από την εκτέλεση εργασιών στο εσωτερικό του υπολογιστή σας. Μετά την εκτέλεση εργασιών στο εσωτερικό του υπολογιστή σας. Μετά την εκτέλεση εργασιών στο εσωτερικό του υπολογιστή σας. Μετά την εκτέλεση εργασιών στο εσωτερικό του υπολογιστή σας. Μετά την εκτέλεση εργασιών στο εσωτερικό του υπολογιστή σας. Για περισσότερες άριστες πρακτικές σε θέματα ασφάλειας ανατρέξτε στην αρχική σελίδα του ιστοτόπου για τη συμμόρφωση προς τις κανονιστικές διατάξεις στη διεύθυνση www.dell.com/ regulatory\_compliance.

#### Διαδικασία

- 1. Ευθυγραμμίστε τις οπές για τις βίδες στον ανεμιστήρα με τις αντίστοιχες οπές στη διάταξη του στηρίγματος παλάμης και του πληκτρολογίου.
- 2. Επανατοποθετήστε τις δύο βίδες (M2x3) που συγκρατούν τον ανεμιστήρα στη διάταξη του στηρίγματος παλάμης και του πληκτρολογίου.
- 3. Περάστε το καλώδιο της πλακέτας I/O και τα καλώδια της κεραίας μέσα από τους οδηγούς δρομολόγησης στον ανεμιστήρα και κολλήστε τις ταινίες στον ανεμιστήρα.
- 4. Συνδέστε το καλώδιο του ανεμιστήρα στην πλακέτα συστήματος.
- 5. Κολλήστε την ταινία στην ψύκτρα.

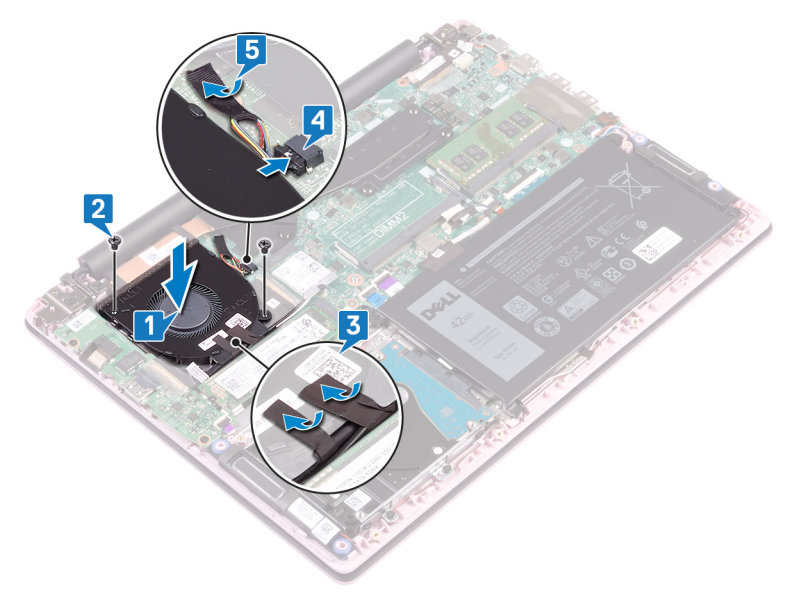

#### Μετέπειτα απαιτούμενες ενέργειες

### Αφαίρεση της μονάδας δίσκου στερεάς κατάστασης

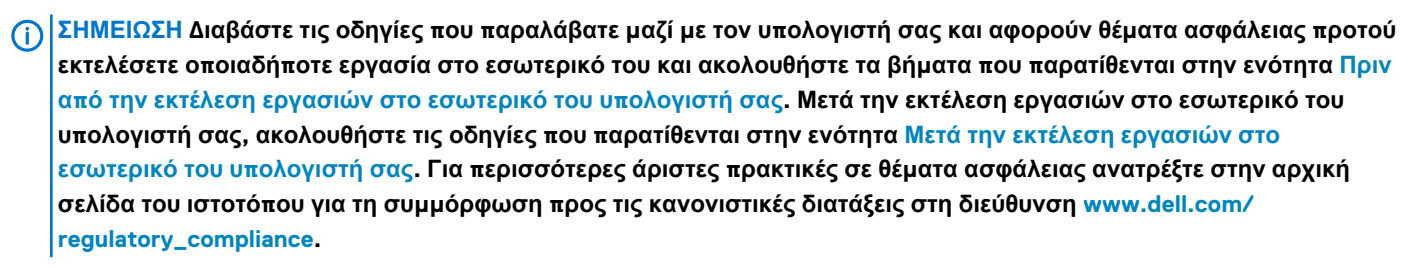

Λ ΠΡΟΣΟΧΗ Οι μονάδες δίσκου στερεάς κατάστασης είναι εύθραυστες. Μεταχειριστείτε τη μονάδα δίσκου στερεάς κατάστασης με προσοχή.

Ο ΠΡΟΣΟΧΗ Για να αποφευχθεί η απώλεια δεδομένων, μην αφαιρέσετε τη μονάδα δίσκου στερεάς κατάστασης την ώρα που ο υπολογιστής είναι σε κατάστασης την ώρα

### Προαπαιτούμενες ενέργειες

Αφαιρέστε το κάλυμμα της βάσης.

#### Διαδικασία

1. Εντοπίστε τη μονάδα δίσκου στερεάς κατάστασης.

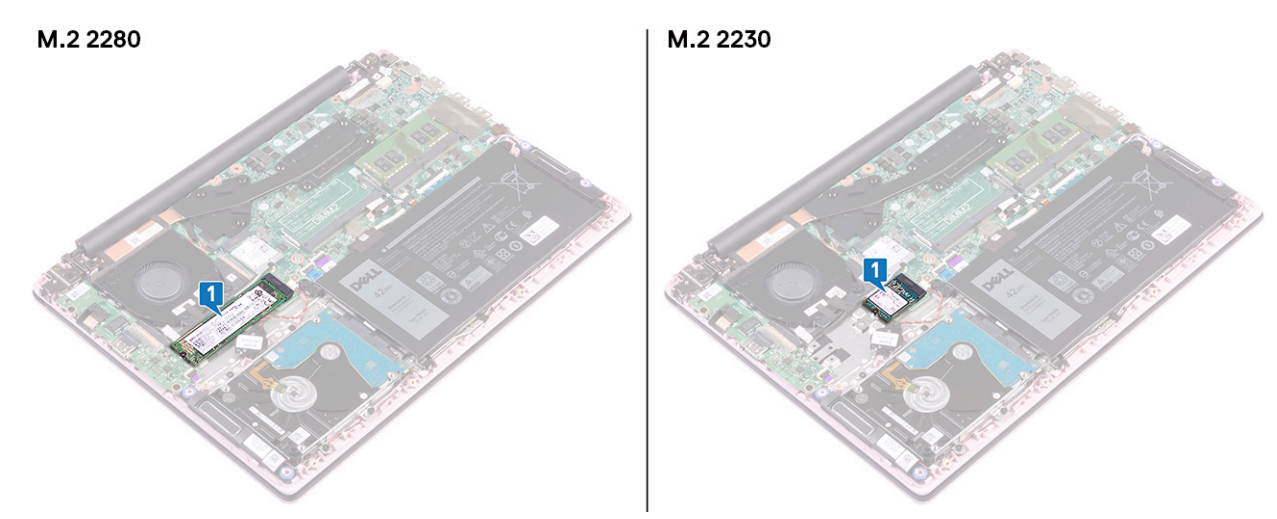

- 2. Αφαιρέστε τη βίδα (M2x3) που συγκρατεί τη μονάδα δίσκου στερεάς κατάστασης στη διάταξη στηρίγματος παλάμης και πληκτρολογίου.
- 3. Μετακινήστε συρτά τη μονάδα δίσκου στερεάς κατάστασης και αφαιρέστε την από την υποδοχή της.

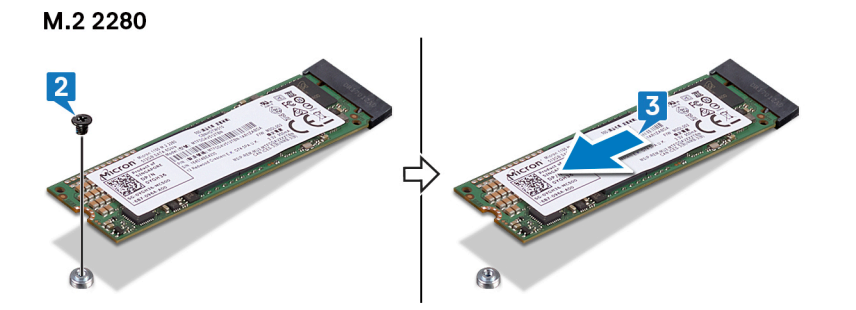

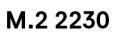

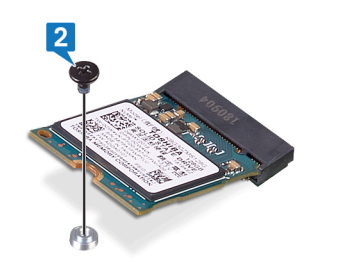

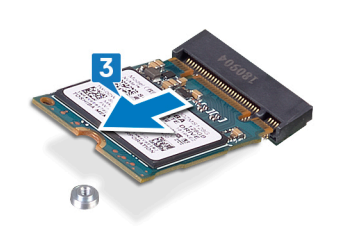

# Επανατοποθέτηση της μονάδας δίσκου στερεάς κατάστασης

- ΣΗΜΕΙΩΣΗ Διαβάστε τις οδηγίες που παραλάβατε μαζί με τον υπολογιστή σας και αφορούν θέματα ασφάλειας προτού εκτελέσετε οποιαδήποτε εργασία στο εσωτερικό του και ακολουθήστε τα βήματα που παρατίθενται στην ενότητα Πριν από την εκτέλεση εργασιών στο εσωτερικό του υπολογιστή σας. Μετά την εκτέλεση εργασιών στο εσωτερικό του υπολογιστή σας. Μετά την εκτέλεση εργασιών στο εσωτερικό του υπολογιστή σας. Μετά την εκτέλεση εργασιών στο εσωτερικό του παρατίθενται στην ενότητα Μετά την εκτέλεση εργασιών στο εσωτερικό του υπολογιστή σας. Για περισσότερες άριστες πρακτικές σε θέματα ασφάλειας ανατρέξτε στην αρχική σελίδα του ιστοτόπου για τη συμμόρφωση προς τις κανονιστικές διατάξεις στη διεύθυνση www.dell.com/ regulatory\_compliance.
- ΠΡΟΣΟΧΗ Οι μονάδες δίσκου στερεάς κατάστασης είναι εύθραυστες. Μεταχειριστείτε τη μονάδα δίσκου στερεάς κατάστασης με προσοχή.

#### Διαδικασία

- 1. Ευθυγραμμίστε την εγκοπή στη μονάδα δίσκου στερεάς κατάστασης με τη γλωττίδα στην υποδοχή της μονάδας.
- 2. Σύρετε σταθερά και υπό γωνία τη μονάδα δίσκου στερεάς κατάστασης μέσα στην υποδοχή της.
- 3. Πιέστε το άλλο άκρο της μονάδας δίσκου στερεάς κατάστασης και επανατοποθετήστε τη βίδα (M2x3) που συγκρατεί τη μονάδα στη διάταξη στηρίγματος παλάμης και πληκτρολογίου.

#### M.2 2280

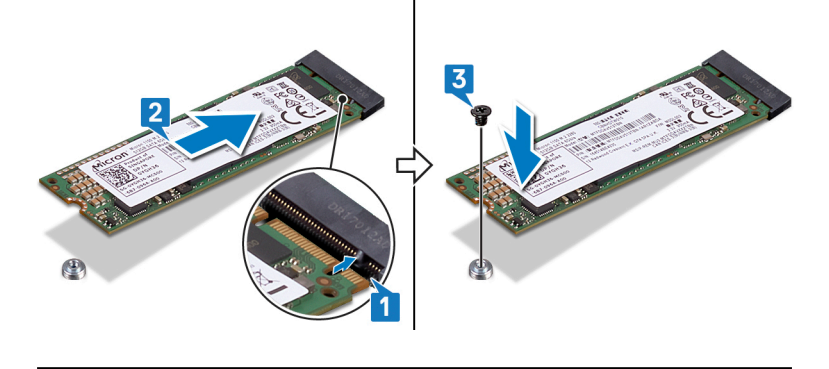

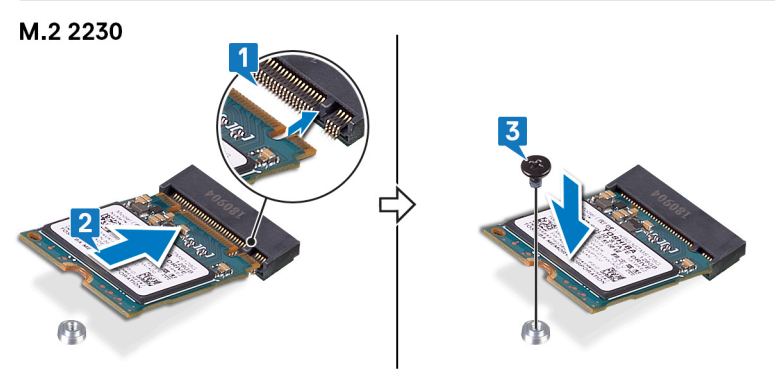

#### Μετέπειτα απαιτούμενες ενέργειες
## Αφαίρεση του σκληρού δίσκου

ΣΗΜΕΙΩΣΗ Διαβάστε τις οδηγίες που παραλάβατε μαζί με τον υπολογιστή σας και αφορούν θέματα ασφάλειας προτού εκτελέσετε οποιαδήποτε εργασία στο εσωτερικό του και ακολουθήστε τα βήματα που παρατίθενται στην ενότητα Πριν από την εκτέλεση εργασιών στο εσωτερικό του υπολογιστή σας. Μετά την εκτέλεση εργασιών στο εσωτερικό του υπολογιστή σας. Μετά την εκτέλεση εργασιών στο εσωτερικό του υπολογιστή σας. Μετά την εκτέλεση εργασιών στο εσωτερικό του υπολογιστή σας. Μετά την εκτέλεση εργασιών στο εσωτερικό του υπολογιστή σας. Για περισσότερες άριστες πρακτικές σε θέματα ασφάλειας ανατρέξτε στην αρχική σελίδα του ιστοτόπου για τη συμμόρφωση προς τις κανονιστικές διατάξεις στη διεύθυνση www.dell.com/ regulatory\_compliance.

ΠΡΟΣΟΧΗ Για να αποφευχθεί η απώλεια δεδομένων, μην αφαιρέσετε τον σκληρό δίσκο την ώρα που ο υπολογιστής είναι σε κατάσταση αναστολής λειτουργίας ή σε λειτουργία.

## Προαπαιτούμενες ενέργειες

- 1. Αφαιρέστε το κάλυμμα της βάσης.
- 2. Αφαιρέστε την μπαταρία.

#### Διαδικασία

- 1. Ανοίξτε το μάνταλο και αποσυνδέστε το καλώδιο του σκληρού δίσκου από την πλακέτα συστήματος.
- Αφαιρέστε τις τέσσερις βίδες (M2x3) που συγκρατούν τη διάταξη του σκληρού δίσκου στη διάταξη του στηρίγματος παλάμης και του πληκτρολογίου.
- 3. Ανασηκώστε τη διάταξη του σκληρού δίσκου και αφαιρέστε την από τη διάταξη στηρίγματος παλάμης και πληκτρολογίου.

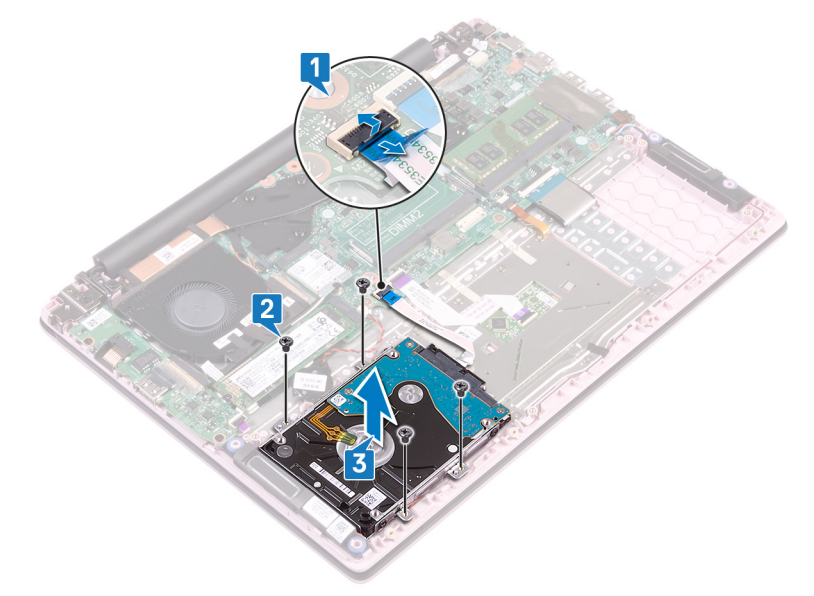

4. Αποσυνδέστε την ενδιάμεση διάταξη από τη διάταξη του σκληρού δίσκου.

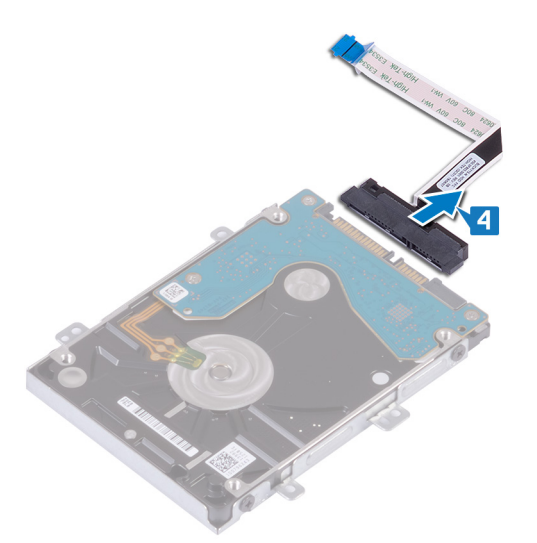

- 5. Αφαιρέστε τις τέσσερις βίδες (M3x3) που συγκρατούν το υποστήριγμα του σκληρού δίσκου στον σκληρό δίσκο.
- 6. Ανασηκώστε το υποστήριγμα του σκληρού δίσκου και αφαιρέστε το από τον σκληρό δίσκο.

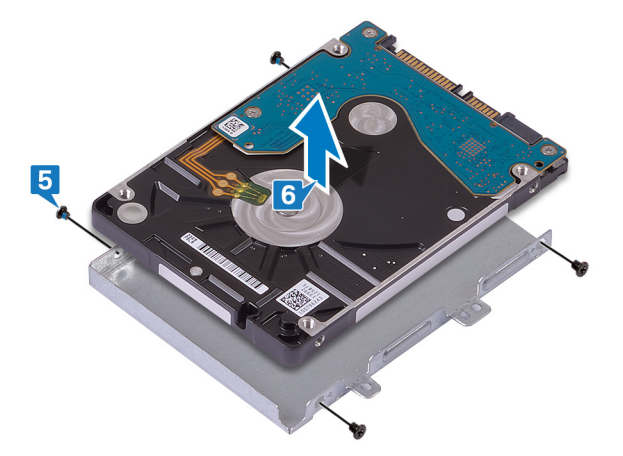

## Επανατοποθέτηση του σκληρού δίσκου

- ΣΗΜΕΙΩΣΗ Διαβάστε τις οδηγίες που παραλάβατε μαζί με τον υπολογιστή σας και αφορούν θέματα ασφάλειας προτού εκτελέσετε οποιαδήποτε εργασία στο εσωτερικό του και ακολουθήστε τα βήματα που παρατίθενται στην ενότητα Πριν από την εκτέλεση εργασιών στο εσωτερικό του υπολογιστή σας. Μετά την εκτέλεση εργασιών στο εσωτερικό του υπολογιστή σας. Μετά την εκτέλεση εργασιών στο εσωτερικό του υπολογιστή σας. Μετά την εκτέλεση εργασιών στο εσωτερικό του υπολογιστή σας. Μετά την εκτέλεση εργασιών στο εσωτερικό του υπολογιστή σας. Για περισσότερες άριστες πρακτικές σε θέματα ασφάλειας ανατρέξτε στην αρχική σελίδα του ιστοτόπου για τη συμμόρφωση προς τις κανονιστικές διατάξεις στη διεύθυνση www.dell.com/ regulatory\_compliance.
- 🛆 ΠΡΟΣΟΧΗ Οι σκληροί δίσκοι είναι εύθραυστοι. Μεταχειριστείτε τον σκληρό δίσκο με προσοχή.

#### Διαδικασία

- 1. Ευθυγραμμίστε τις οπές για τις βίδες στο υποστήριγμα του σκληρού δίσκου με τις αντίστοιχες οπές στον σκληρό δίσκο.
- 2. Επανατοποθετήστε τις τέσσερις βίδες (M3x3) που συγκρατούν στον σκληρό δίσκο το υποστήριγμά του.

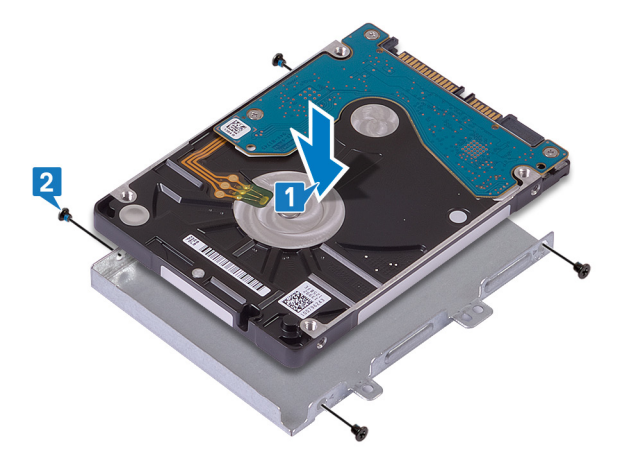

3. Συνδέστε την ενδιάμεση διάταξη στη διάταξη του σκληρού δίσκου.

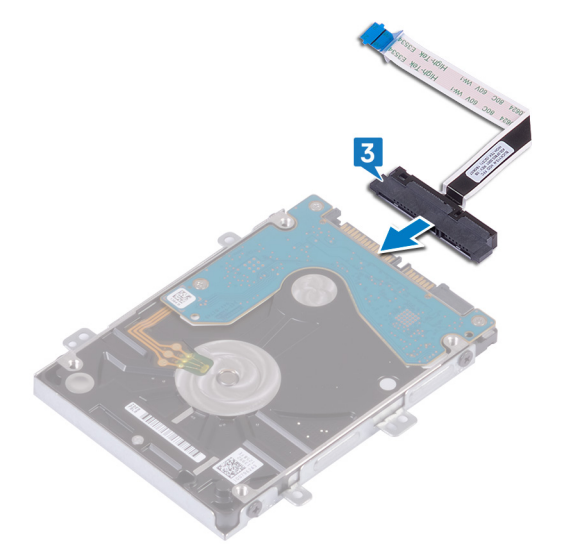

4. Ευθυγραμμίστε τις οπές για τις βίδες στη διάταξη του σκληρού δίσκου με τις αντίστοιχες οπές στη διάταξη στηρίγματος παλάμης και πληκτρολογίου.

- 5. Επανατοποθετήστε τις τέσσερις βίδες (M2x3) που συγκρατούν τη διάταξη του σκληρού δίσκου στη διάταξη του στηρίγματος παλάμης και του πληκτρολογίου.
- 6. Περάστε συρτά το καλώδιο του σκληρού δίσκου μέσα στον σύνδεσμο στην πλακέτα συστήματος και κλείστε το μάνταλο.

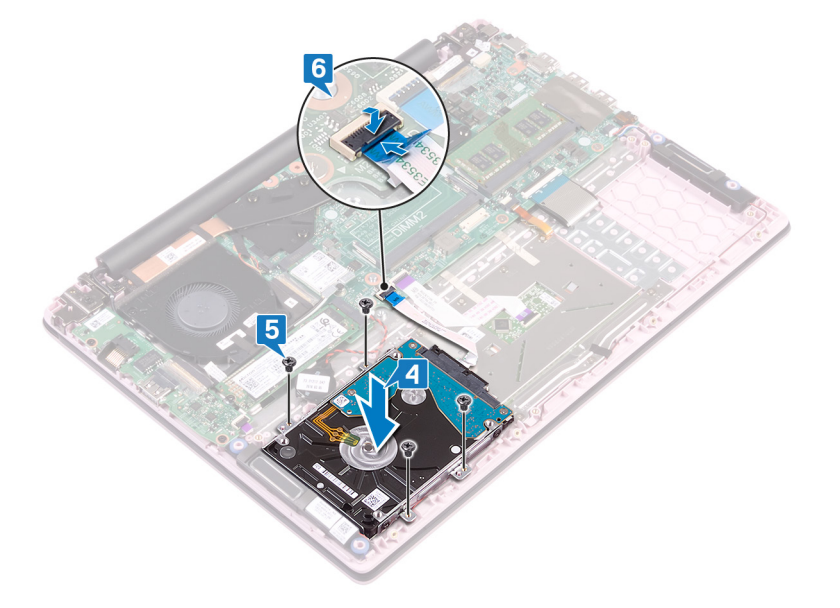

- 1. Επανατοποθετήστε την μπαταρία.
- 2. Επανατοποθετήστε το κάλυμμα της βάσης.

# Αφαίρεση της πλακέτας Ι/Ο

ΣΗΜΕΙΩΣΗ Διαβάστε τις οδηγίες που παραλάβατε μαζί με τον υπολογιστή σας και αφορούν θέματα ασφάλειας προτού εκτελέσετε οποιαδήποτε εργασία στο εσωτερικό του και ακολουθήστε τα βήματα που παρατίθενται στην ενότητα Πριν από την εκτέλεση εργασιών στο εσωτερικό του υπολογιστή σας. Μετά την εκτέλεση εργασιών στο εσωτερικό του υπολογιστή σας. Μετά την εκτέλεση εργασιών στο εσωτερικό του υπολογιστή σας. Μετά την εκτέλεση εργασιών στο εσωτερικό του υπολογιστή σας. Μετά την εκτέλεση εργασιών στο εσωτερικό του υπολογιστή σας. Για περισσότερες άριστες πρακτικές σε θέματα ασφάλειας ανατρέξτε στην αρχική σελίδα του ιστοτόπου για τη συμμόρφωση προς τις κανονιστικές διατάξεις στη διεύθυνση www.dell.com/ regulatory\_compliance.

#### Προαπαιτούμενες ενέργειες

- 1. Αφαιρέστε το κάλυμμα της βάσης.
- 2. Αφαιρέστε τον ανεμιστήρα.

## Διαδικασία

- 1. Ξεκολλήστε την ταινία από τον σύνδεσμο της πλακέτας Ι/Ο.
- 2. Ανοίξτε το μάνταλο και αποσυνδέστε από την πλακέτα Ι/Ο το καλώδιό της.

🛈 ΣΗΜΕΙΩΣΗ Αν χρειάζεται, χρησιμοποιήστε μια πλαστική σφήνα για να ανοίξετε το μάνταλο.

- 3. Αποσυνδέστε το καλώδιο της μονάδας ανάγνωσης δακτυλικών αποτυπωμάτων από την πλακέτα Ι/Ο.
  - ΣΗΜΕΙΩΣΗ Ισχύει μόνο για υπολογιστές που διαθέτουν κουμπί λειτουργίας με μονάδα ανάγνωσης δακτυλικών αποτυπωμάτων.
- 4. Αφαιρέστε τις δύο βίδες (M2x3) που συγκρατούν την πλακέτα Ι/Ο στη διάταξη στηρίγματος παλάμης και πληκτρολογίου.
- 5. Ανασηκώστε την πλακέτα Ι/Ο και αφαιρέστε την από τη διάταξη στηρίγματος παλάμης και πληκτρολογίου.

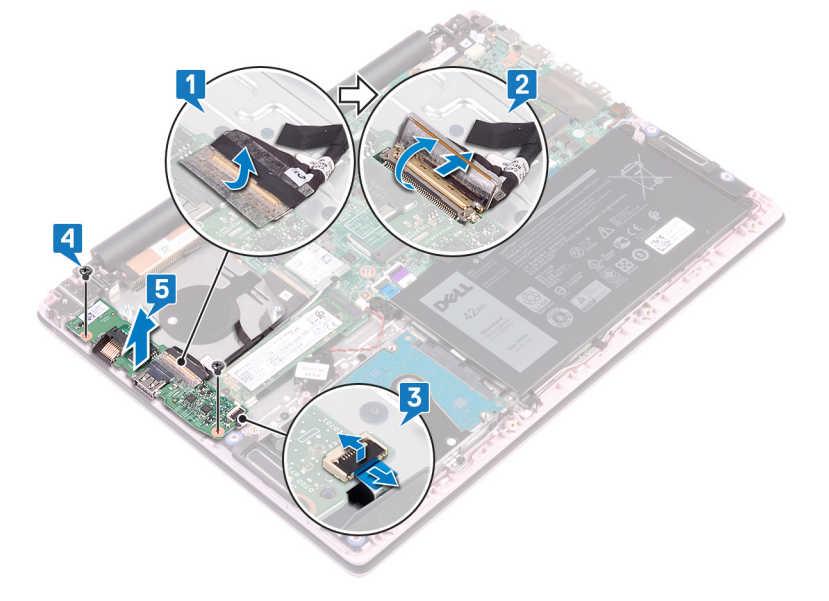

# Επανατοποθέτηση της πλακέτας Ι/Ο

ΣΗΜΕΙΩΣΗ Διαβάστε τις οδηγίες που παραλάβατε μαζί με τον υπολογιστή σας και αφορούν θέματα ασφάλειας προτού εκτελέσετε οποιαδήποτε εργασία στο εσωτερικό του και ακολουθήστε τα βήματα που παρατίθενται στην ενότητα Πριν από την εκτέλεση εργασιών στο εσωτερικό του υπολογιστή σας. Μετά την εκτέλεση εργασιών στο εσωτερικό του υπολογιστή σας. Μετά την εκτέλεση εργασιών στο εσωτερικό του υπολογιστή σας. Μετά την εκτέλεση εργασιών στο εσωτερικό του υπολογιστή σας. Μετά την εκτέλεση εργασιών στο εσωτερικό του υπολογιστή σας. Για περισσότερες άριστες πρακτικές σε θέματα ασφάλειας ανατρέξτε στην αρχική σελίδα του ιστοτόπου για τη συμμόρφωση προς τις κανονιστικές διατάξεις στη διεύθυνση www.dell.com/ regulatory\_compliance.

#### Διαδικασία

- 1. Ευθυγραμμίστε τις οπές για τις βίδες στην πλακέτα Ι/Ο με τις αντίστοιχες οπές στη διάταξη στηρίγματος παλάμης και πληκτρολογίου.
- 2. Επανατοποθετήστε τις δύο βίδες (M2x3) που συγκρατούν την πλακέτα I/O στη διάταξη του στηρίγματος παλάμης και του πληκτρολογίου.
- 3. Συνδέστε το καλώδιο της μονάδας ανάγνωσης δακτυλικών αποτυπωμάτων στην πλακέτα Ι/Ο και κλείστε το μάνταλο.
  - ΣΗΜΕΙΩΣΗ Ισχύει μόνο για υπολογιστές που διαθέτουν κουμπί λειτουργίας με μονάδα ανάγνωσης δακτυλικών αποτυπωμάτων.
- 4. Κολλήστε την ταινία στο καλώδιο της πλακέτας Ι/Ο.
- 5. Συνδέστε το καλώδιο της πλακέτας Ι/Ο στην πλακέτα Ι/Ο και κλείστε το μάνταλο.

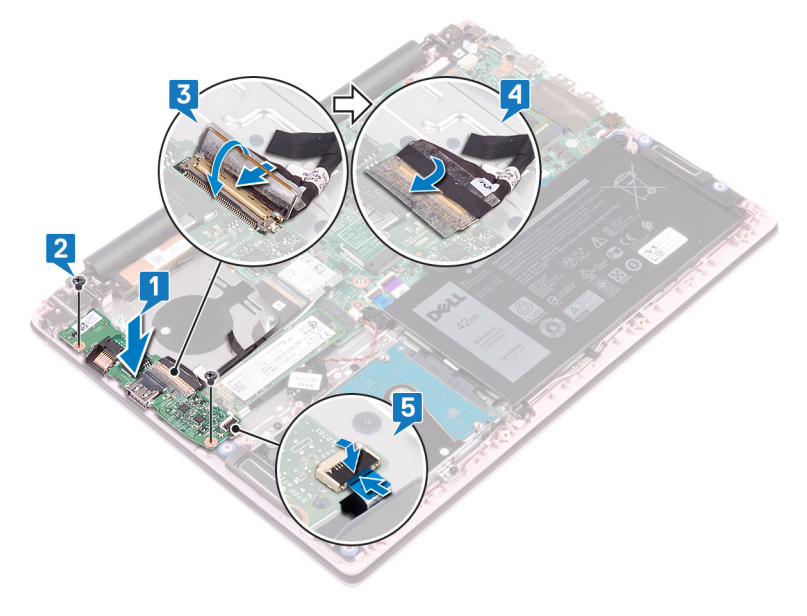

- 1. Επανατοποθετήστε τον ανεμιστήρα.
- 2. Επανατοποθετήστε το κάλυμμα της βάσης.

# Αφαίρεση της επιφάνειας αφής

ΣΗΜΕΙΩΣΗ Διαβάστε τις οδηγίες που παραλάβατε μαζί με τον υπολογιστή σας και αφορούν θέματα ασφάλειας προτού εκτελέσετε οποιαδήποτε εργασία στο εσωτερικό του και ακολουθήστε τα βήματα που παρατίθενται στην ενότητα Πριν από την εκτέλεση εργασιών στο εσωτερικό του υπολογιστή σας. Μετά την εκτέλεση εργασιών στο εσωτερικό του υπολογιστή σας. Μετά την εκτέλεση εργασιών στο εσωτερικό του υπολογιστή σας, ακολουθήστε τις οδηγίες που παρατίθενται στην ενότητα Μετά την εκτέλεση εργασιών στο εσωτερικό του υπολογιστή σας. Για περισσότερες άριστες πρακτικές σε θέματα ασφάλειας ανατρέξτε στην αρχική σελίδα του ιστοτόπου για τη συμμόρφωση προς τις κανονιστικές διατάξεις στη διεύθυνση www.dell.com/ regulatory\_compliance.

#### Προαπαιτούμενες ενέργειες

- 1. Αφαιρέστε το κάλυμμα της βάσης.
- 2. Αφαιρέστε την μπαταρία.

- 1. Ξεκολλήστε τις ταινίες που συγκρατούν την επιφάνεια αφής στη διάταξη στηρίγματος παλάμης και πληκτρολογίου.
- 2. Ξεκολλήστε την ταινία που συγκρατεί το καλώδιο των ηχείων στην επιφάνεια αφής.
- 3. Ανοίξτε το μάνταλο και αποσυνδέστε το καλώδιο του σκληρού δίσκου από την πλακέτα συστήματος.
- 4. Ανοίξτε το μάνταλο και αποσυνδέστε το καλώδιο της επιφάνειας αφής από την πλακέτα συστήματος.
- 5. Αφαιρέστε τις τρεις βίδες (M2x2 με μεγάλη κεφαλή) που συγκρατούν το υποστήριγμα της επιφάνειας αφής στη διάταξη στηρίγματος παλάμης και πληκτρολογίου.
- 6. Ανασηκώστε το υποστήριγμα της επιφάνειας αφής και αφαιρέστε το από τη διάταξη στηρίγματος παλάμης και πληκτρολογίου.

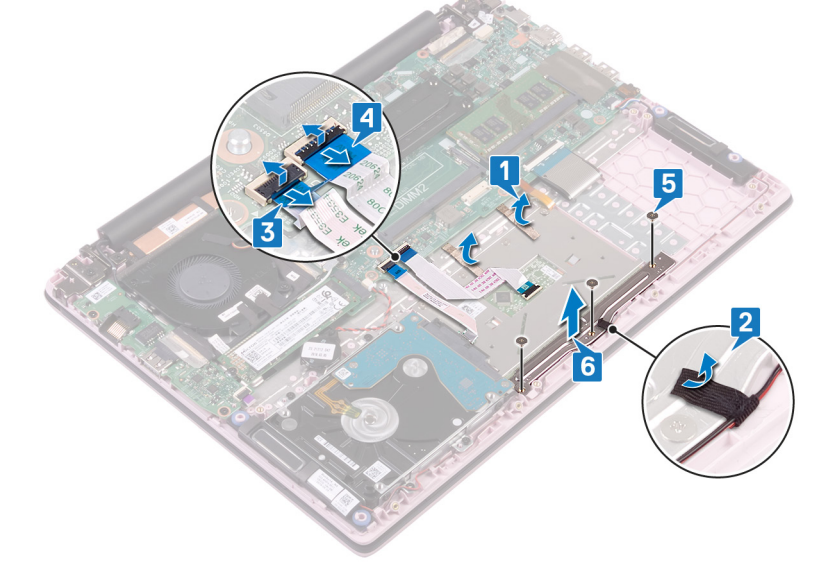

- 7. Αφαιρέστε τις τέσσερις βίδες (M2x2 με μεγάλη κεφαλή) που συγκρατούν την επιφάνεια αφής στη διάταξη στηρίγματος παλάμης και πληκτρολογίου.
- 8. Ανασηκώστε την επιφάνεια αφής και αφαιρέστε την από τη διάταξη στηρίγματος παλάμης και πληκτρολογίου.

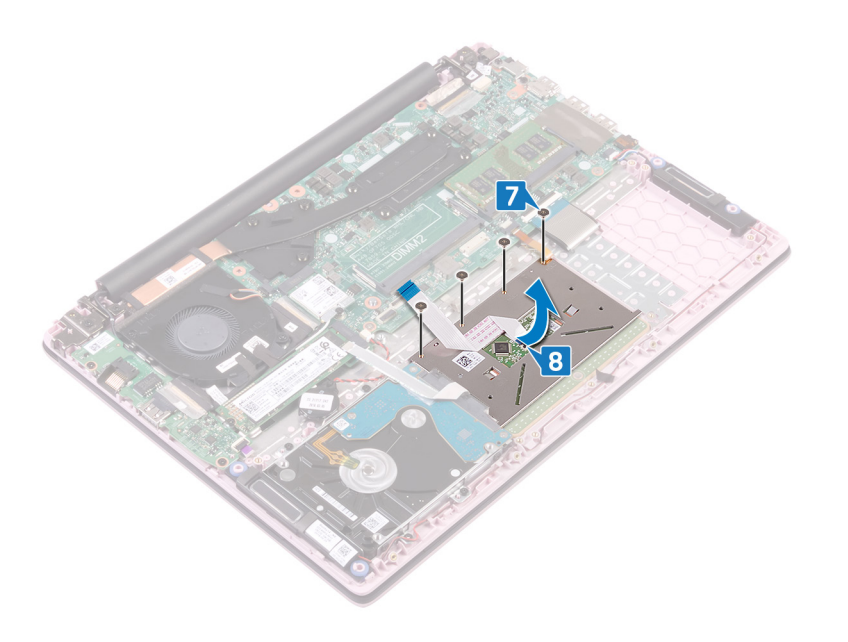

# Επανατοποθέτηση της επιφάνειας αφής

ΣΗΜΕΙΩΣΗ Διαβάστε τις οδηγίες που παραλάβατε μαζί με τον υπολογιστή σας και αφορούν θέματα ασφάλειας προτού εκτελέσετε οποιαδήποτε εργασία στο εσωτερικό του και ακολουθήστε τα βήματα που παρατίθενται στην ενότητα Πριν από την εκτέλεση εργασιών στο εσωτερικό του υπολογιστή σας. Μετά την εκτέλεση εργασιών στο εσωτερικό του υπολογιστή σας. Μετά την εκτέλεση εργασιών στο εσωτερικό του υπολογιστή σας. Μετά την εκτέλεση εργασιών στο εσωτερικό του παρατίθενται στην ενότητα Πριν από την εκτέλεση εργασιών στο εσωτερικό του υπολογιστή σας. Μετά την εκτέλεση εργασιών στο εσωτερικό του υπολογιστή σας. Για περισσότερες άριστες πρακτικές σε θέματα ασφάλειας ανατρέξτε στην αρχική σελίδα του ιστοτόπου για τη συμμόρφωση προς τις κανονιστικές διατάξεις στη διεύθυνση www.dell.com/ regulatory\_compliance.

- Ευθυγραμμίστε τις οπές για τις βίδες στην επιφάνεια αφής με τις αντίστοιχες οπές στη διάταξη του στηρίγματος παλάμης και του πληκτρολογίου.
- 2. Επανατοποθετήστε τις τέσσερις βίδες (M2x2 με μεγάλη κεφαλή) που συγκρατούν την επιφάνεια αφής στη διάταξη στηρίγματος παλάμης και πληκτρολογίου.

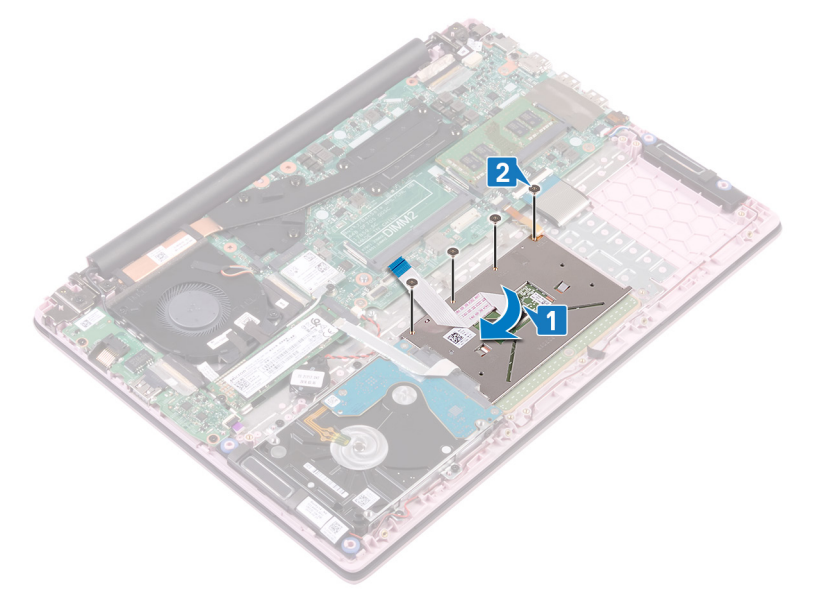

- **3.** Ευθυγραμμίστε τις οπές για τις βίδες στο υποστήριγμα της επιφάνειας αφής με τις αντίστοιχες οπές στη διάταξη του στηρίγματος παλάμης και του πληκτρολογίου.
- 4. Επανατοποθετήστε τις τρεις βίδες (M2x2 με μεγάλη κεφαλή) που συγκρατούν το υποστήριγμα της επιφάνειας αφής στη διάταξη στηρίγματος παλάμης και πληκτρολογίου.
- 5. Κολλήστε την ταινία που συγκρατεί το καλώδιο των ηχείων στην επιφάνεια αφής.
- 6. Κολλήστε τις ταινίες που συγκρατούν την επιφάνεια αφής στη διάταξη του στηρίγματος παλάμης και του πληκτρολογίου.
- Σύρετε το καλώδιο της επιφάνειας αφής μέσα στον σύνδεσμο στην πλακέτα συστήματος και κλείστε το μάνταλο για να στερεώσετε το καλώδιο.
- Σύρετε το καλώδιο του σκληρού δίσκου μέσα στον σύνδεσμο στην πλακέτα συστήματος και κλείστε το μάνταλο για να στερεώσετε το καλώδιο.

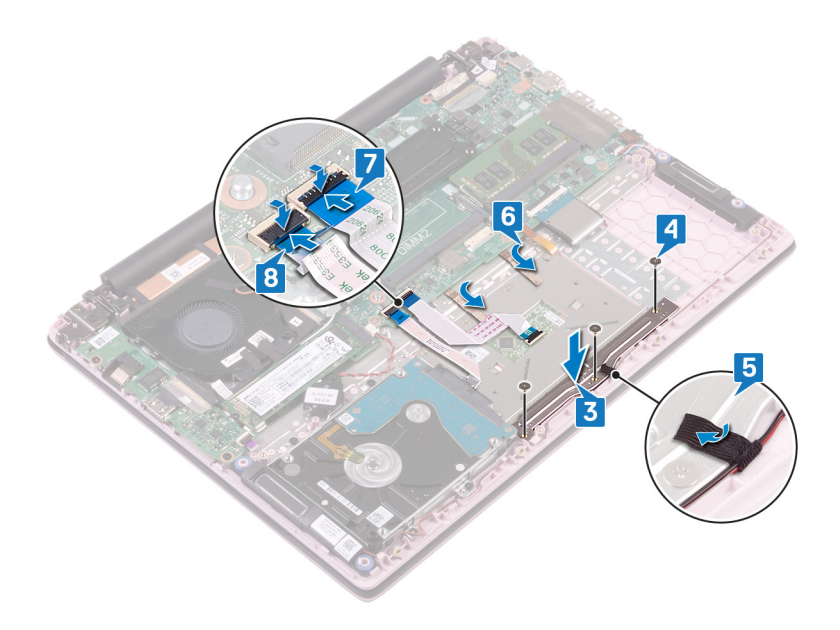

- 1. Επανατοποθετήστε την μπαταρία.
- 2. Επανατοποθετήστε το κάλυμμα της βάσης.

## Αφαίρεση των ηχείων

ΣΗΜΕΙΩΣΗ Διαβάστε τις οδηγίες που παραλάβατε μαζί με τον υπολογιστή σας και αφορούν θέματα ασφάλειας προτού εκτελέσετε οποιαδήποτε εργασία στο εσωτερικό του και ακολουθήστε τα βήματα που παρατίθενται στην ενότητα Πριν από την εκτέλεση εργασιών στο εσωτερικό του υπολογιστή σας. Μετά την εκτέλεση εργασιών στο εσωτερικό του υπολογιστή σας. Μετά την εκτέλεση εργασιών στο εσωτερικό του υπολογιστή σας, ακολουθήστε τις οδηγίες που παρατίθενται στην ενότητα Μετά την εκτέλεση εργασιών στο εσωτερικό του υπολογιστή σας. Για περισσότερες άριστες πρακτικές σε θέματα ασφάλειας ανατρέξτε στην αρχική σελίδα του ιστοτόπου για τη συμμόρφωση προς τις κανονιστικές διατάξεις στη διεύθυνση www.dell.com/ regulatory\_compliance.

#### Προαπαιτούμενες ενέργειες

- 1. Αφαιρέστε το κάλυμμα της βάσης.
- 2. Αφαιρέστε την μπαταρία.

- 1. Αποσυνδέστε το καλώδιο των ηχείων από την πλακέτα συστήματος.
- 2. Ξεκολλήστε την ταινία από το υποστήριγμα της επιφάνειας αφής.
- 3. Αφαιρέστε το καλώδιο των ηχείων από τους οδηγούς δρομολόγησης στη διάταξη στηρίγματος παλάμης και πληκτρολογίου.
- **4.** Αφαιρέστε τα ηχεία από τα σημεία ευθυγράμμισης, σηκώστε τα και αποσπάστε τα από τη διάταξη στηρίγματος παλάμης και πληκτρολογίου.

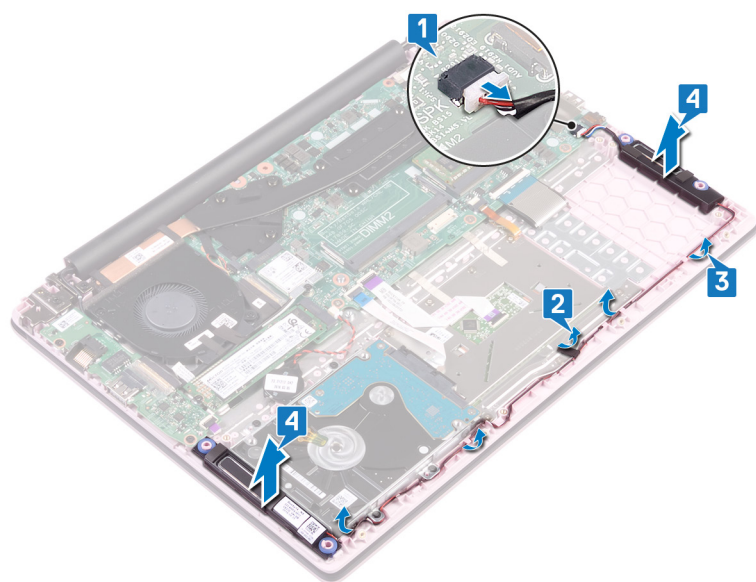

## Επανατοποθέτηση των ηχείων

ΣΗΜΕΙΩΣΗ Διαβάστε τις οδηγίες που παραλάβατε μαζί με τον υπολογιστή σας και αφορούν θέματα ασφάλειας προτού εκτελέσετε οποιαδήποτε εργασία στο εσωτερικό του και ακολουθήστε τα βήματα που παρατίθενται στην ενότητα Πριν από την εκτέλεση εργασιών στο εσωτερικό του υπολογιστή σας. Μετά την εκτέλεση εργασιών στο εσωτερικό του υπολογιστή σας. Μετά την εκτέλεση εργασιών στο εσωτερικό του υπολογιστή σας, ακολουθήστε τις οδηγίες που παρατίθενται στην ενότητα Μετά την εκτέλεση εργασιών στο εσωτερικό του υπολογιστή σας. Για περισσότερες άριστες πρακτικές σε θέματα ασφάλειας ανατρέξτε στην αρχική σελίδα του ιστοτόπου για τη συμμόρφωση προς τις κανονιστικές διατάξεις στη διεύθυνση www.dell.com/ regulatory\_compliance.

#### Διαδικασία

- Χρησιμοποιήστε τα σημεία ευθυγράμμισης για να ευθυγραμμίσετε τα ηχεία και τοποθετήστε τα επάνω στη διάταξη του στηρίγματος παλάμης και του πληκτρολογίου.
- 2. Περάστε το καλώδιο των ηχείων μέσα από τους οδηγούς δρομολόγησης στη διάταξη στηρίγματος παλάμης και πληκτρολογίου.
- 3. Κολλήστε την ταινία στο υποστήριγμα της επιφάνειας αφής.
- 4. Συνδέστε το καλώδιο των ηχείων στην πλακέτα συστήματος.

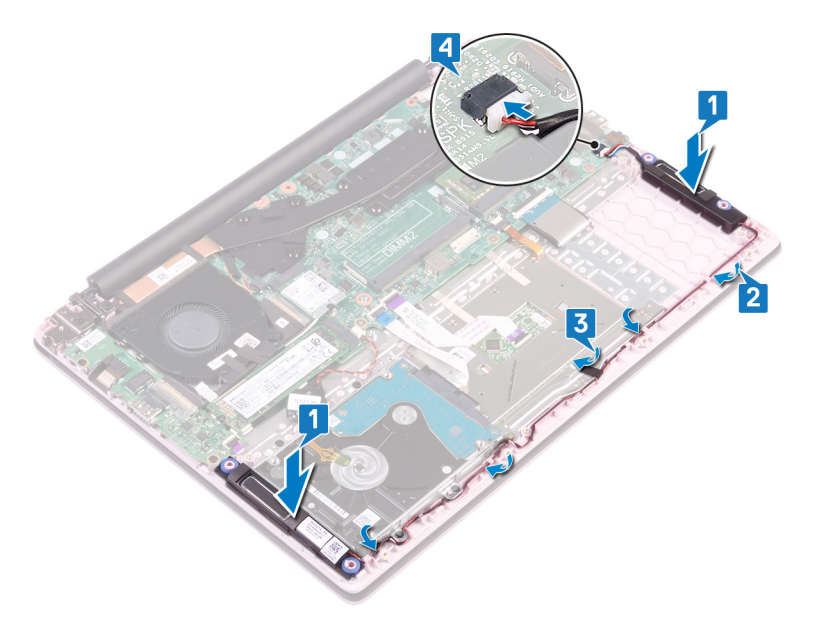

- 1. Επανατοποθετήστε την μπαταρία.
- 2. Επανατοποθετήστε το κάλυμμα της βάσης.

# Αφαίρεση της ψύκτρας

- ΣΗΜΕΙΩΣΗ Διαβάστε τις οδηγίες που παραλάβατε μαζί με τον υπολογιστή σας και αφορούν θέματα ασφάλειας προτού εκτελέσετε οποιαδήποτε εργασία στο εσωτερικό του και ακολουθήστε τα βήματα που παρατίθενται στην ενότητα Πριν από την εκτέλεση εργασιών στο εσωτερικό του υπολογιστή σας. Μετά την εκτέλεση εργασιών στο εσωτερικό του υπολογιστή σας. Μετά την εκτέλεση εργασιών στο εσωτερικό του υπολογιστή σας. Μετά την εκτέλεση εργασιών στο εσωτερικό του παρατίθενται στην ενότητα Πριν από την εκτέλεση εργασιών στο εσωτερικό του υπολογιστή σας. Μετά την εκτέλεση εργασιών στο εσωτερικό του υπολογιστή σας. Για περισσότερες άριστες πρακτικές σε θέματα ασφάλειας ανατρέξτε στην αρχική σελίδα του ιστοτόπου για τη συμμόρφωση προς τις κανονιστικές διατάξεις στη διεύθυνση www.dell.com/ regulatory\_compliance.
- ΣΗΜΕΙΩΣΗ Η ψύκτρα ενδέχεται να θερμανθεί στη διάρκεια της κανονικής λειτουργίας. Προτού την αγγίξετε, αφήστε να περάσει αρκετή ώρα για να κρυώσει.
- Λ ΠΡΟΣΟΧΗ Για να επιτευχθεί η μέγιστη ψύξη του επεξεργαστή, μην αγγίζετε τις περιοχές μεταφοράς θερμότητας επάνω στην ψύκτρα. Το λίπος της επιδερμίδας σας μπορεί να μειώσει την ικανότητα μεταφοράς θερμότητας της θερμοαγώγιμης πάστας.

## Προαπαιτούμενες ενέργειες

Αφαιρέστε το κάλυμμα της βάσης.

## Διαδικασία (ισχύει μόνο για υπολογιστές που διαθέτουν ενσωματωμένη κάρτα γραφικών)

- Χαλαρώστε τις τέσσερις μη αποσπώμενες βίδες που συγκρατούν την ψύκτρα στην πλακέτα συστήματος τη μία μετά την άλλη (με αντίστροφη σειρά από εκείνη που υποδεικνύεται επάνω στην ψύκτρα).
- 2. Σηκώστε την ψύκτρα για να την αποσπάσετε από την πλακέτα συστήματος.

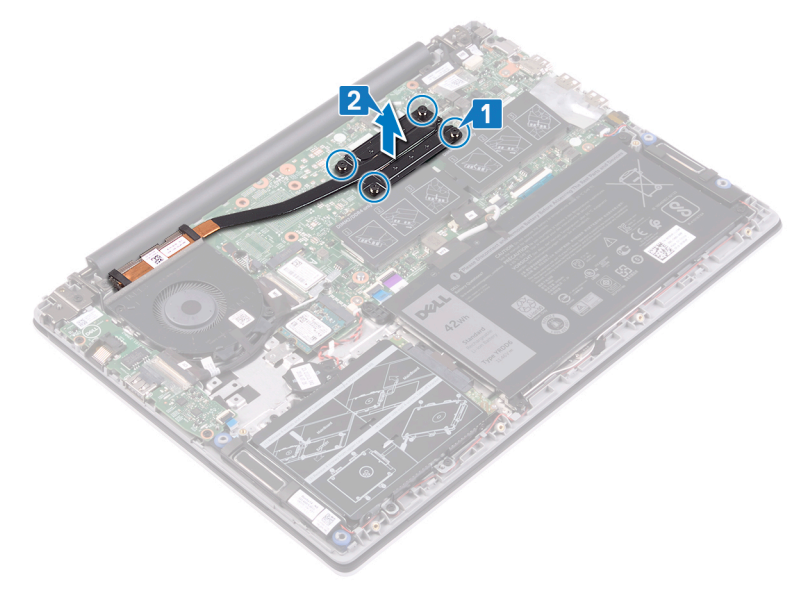

## Διαδικασία (ισχύει μόνο για υπολογιστές που διαθέτουν διακριτή κάρτα γραφικών)

- Χαλαρώστε τις επτά μη αποσπώμενες βίδες που συγκρατούν την ψύκτρα στην πλακέτα συστήματος τη μία μετά την άλλη (με αντίστροφη σειρά από εκείνη που υποδεικνύεται επάνω στην ψύκτρα).
- 2. Σηκώστε την ψύκτρα για να την αποσπάσετε από την πλακέτα συστήματος.

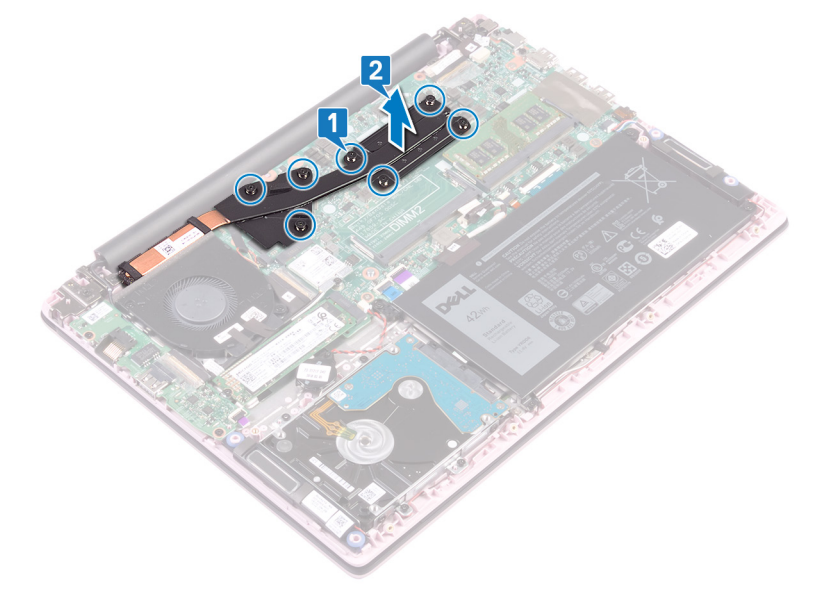

# Επανατοποθέτηση της ψύκτρας

- ΣΗΜΕΙΩΣΗ Διαβάστε τις οδηγίες που παραλάβατε μαζί με τον υπολογιστή σας και αφορούν θέματα ασφάλειας προτού εκτελέσετε οποιαδήποτε εργασία στο εσωτερικό του και ακολουθήστε τα βήματα που παρατίθενται στην ενότητα Πριν από την εκτέλεση εργασιών στο εσωτερικό του υπολογιστή σας. Μετά την εκτέλεση εργασιών στο εσωτερικό του υπολογιστή σας. Μετά την εκτέλεση εργασιών στο εσωτερικό του υπολογιστή σας. Μετά την εκτέλεση εργασιών στο εσωτερικό του παρατίθενται στην ενότητα Πριν από την εκτέλεση εργασιών στο εσωτερικό του υπολογιστή σας. Μετά την εκτέλεση εργασιών στο εσωτερικό του υπολογιστή σας. Για περισσότερες άριστες πρακτικές σε θέματα ασφάλειας ανατρέξτε στην αρχική σελίδα του ιστοτόπου για τη συμμόρφωση προς τις κανονιστικές διατάξεις στη διεύθυνση www.dell.com/ regulatory\_compliance.
- <mark>ΠΡΟΣΟΧΗ</mark> Αν η ψύκτρα του επεξεργαστή δεν είναι σωστά ευθυγραμμισμένη, υπάρχει κίνδυνος να πάθουν ζημιά η πλακέτα συστήματος και ο επεξεργαστής.
- ΣΗΜΕΙΩΣΗ Αν αντικαταστήσετε είτε την πλακέτα συστήματος είτε την ψύκτρα, χρησιμοποιήστε το θερμικό υπόθεμα/ πάστα που θα βρείτε στο κιτ για να διασφαλίσετε ότι θα επιτευχθεί η θερμική αγωγιμότητα.

## Διαδικασία (ισχύει μόνο για υπολογιστές που διαθέτουν ενσωματωμένη κάρτα γραφικών)

- 1. Ευθυγραμμίστε τις οπές για τις βίδες στην ψύκτρα με τις αντίστοιχες οπές στην πλακέτα συστήματος.
- Σφίξτε τις τέσσερις μη αποσπώμενες βίδες που συγκρατούν την ψύκτρα στην πλακέτα συστήματος τη μία μετά την άλλη (με τη σειρά που υποδεικνύεται πάνω στην ψύκτρα).

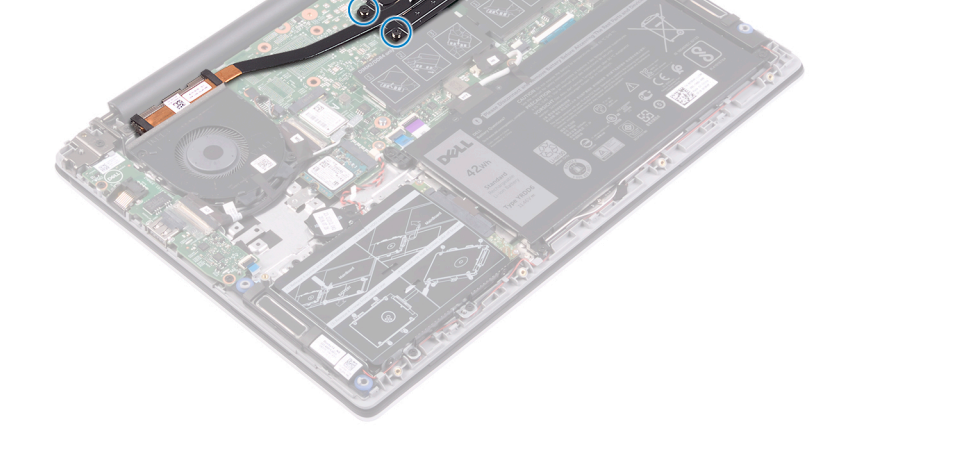

## Διαδικασία (ισχύει μόνο για υπολογιστές που διαθέτουν διακριτή κάρτα γραφικών)

- 1. Ευθυγραμμίστε τις οπές για τις βίδες στην ψύκτρα με τις αντίστοιχες οπές στην πλακέτα συστήματος.
- Σφίξτε τις επτά μη αποσπώμενες βίδες που συγκρατούν την ψύκτρα πάνω στην πλακέτα συστήματος τη μία μετά την άλλη (με τη σειρά που υποδεικνύεται πάνω στην ψύκτρα).

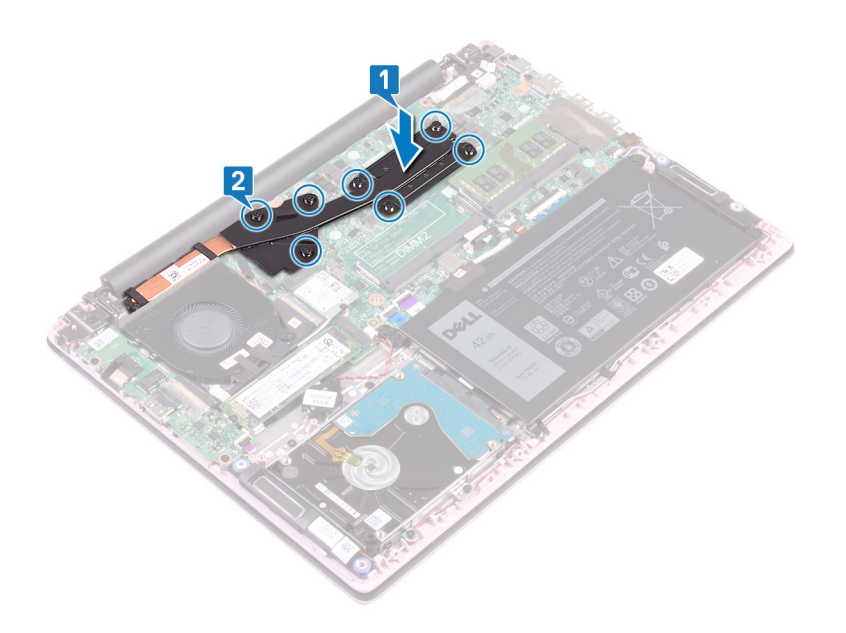

## Μετέπειτα απαιτούμενες ενέργειες

Επανατοποθετήστε το κάλυμμα της βάσης.

# Αφαίρεση της διάταξης της οθόνης

ΣΗΜΕΙΩΣΗ Διαβάστε τις οδηγίες που παραλάβατε μαζί με τον υπολογιστή σας και αφορούν θέματα ασφάλειας προτού εκτελέσετε οποιαδήποτε εργασία στο εσωτερικό του και ακολουθήστε τα βήματα που παρατίθενται στην ενότητα Πριν από την εκτέλεση εργασιών στο εσωτερικό του υπολογιστή σας. Μετά την εκτέλεση εργασιών στο εσωτερικό του υπολογιστή σας. Μετά την εκτέλεση εργασιών στο εσωτερικό του υπολογιστή σας. Μετά την εκτέλεση εργασιών στο εσωτερικό του υπολογιστή σας. Μετά την εκτέλεση εργασιών στο εσωτερικό του υπολογιστή σας. Για περισσότερες άριστες πρακτικές σε θέματα ασφάλειας ανατρέξτε στην αρχική σελίδα του ιστοτόπου για τη συμμόρφωση προς τις κανονιστικές διατάξεις στη διεύθυνση www.dell.com/ regulatory\_compliance.

#### Προαπαιτούμενες ενέργειες

- 1. Αφαιρέστε το κάλυμμα της βάσης.
- 2. Αφαιρέστε την κάρτα ασύρματης επικοινωνίας.

- 1. Ξεκολλήστε την ταινία που συγκρατεί στην πλακέτα Ι/Ο το καλώδιό της.
- 2. Σημειώστε τη διαδρομή και αφαιρέστε το καλώδιο της πλακέτας Ι/Ο από τους οδηγούς δρομολόγησης.
- 3. Ξεκολλήστε την ταινία που συγκρατεί το καλώδιο της οθόνης στον σύνδεσμο του καλωδίου της οθόνης.
- 4. Ανοίξτε το μάνταλο και αποσυνδέστε το καλώδιο της οθόνης από την πλακέτα συστήματος.

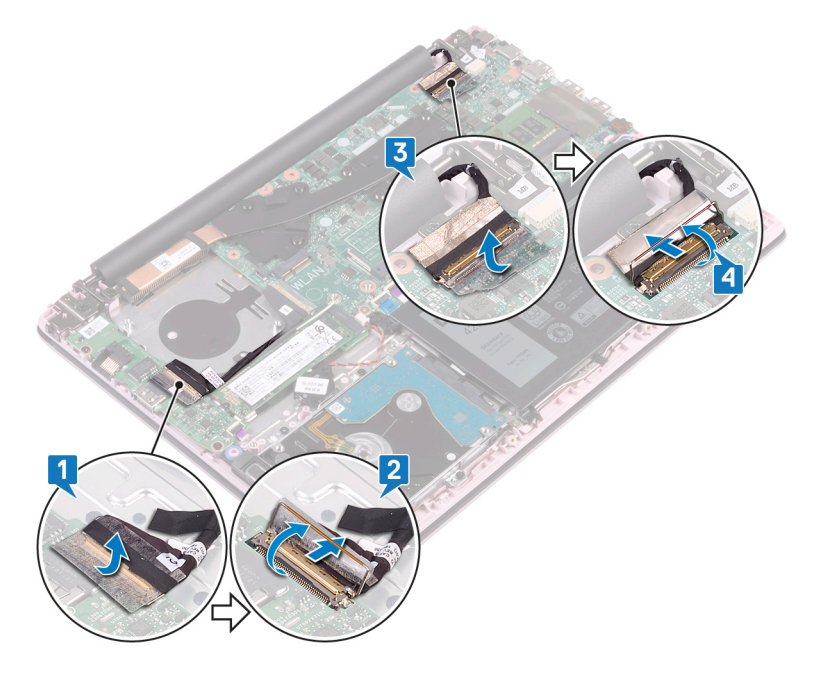

- 5. Αφαιρέστε το καλώδιο της κεραίας από τον οδηγό δρομολόγησης.
- 6. Αφαιρέστε τις τέσσερις βίδες (M2,5x5) που στερεώνουν τους μεντεσέδες της οθόνης στη διάταξη στηρίγματος παλάμης και πληκτρολογίου.

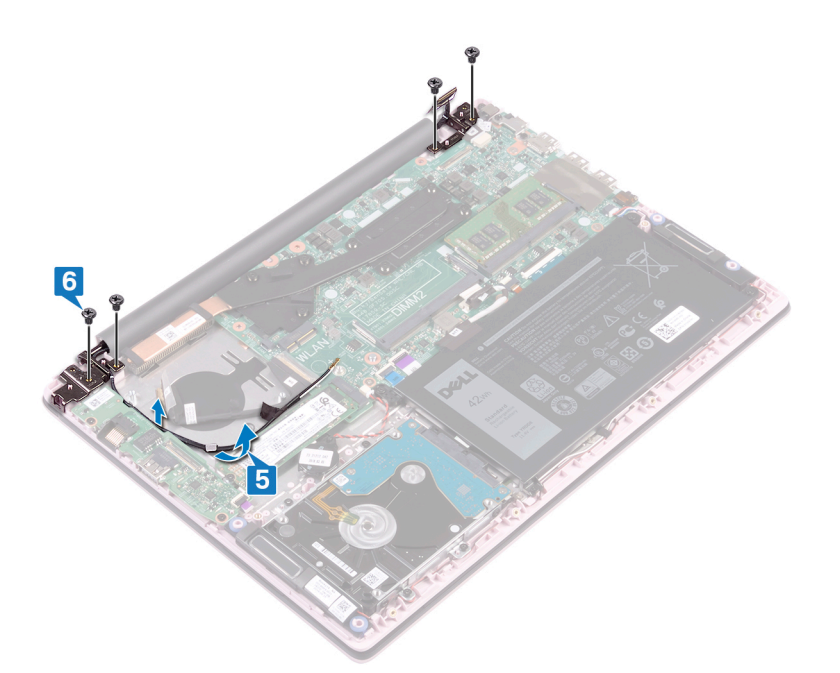

7. Ανοίξτε την οθόνη σε γωνία 90 μοιρών.

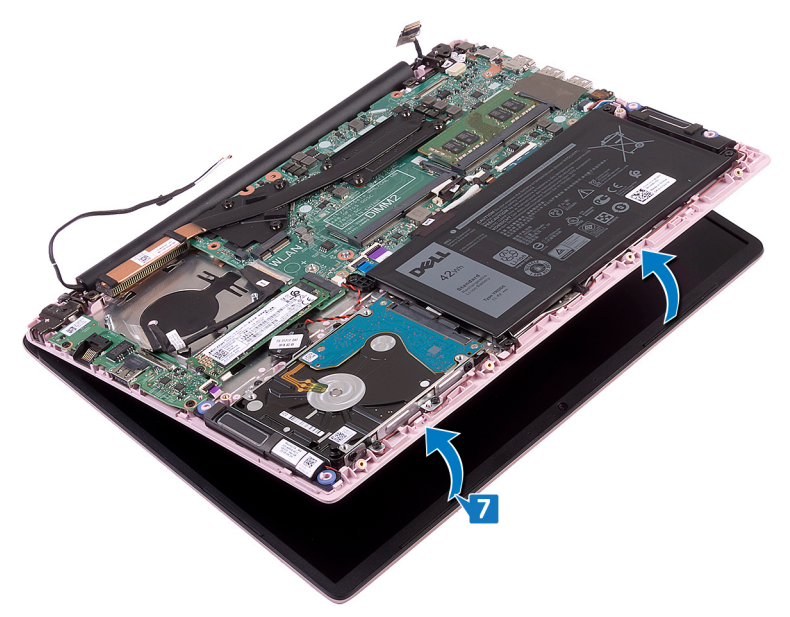

8. Ανασηκώστε τη διάταξη της οθόνης και αφαιρέστε την από τη διάταξη του στηρίγματος παλάμης και του πληκτρολογίου.

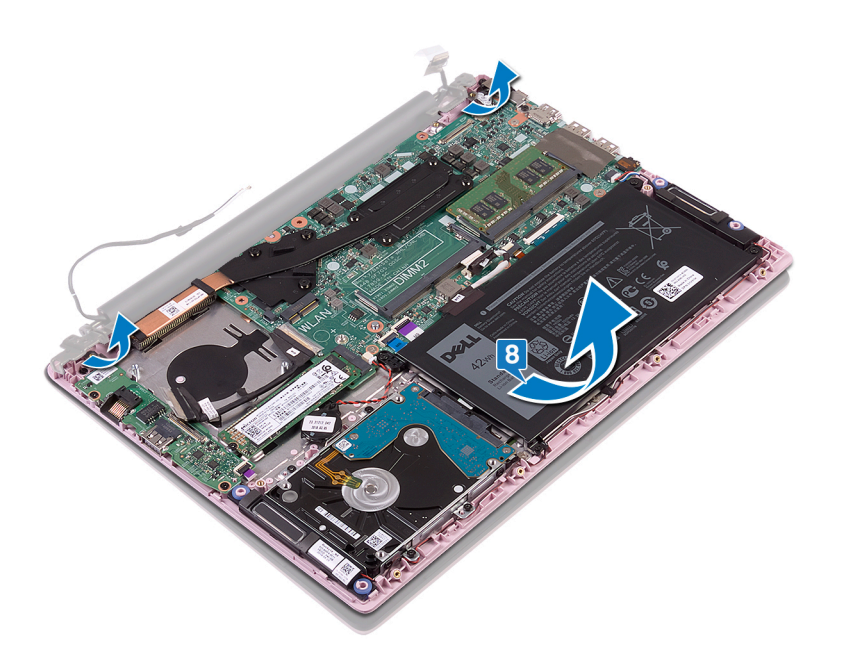

# Επανατοποθέτηση της διάταξης της οθόνης

ΣΗΜΕΙΩΣΗ Διαβάστε τις οδηγίες που παραλάβατε μαζί με τον υπολογιστή σας και αφορούν θέματα ασφάλειας προτού εκτελέσετε οποιαδήποτε εργασία στο εσωτερικό του και ακολουθήστε τα βήματα που παρατίθενται στην ενότητα Πριν από την εκτέλεση εργασιών στο εσωτερικό του υπολογιστή σας. Μετά την εκτέλεση εργασιών στο εσωτερικό του υπολογιστή σας. Μετά την εκτέλεση εργασιών στο εσωτερικό του υπολογιστή σας. Μετά την εκτέλεση εργασιών στο εσωτερικό του υπολογιστή σας. Μετά την εκτέλεση εργασιών στο εσωτερικό του υπολογιστή σας. Για περισσότερες άριστες πρακτικές σε θέματα ασφάλειας ανατρέξτε στην αρχική σελίδα του ιστοτόπου για τη συμμόρφωση προς τις κανονιστικές διατάξεις στη διεύθυνση www.dell.com/ regulatory\_compliance.

#### Διαδικασία

 Περάστε συρτά και υπό γωνία τη διάταξη στηρίγματος παλάμης και πληκτρολογίου κάτω από τους μεντεσέδες στη διάταξη της οθόνης.

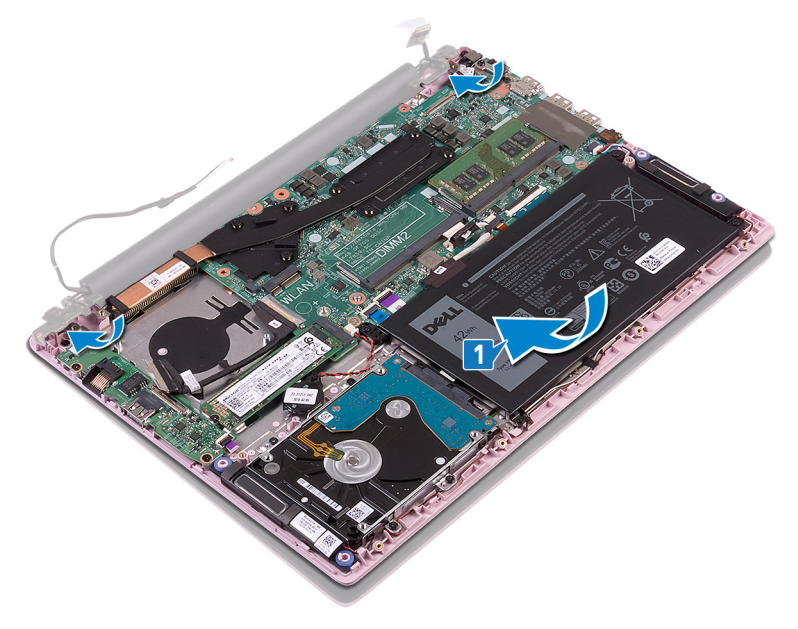

- 2. Ευθυγραμμίστε τις οπές για τις βίδες στους μεντεσέδες της οθόνης με τις αντίστοιχες οπές στη διάταξη στηρίγματος παλάμης και πληκτρολογίου.
- **3.** Επανατοποθετήστε τις τέσσερις βίδες (M2,5x5) που συγκρατούν τη διάταξη της οθόνης στη διάταξη στηρίγματος παλάμης και πληκτρολογίου.
- 4. Περάστε τα καλώδια της κεραίας κατά μήκος των οδηγών δρομολόγησης στον ανεμιστήρα.

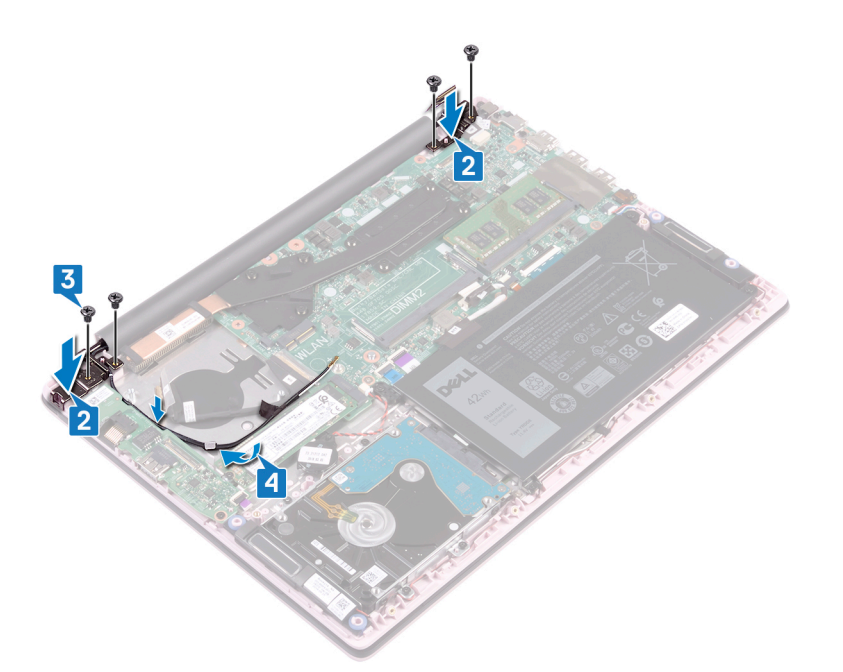

- Περάστε συρτά το καλώδιο της οθόνης μέσα στον σύνδεσμό του στην πλακέτα συστήματος και κλείστε το μάνταλο για να στερεώσετε το καλώδιο.
- 6. Κολλήστε την ταινία για να στερεώσετε το καλώδιο της οθόνης στην πλακέτα συστήματος.
- 7. Σύρετε το καλώδιο της πλακέτας I/O μέσα στον σύνδεσμο στην πλακέτα I/O και κλείστε το μάνταλο για να στερεώσετε το καλώδιο.
- 8. Κολλήστε την ταινία για να στερεώσετε στην πλακέτα Ι/Ο το καλώδιό της.

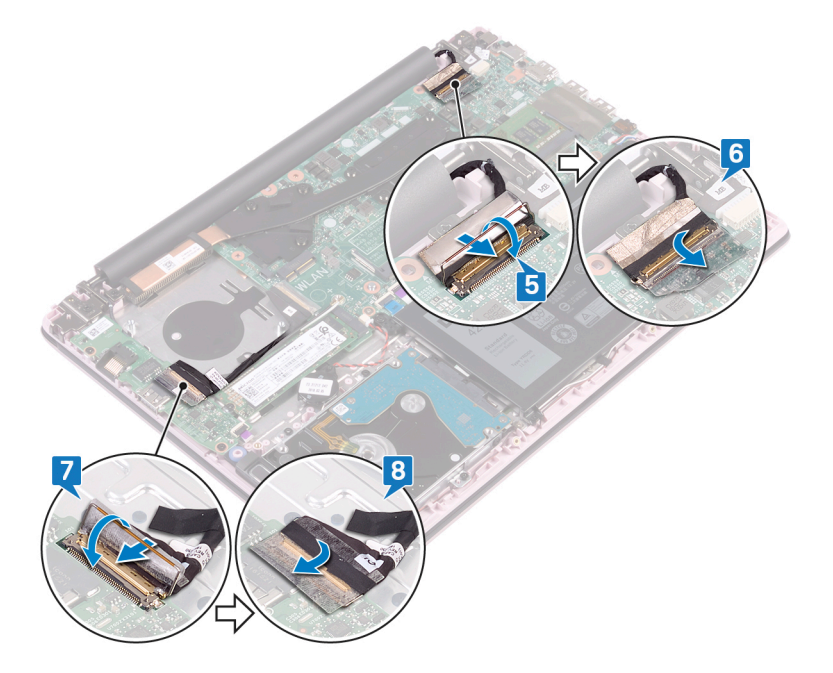

- 1. Επανατοποθετήστε την κάρτα ασύρματης επικοινωνίας.
- 2. Επανατοποθετήστε το κάλυμμα της βάσης.

# 32

## Αφαίρεση του κουμπιού λειτουργίας με μονάδα ανάγνωσης δακτυλικών αποτυπωμάτων

ΣΗΜΕΙΩΣΗ Διαβάστε τις οδηγίες που παραλάβατε μαζί με τον υπολογιστή σας και αφορούν θέματα ασφάλειας προτού εκτελέσετε οποιαδήποτε εργασία στο εσωτερικό του και ακολουθήστε τα βήματα που παρατίθενται στην ενότητα Πριν από την εκτέλεση εργασιών στο εσωτερικό του υπολογιστή σας. Μετά την εκτέλεση εργασιών στο εσωτερικό του υπολογιστή σας. Μετά την εκτέλεση εργασιών στο εσωτερικό του υπολογιστή σας. Μετά την εκτέλεση εργασιών στο εσωτερικό του υπολογιστή σας. Μετά την εκτέλεση εργασιών στο εσωτερικό του υπολογιστή σας. Για περισσότερες άριστες πρακτικές σε θέματα ασφάλειας ανατρέξτε στην αρχική σελίδα του ιστοτόπου για τη συμμόρφωση προς τις κανονιστικές διατάξεις στη διεύθυνση www.dell.com/ regulatory\_compliance.

() ΣΗΜΕΙΩΣΗ Μόνο για υπολογιστές που παρέχονται με μονάδα ανάγνωσης δακτυλικών αποτυπωμάτων.

## Προαπαιτούμενες ενέργειες

- 1. Αφαιρέστε το κάλυμμα της βάσης.
- 2. Αφαιρέστε τον ανεμιστήρα.
- 3. Αφαιρέστε τη διάταξη της οθόνης.
- 4. Αφαιρέστε την πλακέτα Ι/Ο.

- Αφαιρέστε τις δύο βίδες (M2x3) που συγκρατούν το κουμπί λειτουργίας με μονάδα ανάγνωσης δακτυλικών αποτυπωμάτων στη διάταξη στηρίγματος παλάμης και πληκτρολογίου.
- Αποσπάστε το καλώδιο και την πλακέτα της μονάδας ανάγνωσης δακτυλικών αποτυπωμάτων από τη διάταξη στηρίγματος παλάμης και πληκτρολογίου.
- Ανασηκώστε την πλακέτα της μονάδας ανάγνωσης δακτυλικών αποτυπωμάτων και αφαιρέστε την από τη διάταξη στηρίγματος παλάμης και πληκτρολογίου.

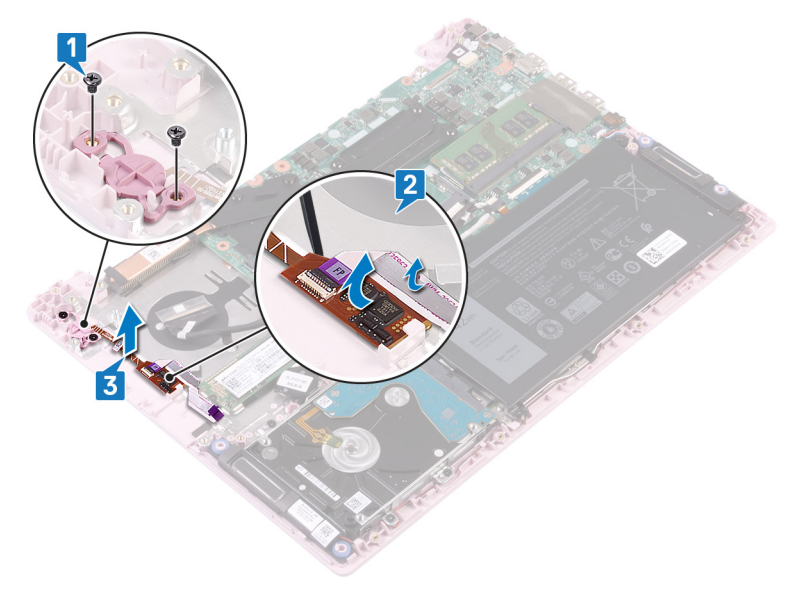

# 33

## Επανατοποθέτηση του κουμπιού λειτουργίας με μονάδα ανάγνωσης δακτυλικών αποτυπωμάτων

ΣΗΜΕΙΩΣΗ Διαβάστε τις οδηγίες που παραλάβατε μαζί με τον υπολογιστή σας και αφορούν θέματα ασφάλειας προτού εκτελέσετε οποιαδήποτε εργασία στο εσωτερικό του και ακολουθήστε τα βήματα που παρατίθενται στην ενότητα Πριν από την εκτέλεση εργασιών στο εσωτερικό του υπολογιστή σας. Μετά την εκτέλεση εργασιών στο εσωτερικό του υπολογιστή σας. Μετά την εκτέλεση εργασιών στο εσωτερικό του υπολογιστή σας. Μετά την εκτέλεση εργασιών στο εσωτερικό του υπολογιστή σας. Μετά την εκτέλεση εργασιών στο εσωτερικό του υπολογιστή σας. Για περισσότερες άριστες πρακτικές σε θέματα ασφάλειας ανατρέξτε στην αρχική σελίδα του ιστοτόπου για τη συμμόρφωση προς τις κανονιστικές διατάξεις στη διεύθυνση www.dell.com/ regulatory\_compliance.

() ΣΗΜΕΙΩΣΗ Μόνο για υπολογιστές που παρέχονται με μονάδα ανάγνωσης δακτυλικών αποτυπωμάτων.

## Διαδικασία

- 1. Ευθυγραμμίστε τις οπές για τις βίδες στο κουμπί λειτουργίας με μονάδα ανάγνωσης δακτυλικών αποτυπωμάτων με τις αντίστοιχες οπές στη διάταξη στηρίγματος παλάμης και πληκτρολογίου.
- 2. Επανατοποθετήστε τις δύο βίδες (M2x3) που συγκρατούν το κουμπί λειτουργίας με μονάδα ανάγνωσης δακτυλικών αποτυπωμάτων στη διάταξη του στηρίγματος παλάμης και του πληκτρολογίου.
- Τοποθετήστε το καλώδιο και την πλακέτα της μονάδας ανάγνωσης δακτυλικών αποτυπωμάτων στη διάταξη στηρίγματος παλάμης και πληκτρολογίου.

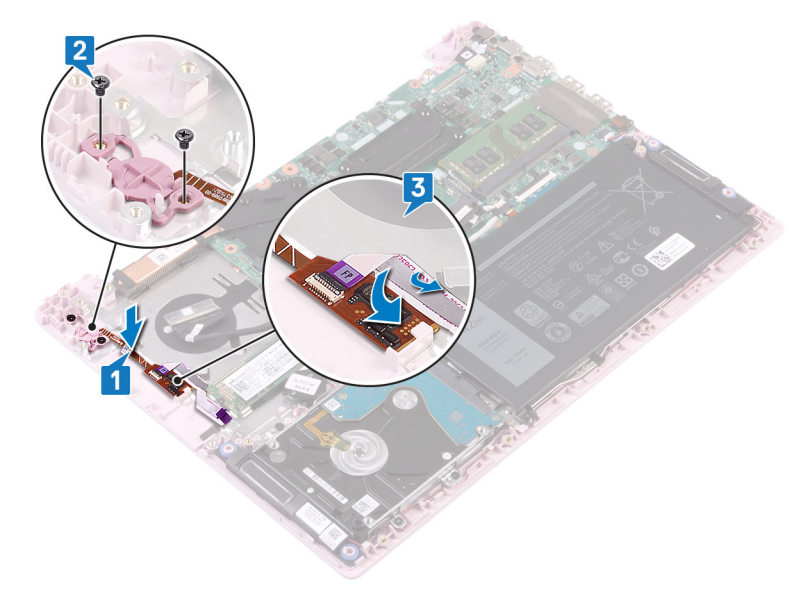

- 1. Επανατοποθετήστε την πλακέτα Ι/Ο.
- 2. Επανατοποθετήστε τη διάταξη της οθόνης.
- 3. Επανατοποθετήστε τον ανεμιστήρα.
- 4. Επανατοποθετήστε το κάλυμμα της βάσης.

# Αφαίρεση της θύρας του προσαρμογέα ισχύος

ΣΗΜΕΙΩΣΗ Διαβάστε τις οδηγίες που παραλάβατε μαζί με τον υπολογιστή σας και αφορούν θέματα ασφάλειας προτού εκτελέσετε οποιαδήποτε εργασία στο εσωτερικό του και ακολουθήστε τα βήματα που παρατίθενται στην ενότητα Πριν από την εκτέλεση εργασιών στο εσωτερικό του υπολογιστή σας. Μετά την εκτέλεση εργασιών στο εσωτερικό του υπολογιστή σας. Μετά την εκτέλεση εργασιών στο εσωτερικό του υπολογιστή σας. Μετά την εκτέλεση εργασιών στο εσωτερικό του υπολογιστή σας. Μετά την εκτέλεση εργασιών στο εσωτερικό του υπολογιστή σας. Για περισσότερες άριστες πρακτικές σε θέματα ασφάλειας ανατρέξτε στην αρχική σελίδα του ιστοτόπου για τη συμμόρφωση προς τις κανονιστικές διατάξεις στη διεύθυνση www.dell.com/ regulatory\_compliance.

## Προαπαιτούμενες ενέργειες

Αφαιρέστε το κάλυμμα της βάσης.

- 1. Αποσυνδέστε το καλώδιο της θύρας του προσαρμογέα ισχύος από την πλακέτα συστήματος.
- 2. Αφαιρέστε τη βίδα (M2x3) που συγκρατεί τη θύρα του προσαρμογέα ισχύος στη διάταξη στηρίγματος παλάμης και πληκτρολογίου.
- Ανασηκώστε τη θύρα του προσαρμογέα ισχύος μαζί με το καλώδιο και αφαιρέστε την από τη διάταξη στηρίγματος παλάμης και πληκτρολογίου.

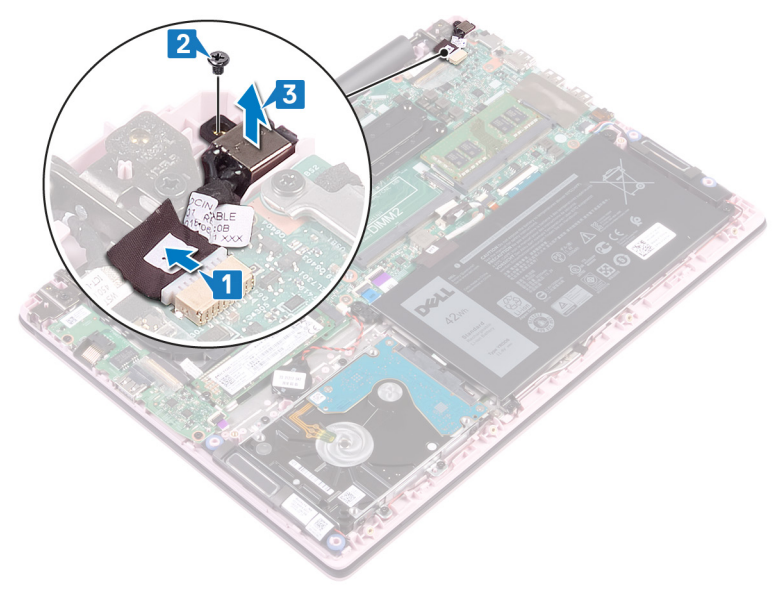

# 35

## Επανατοποθέτηση της θύρας του προσαρμογέα ισχύος

ΣΗΜΕΙΩΣΗ Διαβάστε τις οδηγίες που παραλάβατε μαζί με τον υπολογιστή σας και αφορούν θέματα ασφάλειας προτού εκτελέσετε οποιαδήποτε εργασία στο εσωτερικό του και ακολουθήστε τα βήματα που παρατίθενται στην ενότητα Πριν από την εκτέλεση εργασιών στο εσωτερικό του υπολογιστή σας. Μετά την εκτέλεση εργασιών στο εσωτερικό του υπολογιστή σας. Μετά την εκτέλεση εργασιών στο εσωτερικό του υπολογιστή σας. Μετά την εκτέλεση εργασιών στο εσωτερικό του παρατίθενται στην ενότητα Μετά την εκτέλεση εργασιών στο εσωτερικό του υπολογιστή σας. Για περισσότερες άριστες πρακτικές σε θέματα ασφάλειας ανατρέξτε στην αρχική σελίδα του ιστοτόπου για τη συμμόρφωση προς τις κανονιστικές διατάξεις στη διεύθυνση www.dell.com/ regulatory\_compliance.

## Διαδικασία

- 1. Ευθυγραμμίστε την οπή για τη βίδα στη θύρα του προσαρμογέα ισχύος με την αντίστοιχη οπή στη διάταξη στηρίγματος παλάμης και πληκτρολογίου.
- 2. Επανατοποθετήστε τη βίδα (M2x3) που συγκρατεί τη θύρα του προσαρμογέα ισχύος στη διάταξη στηρίγματος παλάμης και πληκτρολογίου.
- 3. Συνδέστε το καλώδιο της θύρας του προσαρμογέα ισχύος στην πλακέτα συστήματος.

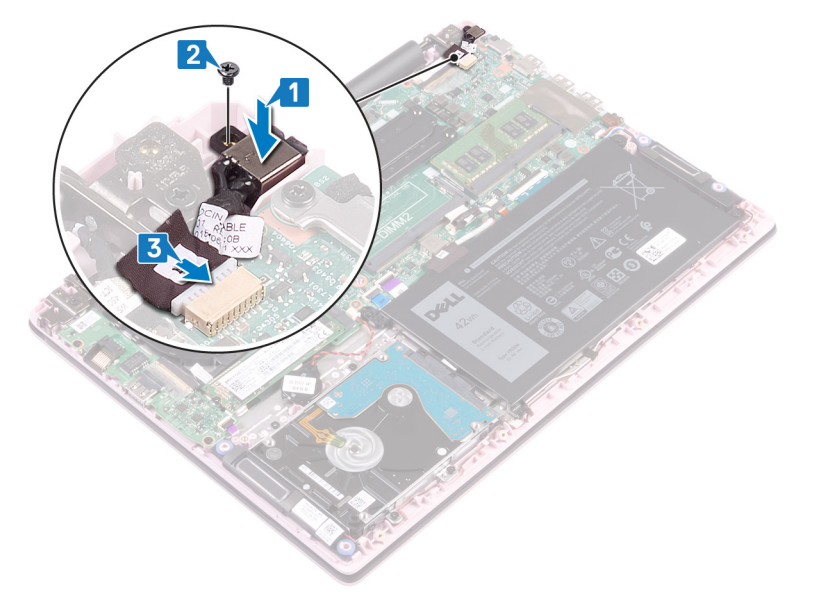

#### Μετέπειτα απαιτούμενες ενέργειες

Επανατοποθετήστε το κάλυμμα της βάσης.

# Αφαίρεση της πλακέτας συστήματος

- ΣΗΜΕΙΩΣΗ Διαβάστε τις οδηγίες που παραλάβατε μαζί με τον υπολογιστή σας και αφορούν θέματα ασφάλειας προτού εκτελέσετε οποιαδήποτε εργασία στο εσωτερικό του και ακολουθήστε τα βήματα που παρατίθενται στην ενότητα Πριν από την εκτέλεση εργασιών στο εσωτερικό του υπολογιστή σας. Μετά την εκτέλεση εργασιών στο εσωτερικό του υπολογιστή σας. Μετά την εκτέλεση εργασιών στο εσωτερικό του υπολογιστή σας, ακολουθήστε τις οδηγίες που παρατίθενται στην ενότητα Πριν υπολογιστή σας, ακολουθήστε τις οδηγίες που παρατίθενται στην ενότητα Μετά την εκτέλεση εργασιών στο εσωτερικό του υπολογιστή σας. Για περισσότερες άριστες πρακτικές σε θέματα ασφάλειας ανατρέξτε στην αρχική σελίδα του ιστοτόπου για τη συμμόρφωση προς τις κανονιστικές διατάξεις στη διεύθυνση www.dell.com/ regulatory\_compliance.
- ΣΗΜΕΙΩΣΗ Η ετικέτα εξυπηρέτησης του υπολογιστή σας είναι αποθηκευμένη στην πλακέτα συστήματος. Αφού επανατοποθετήσετε την πλακέτα συστήματος, πρέπει να καταχωρίσετε την ετικέτα εξυπηρέτησης στο πρόγραμμα ρύθμισης του BIOS.
- ΣΗΜΕΙΩΣΗ Όποτε επανατοποθετείτε την πλακέτα συστήματος, καταργούνται όσες αλλαγές κάνατε στο BIOS χρησιμοποιώντας το πρόγραμμα ρύθμισης του BIOS. Αφού επανατοποθετήσετε την πλακέτα συστήματος, πρέπει να κάνετε ξανά τις ενδεδειγμένες αλλαγές.
- ΣΗΜΕΙΩΣΗ Προτού αποσυνδέσετε τα καλώδια από την πλακέτα συστήματος, σημειώστε τη θέση των συνδέσμων ώστε να μπορέσετε να επανασυνδέσετε σωστά τα καλώδια μετά την επανατοποθέτηση της πλακέτας συστήματος.

#### Προαπαιτούμενες ενέργειες

- **1.** Αφαιρέστε το κάλυμμα της βάσης.
- 2. Αφαιρέστε την μπαταρία.
- 3. Αφαιρέστε τις μονάδες μνήμης.
- 4. Αφαιρέστε την κάρτα ασύρματης επικοινωνίας.
- 5. Αφαιρέστε τον ανεμιστήρα.
- 6. Αφαιρέστε τη μονάδα δίσκου στερεάς κατάστασης.

- 1. Ξεκολλήστε την ταινία από τον σύνδεσμο της πλακέτας Ι/Ο.
- 2. Ανοίξτε το μάνταλο και αποσυνδέστε το καλώδιο της πλακέτας Ι/Ο από την πλακέτα συστήματος.
- 3. Ξεκολλήστε την ταινία από τον σύνδεσμο της οθόνης.
- 4. Ανοίξτε το μάνταλο και αποσυνδέστε το καλώδιο της οθόνης από την πλακέτα συστήματος.

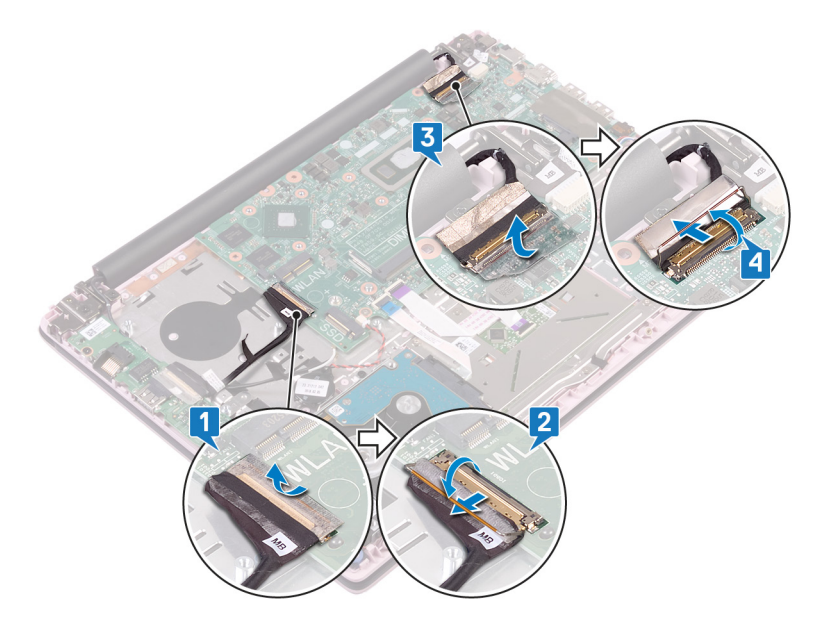

- 5. Αποσυνδέστε το καλώδιο της θύρας του προσαρμογέα ισχύος από την πλακέτα συστήματος.
- 6. Αφαιρέστε τις δύο βίδες (M2x3) που συγκρατούν το υποστήριγμα της θύρας USB Type-C στην πλακέτα συστήματος.
- 7. Ανασηκώστε το υποστήριγμα της θύρας USB Type-C και αφαιρέστε το από την πλακέτα συστήματος.
- 8. Αποσυνδέστε το καλώδιο των ηχείων από την πλακέτα συστήματος.
- 9. Ανοίξτε το μάνταλο και αποσυνδέστε το καλώδιο του πληκτρολογίου από την πλακέτα συστήματος.
- Ανοίξτε το μάνταλο και αποσυνδέστε το καλώδιο οπισθοφωτισμού του πληκτρολογίου (προαιρετικό) από την πλακέτα συστήματος.

#### () ΣΗΜΕΙΩΣΗ Ισχύει μόνο αν ο υπολογιστής σας διαθέτει οπισθοφωτιζόμενο πληκτρολόγιο.

- 11. Ανοίξτε το μάνταλο και αποσυνδέστε το καλώδιο της επιφάνειας αφής από την πλακέτα συστήματος.
- 12. Ανοίξτε το μάνταλο και αποσυνδέστε το καλώδιο του σκληρού δίσκου από την πλακέτα συστήματος.
- 13. Αποσυνδέστε το καλώδιο της μπαταρίας σε σχήμα νομίσματος από την πλακέτα συστήματος.

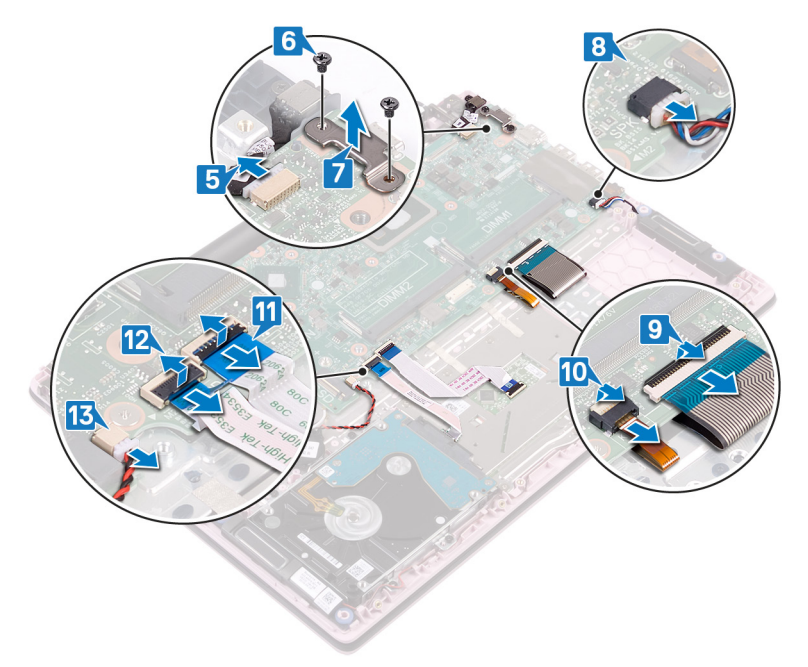

- 14. Αφαιρέστε τις τέσσερις βίδες (M2x2) που συγκρατούν την πλακέτα συστήματος στη διάταξη του στηρίγματος παλάμης και του πληκτρολογίου.
- 15. Ανασηκώστε την πλακέτα συστήματος και αφαιρέστε την από τη διάταξη στηρίγματος παλάμης και πληκτρολογίου.

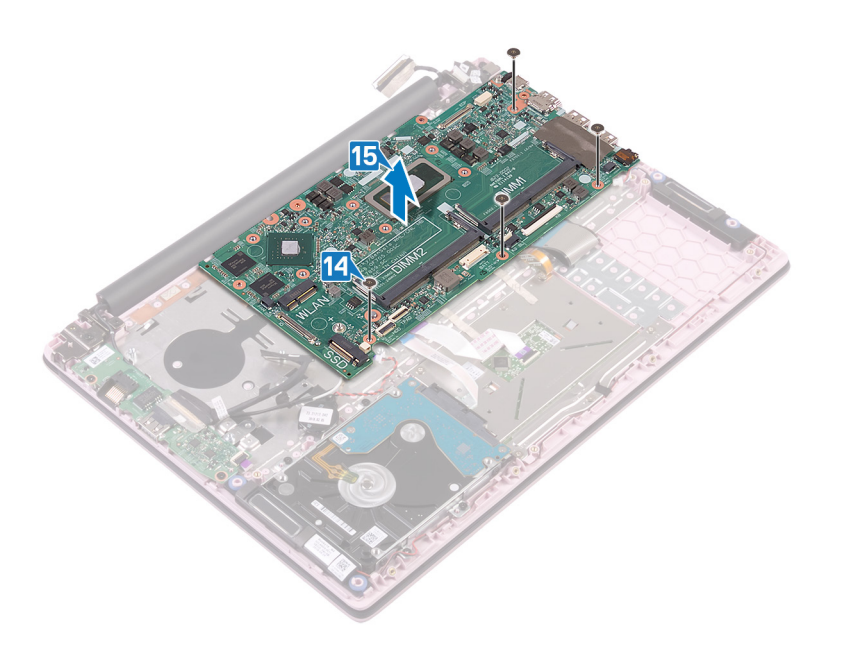

# Επανατοποθέτηση της πλακέτας συστήματος

- ΣΗΜΕΙΩΣΗ Διαβάστε τις οδηγίες που παραλάβατε μαζί με τον υπολογιστή σας και αφορούν θέματα ασφάλειας προτού εκτελέσετε οποιαδήποτε εργασία στο εσωτερικό του και ακολουθήστε τα βήματα που παρατίθενται στην ενότητα Πριν από την εκτέλεση εργασιών στο εσωτερικό του υπολογιστή σας. Μετά την εκτέλεση εργασιών στο εσωτερικό του υπολογιστή σας. Μετά την εκτέλεση εργασιών στο εσωτερικό του υπολογιστή σας, ακολουθήστε τις οδηγίες που παρατίθενται στην ενότητα Μετά την εκτέλεση εργασιών στο εσωτερικό του υπολογιστή σας. Για περισσότερες άριστες πρακτικές σε θέματα ασφάλειας ανατρέξτε στην αρχική σελίδα του ιστοτόπου για τη συμμόρφωση προς τις κανονιστικές διατάξεις στη διεύθυνση www.dell.com/ regulatory\_compliance.
- ΣΗΜΕΙΩΣΗ Η ετικέτα εξυπηρέτησης του υπολογιστή σας είναι αποθηκευμένη στην πλακέτα συστήματος. Αφού επανατοποθετήσετε την πλακέτα συστήματος, πρέπει να καταχωρίσετε την ετικέτα εξυπηρέτησης στο πρόγραμμα ρύθμισης του BIOS.
- ΣΗΜΕΙΩΣΗ Όποτε επανατοποθετείτε την πλακέτα συστήματος, καταργούνται όσες αλλαγές κάνατε στο BIOS χρησιμοποιώντας το πρόγραμμα ρύθμισης του BIOS. Αφού επανατοποθετήσετε την πλακέτα συστήματος, πρέπει να κάνετε ξανά τις ενδεδειγμένες αλλαγές.

## Διαδικασία

Ο ΠΡΟΣΟΧΗ Για να μην προκληθεί ζημιά στην πλακέτα συστήματος, βεβαιωθείτε ότι δεν βρίσκονται καλώδια κάτω από αυτήν.

- 1. Ευθυγραμμίστε τις οπές για τις βίδες στην πλακέτα συστήματος με τις αντίστοιχες οπές στη διάταξη στηρίγματος παλάμης και του πληκτρολογίου.
- 2. Επανατοποθετήστε τις τέσσερις βίδες (M2x2) που συγκρατούν την πλακέτα συστήματος στη διάταξη του στηρίγματος παλάμης και του πληκτρολογίου.

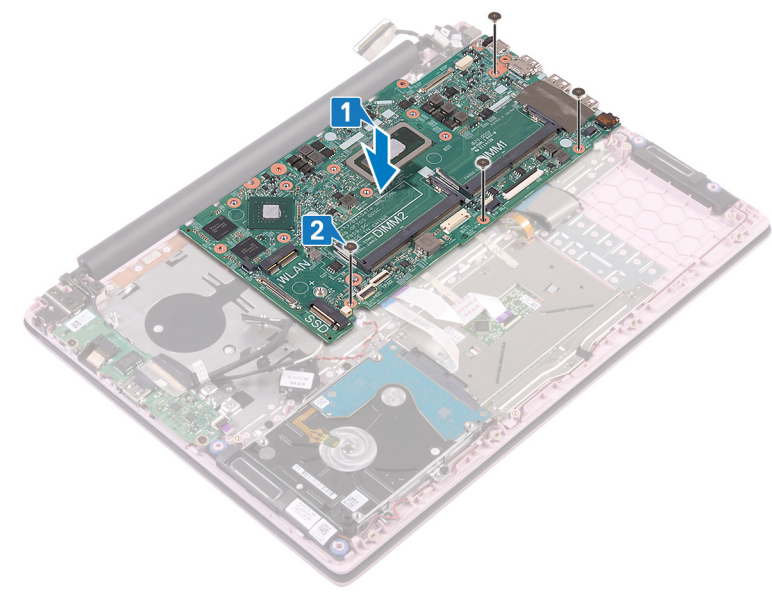

- 3. Συνδέστε το καλώδιο της θύρας του προσαρμογέα ισχύος στην πλακέτα συστήματος.
- 4. Ευθυγραμμίστε τις οπές για τις βίδες στο υποστήριγμα της θύρας USB Type-C με τις αντίστοιχες οπές στην πλακέτα συστήματος.
- 5. Επανατοποθετήστε τις δύο βίδες (M2x3) που συγκρατούν το υποστήριγμα της θύρας USB Type-C στην πλακέτα συστήματος.
- 6. Συνδέστε το καλώδιο των ηχείων στην πλακέτα συστήματος.
- Σύρετε το καλώδιο του πληκτρολογίου μέσα στον σύνδεσμο στην πλακέτα συστήματος και κλείστε το μάνταλο για να στερεώσετε το καλώδιο.

8. Περάστε συρτά το καλώδιο οπισθοφωτισμού του πληκτρολογίου (προαιρετικό) μέσα στον σύνδεσμο στην πλακέτα συστήματος και κλείστε το μάνταλο για να στερεώσετε το καλώδιο.

#### ΣΗΜΕΙΩΣΗ Ισχύει μόνο αν ο υπολογιστής σας διαθέτει οπισθοφωτιζόμενο πληκτρολόγιο.

- Σύρετε το καλώδιο της επιφάνειας αφής μέσα στον σύνδεσμο στην πλακέτα συστήματος και κλείστε το μάνταλο για να στερεώσετε το καλώδιο.
- Σύρετε το καλώδιο του σκληρού δίσκου μέσα στον σύνδεσμο στην πλακέτα συστήματος και κλείστε το μάνταλο για να στερεώσετε το καλώδιο.
- Περάστε συρτά το καλώδιο της μπαταρίας σε σχήμα νομίσματος μέσα στον σύνδεσμο στην πλακέτα συστήματος και κλείστε το μάνταλο για να στερεώσετε το καλώδιο.

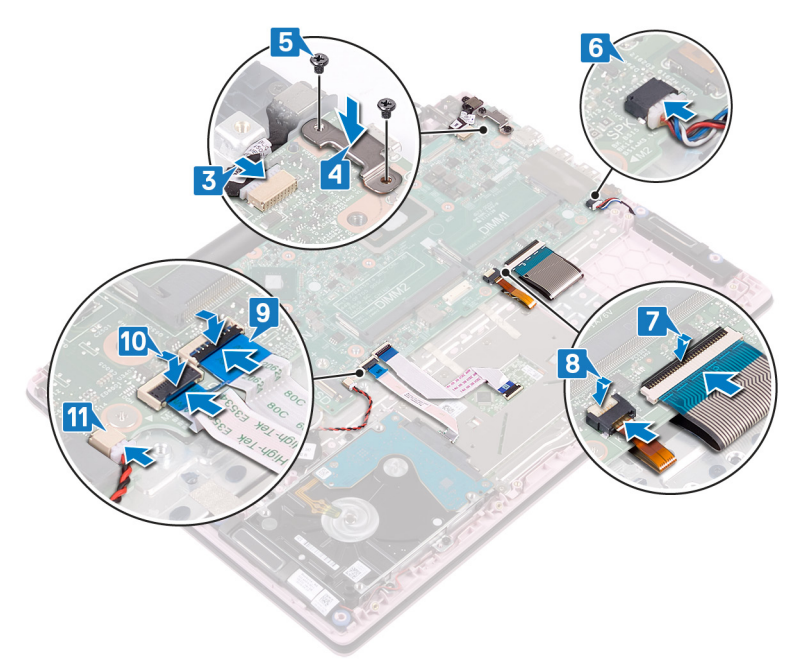

- 12. Συνδέστε το καλώδιο Ι/Ο στην πλακέτα συστήματος και κλείστε το μάνταλο.
- 13. Κολλήστε την ταινία που συγκρατεί το καλώδιο Ι/Ο στην πλακέτα συστήματος.

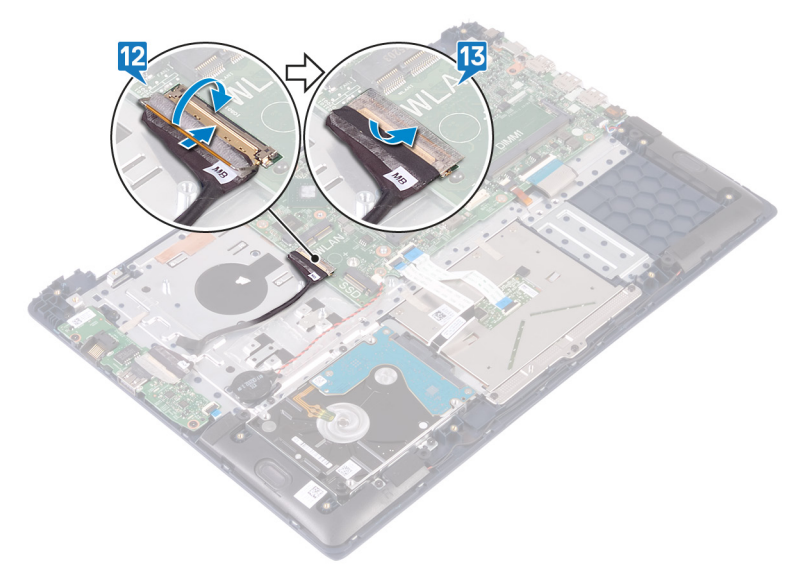

- 1. Επανατοποθετήστε τη μονάδα δίσκου στερεάς κατάστασης.
- 2. Επανατοποθετήστε τον ανεμιστήρα.
- 3. Επανατοποθετήστε την κάρτα ασύρματης επικοινωνίας.

- 4. Επανατοποθετήστε τις μονάδες μνήμης.
- 5. Επανατοποθετήστε την μπαταρία.
- 6. Επανατοποθετήστε το κάλυμμα της βάσης.

## Καταχώριση της ετικέτας εξυπηρέτησης στο πρόγραμμα ρύθμισης του BIOS

- 1. Ενεργοποιήστε ή επανεκκινήστε τον υπολογιστή σας.
- 2. Όταν παρουσιαστεί το λογότυπο της Dell, πιέστε το πλήκτρο F2 για είσοδο στο πρόγραμμα ρύθμισης του BIOS.
- 3. Πλοηγηθείτε ως την καρτέλα Main (Κύρια) και καταχωρίστε την ετικέτα εξυπηρέτησης στο πεδίο Service Tag Input (Καταχώριση ετικέτας εξυπηρέτησης).
- ΣΗΜΕΙΩΣΗ Η ετικέτα εξυπηρέτησης είναι το αλφαριθμητικό αναγνωριστικό που βρίσκεται στην πίσω πλευρά του υπολογιστή σας.

# 38

# Αφαίρεση της διάταξης του στηρίγματος παλάμης και του πληκτρολογίου

ΣΗΜΕΙΩΣΗ Διαβάστε τις οδηγίες που παραλάβατε μαζί με τον υπολογιστή σας και αφορούν θέματα ασφάλειας προτού εκτελέσετε οποιαδήποτε εργασία στο εσωτερικό του και ακολουθήστε τα βήματα που παρατίθενται στην ενότητα Πριν από την εκτέλεση εργασιών στο εσωτερικό του υπολογιστή σας. Μετά την εκτέλεση εργασιών στο εσωτερικό του υπολογιστή σας. Μετά την εκτέλεση εργασιών στο εσωτερικό του υπολογιστή σας. Μετά την εκτέλεση εργασιών στο εσωτερικό του υπολογιστή σας. Μετά την εκτέλεση εργασιών στο εσωτερικό του υπολογιστή σας. Για περισσότερες άριστες πρακτικές σε θέματα ασφάλειας ανατρέξτε στην αρχική σελίδα του ιστοτόπου για τη συμμόρφωση προς τις κανονιστικές διατάξεις στη διεύθυνση www.dell.com/ regulatory\_compliance.

## Προαπαιτούμενες ενέργειες

- 1. Αφαιρέστε το κάλυμμα της βάσης.
- 2. Αφαιρέστε την μπαταρία.
- 3. Αφαιρέστε τις μονάδες μνήμης.
- 4. Αφαιρέστε την κάρτα ασύρματης επικοινωνίας.
- 5. Αφαιρέστε την μπαταρία σε σχήμα νομίσματος.
- 6. Αφαιρέστε τον ανεμιστήρα.
- 7. Αφαιρέστε τη μονάδα δίσκου στερεάς κατάστασης.
- 8. Αφαιρέστε τον σκληρό δίσκο.
- 9. Αφαιρέστε την πλακέτα Ι/Ο.
- 10. Αφαιρέστε την επιφάνεια αφής.
- 11. Αφαιρέστε τα ηχεία.
- 12. Αφαιρέστε τη διάταξη της οθόνης.
- 13. Αφαιρέστε τη θύρα του προσαρμογέα ισχύος.
- 14. Αφαιρέστε το κουμπί λειτουργίας με μονάδα ανάγνωσης δακτυλικών αποτυπωμάτων (προαιρετικά).
- 15. Αφαιρέστε την πλακέτα συστήματος.

#### Διαδικασία

Αφού εκτελέσετε τα βήματα που περιλαμβάνονται στις προαπαιτούμενες ενέργειες, απομένει η διάταξη στηρίγματος παλάμης και πληκτρολογίου.

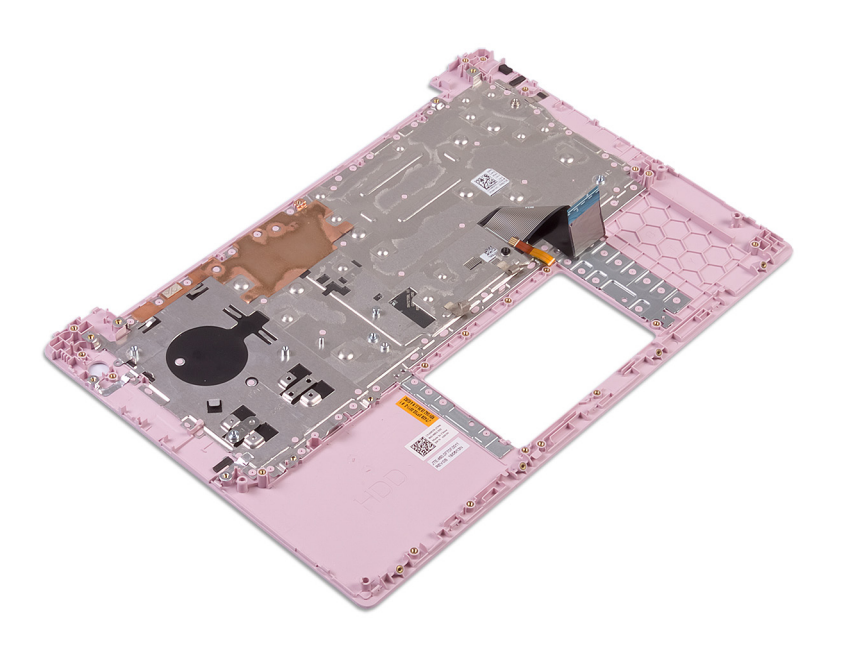

# 39

## Επανατοποθέτηση της διάταξης του στηρίγματος παλάμης και του πληκτρολογίου

ΣΗΜΕΙΩΣΗ Διαβάστε τις οδηγίες που παραλάβατε μαζί με τον υπολογιστή σας και αφορούν θέματα ασφάλειας προτού εκτελέσετε οποιαδήποτε εργασία στο εσωτερικό του και ακολουθήστε τα βήματα που παρατίθενται στην ενότητα Πριν από την εκτέλεση εργασιών στο εσωτερικό του υπολογιστή σας. Μετά την εκτέλεση εργασιών στο εσωτερικό του υπολογιστή σας. Μετά την εκτέλεση εργασιών στο εσωτερικό του υπολογιστή σας. Μετά την εκτέλεση εργασιών στο εσωτερικό του παρατίθενται στην ενότητα Μετά την εκτέλεση εργασιών στο εσωτερικό του υπολογιστή σας. Για περισσότερες άριστες πρακτικές σε θέματα ασφάλειας ανατρέξτε στην αρχική σελίδα του ιστοτόπου για τη συμμόρφωση προς τις κανονιστικές διατάξεις στη διεύθυνση www.dell.com/ regulatory\_compliance.

## Διαδικασία

Τοποθετήστε τη διάταξη του στηρίγματος παλάμης και του πληκτρολογίου επάνω σε μια καθαρή και επίπεδη επιφάνεια.

- 1. Επανατοποθετήστε την πλακέτα συστήματος.
- 2. Επανατοποθετήστε το κουμπί λειτουργίας με μονάδα ανάγνωσης δακτυλικών αποτυπωμάτων (προαιρετικά).
- 3. Επανατοποθετήστε τη θύρα του προσαρμογέα ισχύος.
- 4. Επανατοποθετήστε τη διάταξη της οθόνης.
- 5. Επανατοποθετήστε τα ηχεία.
- 6. Επανατοποθετήστε την επιφάνεια αφής.
- 7. Επανατοποθετήστε την πλακέτα Ι/Ο.
- 8. Επανατοποθετήστε τον σκληρό δίσκο.
- 9. Επανατοποθετήστε τη μονάδα δίσκου στερεάς κατάστασης.
- 10. Επανατοποθετήστε τον ανεμιστήρα.
- 11. Επανατοποθετήστε την μπαταρία σε σχήμα νομίσματος.
- 12. Επανατοποθετήστε την κάρτα ασύρματης επικοινωνίας.
- 13. Επανατοποθετήστε τις μονάδες μνήμης.
- 14. Επανατοποθετήστε την μπαταρία.
- 15. Επανατοποθετήστε το κάλυμμα της βάσης.

# Προγράμματα οδήγησης συσκευών

## Προγράμματα οδήγησης γραφικών

Μέσω της επιλογής Device Manager (Διαχείριση συσκευών) ελέγξτε αν είναι εγκατεστημένο το πρόγραμμα οδήγησης βίντεο. Εγκαταστήστε την ενημερωμένη έκδοση του προγράμματος οδήγησης γραφικών από την ιστοσελίδα www.dell.com/support.

## Προγράμματα οδήγησης Wireless και Bluetooth

Μέσω της επιλογής Device Manager (Διαχείριση Συσκευών) ελέγξτε αν είναι εγκατεστημένο το πρόγραμμα οδήγησης της κάρτας δικτύου.

Εγκαταστήστε τις ενημερωμένες εκδόσεις του προγράμματος οδήγησης από την ιστοσελίδα www.dell.com/support.

Μέσω της επιλογής Device Manager (Διαχείριση Συσκευών) ελέγξτε αν είναι εγκατεστημένο το πρόγραμμα οδήγησης Bluetooth.

Εγκαταστήστε τις ενημερωμένες εκδόσεις του προγράμματος οδήγησης από την ιστοσελίδα www.dell.com/support.

# Ρύθμιση συστήματος

ΣΗΜΕΙΩΣΗ Ανάλογα με τον υπολογιστή και τις εγκατεστημένες συσκευές, μπορεί να μην εμφανίζονται τα στοιχεία που παρατίθενται σε αυτήν την ενότητα.

## Ρύθμιση συστήματος

Ο ΠΡΟΣΟΧΗ Αν δεν έχετε μεγάλη εμπειρία στη χρήση υπολογιστή, μην αλλάξετε τις ρυθμίσεις στο πρόγραμμα ρύθμισης του ΒΙΟS. Ορισμένες αλλαγές μπορεί να κάνουν τον υπολογιστή σας να μην λειτουργεί σωστά.

ΣΗΜΕΙΩΣΗ Προτού αλλάξετε τις ρυθμίσεις στο πρόγραμμα ρύθμισης του BIOS, συνιστούμε να σημειώσετε τις πληροφορίες που θα βρείτε στην οθόνη του προγράμματος ρύθμισης του BIOS γιατί θα σας φανούν χρήσιμες στο μέλλον.

Χρησιμοποιήστε το πρόγραμμα ρύθμισης του BIOS για τους εξής σκοπούς:

- Να βρείτε πληροφορίες όσον αφορά το υλικό που είναι εγκατεστημένο στον υπολογιστή σας, π.χ. το μέγεθος της RAM και του σκληρού δίσκου.
- Να αλλάξετε τις πληροφορίες διαμόρφωσης του συστήματος.
- Να ορίσετε ή να αλλάξετε μια επιλογή που επιλέγεται από τον χρήστη, όπως ο κωδικός πρόσβασης χρήστη, ο τύπος του σκληρού δίσκου που είναι εγκατεστημένος και η ενεργοποίηση ή απενεργοποίηση βασικών συσκευών.

## Είσοδος στο πρόγραμμα ρύθμισης του BIOS

- 1. Ενεργοποιήστε (ή επανεκκινήστε) τον υπολογιστή σας.
- **2.** Στη διάρκεια της διαδικασίας POST, όταν παρουσιαστεί το λογότυπο της DELL, περιμένετε ωσότου εμφανιστεί η προτροπή για την εντολή F2 και ύστερα πιέστε αμέσως το πλήκτρο F2.
  - ΣΗΜΕΙΩΣΗ Η προτροπή για την εντολή F2 υποδεικνύει ότι το πληκτρολόγιο έχει τεθεί σε λειτουργία. Η εν λόγω προτροπή ενδέχεται να εμφανιστεί πολύ γρήγορα οπότε πρέπει να έχετε το νου σας για να πιέσετε αμέσως το πλήκτρο F2. Αν πιέσετε το πλήκτρο F2 προτού εμφανιστεί η προτροπή, δεν θα ισχύσει η εντολή. Αν περιμένετε πάρα πολλή ώρα και εμφανίζεται το λογότυπο του λειτουργικού συστήματος, συνεχίστε να περιμένετε ωσότου δείτε την επιφάνεια εργασίας. Ύστερα απενεργοποιήστε τον υπολογιστή σας και προσπαθήστε ξανά.

## Πλήκτρα πλοήγησης

ΣΗΜΕΙΩΣΗ Για τις περισσότερες από τις επιλογές στο πρόγραμμα System Setup (Ρύθμιση συστήματος), οι αλλαγές που κάνετε καταγράφονται αλλά δεν τίθενται σε ισχύ αν δεν γίνει επανεκκίνηση του συστήματος.

| Πλήκτρα                | Πλοήγηση                                                                                                    |
|------------------------|----------------------------------------------------------------------------------------------------|
| Βέλος προς τα<br>επάνω | Σας μεταφέρει στο προηγούμενο πεδίο.                                                                                                    |
| Βέλος προς τα<br>κάτω  | Σας μεταφέρει στο επόμενο πεδίο.                                                                                                    |
| Enter                  | Σας επιτρέπει να επιλέξετε τιμή στο επιλεγμένο πεδίο (αν ισχύει κατά περίσταση) ή να ακολουθήσετε τον<br>σύνδεσμο που θα βρείτε στο πεδίο. |
| Πλήκτρο<br>διαστήματος | Αναπτύσσει ή συμπτύσσει μια αναπτυσσόμενη λίστα, αν ισχύει κατά περίσταση.                                                                 |
| Καρτέλα                | Σας μεταφέρει στην επόμενη περιοχή εστίασης.                                                                                               |
## Πλήκτρα Πλοήγηση

Esc

Πηγαίνει στην προηγούμενη σελίδα μέχρι να εμφανιστεί η κύρια οθόνη. Με το πάτημα που πλήκτρου Esc στην κύρια οθόνη, εμφανίζεται ένα μήνυμα που σας ζητά να αποθηκεύσετε τυχόν μη αποθηκευμένες αλλαγές και γίνεται επανεκκίνηση του συστήματος.

# Ακολουθία εκκίνησης

Η δυνατότητα Boot Sequence (Ακολουθία εκκίνησης) σάς επιτρέπει να παρακάμψετε τη σειρά συσκευών εκκίνησης που έχει καθοριστεί μέσω του προγράμματος System Setup (Ρύθμιση συστήματος) και να πραγματοποιήσετε απευθείας εκκίνηση από μια συγκεκριμένη συσκευή (για παράδειγμα, οπτικό δίσκο ή σκληρό δίσκο). Κατά την εκτέλεση του αυτοδιαγνωστικού προγράμματος εκκίνησης (POST), όταν εμφανίζεται το λογότυπο της Dell, μπορείτε να κάνετε τα εξής:

- · Να αποκτήσετε πρόσβαση στο πρόγραμμα System Setup (Ρύθμιση συστήματος) πιέζοντας το πλήκτρο F2
- · Να εμφανίσετε το μενού εκκίνησης για μία φορά πιέζοντας το πλήκτρο F12

Στο μενού εκκίνησης για μία φορά εμφανίζονται οι συσκευές από τις οποίες μπορεί να γίνει εκκίνηση, συμπεριλαμβανομένης της επιλογής των διαγνωστικών. Οι επιλογές του μενού εκκίνησης είναι:

- · Αφαιρέσιμος δίσκος (αν υπάρχει διαθέσιμος)
- · STXXXX Drive (Μονάδα δίσκου STXXXX)

() ΣΗΜΕΙΩΣΗ Το ΧΧΧ υποδηλώνει τον αριθμό της μονάδας δίσκου SATA.

- · Optical Drive (Οπτικός δίσκος) (αν υπάρχει)
- · SATA Hard Drive (Σκληρός δίσκος SATA) (αν υπάρχει)
- Διαγνωστικά
  - ΣΗΜΕΙΩΣΗ Αν επιλέξετε τη δυνατότητα Diagnostics (Διαγνωστικά), θα παρουσιαστεί η οθόνη ePSA diagnostics (Διαγνωστικά βελτιωμένης αξιολόγησης του συστήματος πριν από την εκκίνηση (ePSA)).

Η οθόνη της ακολουθίας εκκίνησης επίσης παρουσιάζει την επιλογή για πρόσβαση στην οθόνη του προγράμματος System Setup (Ρύθμιση συστήματος).

# Επιλογές στο πρόγραμμα ρύθμισης του συστήματος

ΣΗΜΕΙΩΣΗ Ανάλογα με τον υπολογιστή σας και τις εγκατεστημένες συσκευές, ενδέχεται να μην εμφανίζονται όλα τα στοιχεία που παρατίθενται στην ενότητα αυτή.

Πίνακας 3. Επιλογές στο πρόγραμμα System setup (Ρύθμιση συστήματος)—Μενού Main (Κύριες επιλογές)

#### Main (Κύριες επιλογές)

| System Time  | Παρουσιάζεται η τρέχουσα ώρα σε μορφότυπο ωω:λλ:δδ<br>(ώρα/λεπτό/δευτερόλεπτο).       |
|--------------|---------------------------------------------------------------------------------------|
| System Date  | Παρουσιάζεται η τρέχουσα ημερομηνία σε μορφότυπο μμ/ηη/<br>εεεε (μήνας/ημέρα/έτος).   |
| BIOS Version | <b>Παρουσιάζεται ο αριθμός της έκδοσης του</b> BIOS.                                  |
| Product Name | Παρουσιάζεται ο αριθμός του μοντέλου του υπολογιστή σας.                              |
| Service Tag  | Παρουσιάζεται η ετικέτα εξυπηρέτησης του υπολογιστή σας.                              |
| Asset Tag    | Παρουσιάζεται η ετικέτα περιουσιακού στοιχείου για τον<br>υπολογιστή σας.             |
| CPU Type     | Παρουσιάζεται ο τύπος του επεξεργαστή.                                                |
| CPU Speed    | Παρουσιάζει η ταχύτητα του επεξεργαστή.                                               |
| CPU ID       | Παρουσιάζεται ο αριθμός αναγνώρισης του επεξεργαστή.                                  |
| CPU Cache    |                                                                                       |
| L1 Cache     | Παρουσιάζεται το μέγεθος της κρυφής μνήμης (cache)<br>στάθμης 1 (L1) του επεξεργαστή. |

## Main (Κύριες επιλογές)

| L2 Cache        | Παρουσιάζεται το μέγεθος της κρυφής μνήμης (cache)<br>στάθμης 2 (L2) του επεξεργαστή. |
|-----------------|---------------------------------------------------------------------------------------|
| L3 Cache        | Παρουσιάζεται το μέγεθος της κρυφής μνήμης (cache)<br>στάθμης 3 (L3) του επεξεργαστή. |
| First HDD       | Παρουσιάζεται ο τύπος του εγκατεστημένου σκληρού δίσκου.                              |
| M.2 PCle SSD    | Παρουσιάζονται πληροφορίες για τη συσκευή Μ.2 PCle SSD<br>του υπολογιστή.             |
| AC Adapter Type | Παρουσιάζει τον τύπο του μετασχηματιστή ΑC.                                           |
| System Memory   | Παρουσιάζει το μέγεθος της εγκατεστημένης μνήμης.                                     |
| Memory Speed    | Παρουσιάζει την ταχύτητα της μνήμης.                                                  |
| Keyboard Type   | Παρουσιάζεται ο τύπος του πληκτρολογίου που είναι<br>εγκατεστημένο στον υπολογιστή.   |
|                 |                                                                                       |

## Πίνακας 4. Επιλογές στο πρόγραμμα System setup (Ρύθμιση συστήματος)—Μενού Advanced (Για προχωρημένους)

## Advanced (Για προχωρημένους)

| PowerNow! Enable (Δραστικοποίηση) | Δραστικοποιεί ή αδρανοποιεί την τεχνολογία δυναμικής<br>κλιμάκωσης συχνότητας και εξοικονόμησης ενέργειας για τον<br>επεξεργαστή AMD.                                                                                                    |
|-----------------------------------|----------------------------------------------------------------------------------------------------|
|                                   | Προεπιλεγμένη ρύθμιση: Enabled                                                                                                    |
| Virtualization                    | Δ <b>ραστικοποιεί ή αδρανοποιεί τη τεχνολογία</b> Virtualization<br>( <b>εικονικοποίησης</b> ).                                                                                                    |
|                                   | Προεπιλεγμένη ρύθμιση: Enabled                                                                                                    |
| Integrated NIC                    | Δραστικοποιεί ή αδρανοποιεί τον ενσωματωμένο ελεγκτή LAN.                                                                                                    |
|                                   | Προεπιλεγμένη ρύθμιση: Enabled                                                                                                    |
| USB Emulation                     | Δραστικοποιεί ή αδρανοποιεί τη δυνατότητα εξομοίωσης USB.<br>Η δυνατότητα αυτή καθορίζει πώς θα χειρίζεται το BIOS τις<br>συσκευές USB όποτε το λειτουργικό σύστημα δεν αναγνωρίζει<br>τη δυνατότητα USB. Η εξομοίωση USB είναι πάντα<br>δραστικοποιημένη κατά τη διάρκεια της διαδικασίας POST.<br>() ΣΗΜΕΙΩΣΗ Όταν η επιλογή αυτή είναι<br>απενεργοποιημένη, δεν έχετε τη δυνατότητα<br>εκκίνησης συσκευής USB οιουδήποτε τύπου<br>(δισκέτας, σκληρού δίσκου ή κλειδιού μνήμης). |
|                                   | Προεπιλεγμένη ρύθμιση: Enabled                                                                                                    |
| USB Wake Support                  | <ul> <li>Σας επιτρέπει να δραστικοποιήσετε τις συσκευές USB που θα αφυπνίζουν τον υπολογιστή από την κατάσταση αναμονής ή να αδρανοποιήσετε τη δυνατότητα υποστήριξης αφύπνισης μέσω συσκευών USB.</li> <li>ΣΗΜΕΙΩΣΗ Αν είναι δραστικοποιημένη η επιλογή USB PowerShare, μια συσκευή που είναι συνδεδεμένη μέσω του συνδέσμου USB PowerShare ενδέχεται να μην αφυπνίσει τον υπολογιστή.</li> </ul>                                                                                 |
|                                   | Προεπιλεγμένη ρύθμιση: Disabled                                                                                                    |
| SATA Operation                    | Σας επιτρέπει να διαρθρώσετε τον τρόπο λειτουργίας του<br>ενσωματωμένου ελεγκτή του σκληρού δίσκου SATA.                                                                                                    |
|                                   | <b>Προεπιλεγμένη ρύθμιση</b> : AHCl                                                                                                    |
| Adapter Warnings                  | Σας επιτρέπει να επιλέξετε αν ο υπολογιστής πρέπει να<br>παρουσιάζει μηνύματα προειδοποίησης όποτε                                                                                                    |

| · · · · · · · · · · · · · · · · · · ·                                                 |                                                                                                    |
|---------------------------------------------------------------------------------------|----------------------------------------------------------------------------------------------------|
|                                                                                       | χρησιμοποιήσετε προσαρμογείς ισχύος ΑC που δεν<br>υποστηρίζονται από τον υπολογιστή σας.                                                                                                    |
|                                                                                       | Προεπιλεγμένη ρύθμιση: Enabled                                                                                                    |
| Function Key Behavior                                                                 | Σας επιτρέπει να καθορίσετε την προεπιλεγμένη συμπεριφορά<br>των πλήκτρων λειτουργιών, δηλαδή αν θα χρησιμοποιούνται<br>ως πλήκτρα λειτουργιών ή ως πλήκτρα πολυμέσων.                                                   |
|                                                                                       | Προεπιλεγμένη ρύθμιση: Multimedia key (Πλήκτρο πολυμέσων)                                                                                                    |
| Keyboard Illumination                                                                 | Επιλέγει τον τρόπο λειτουργίας της δυνατότητας φωτισμού του<br>πληκτρολογίου.                                                                                                    |
|                                                                                       | <b>Προεπιλεγμένη ρύθμιση</b> : Bright                                                                                                    |
| Keyboard Backlight with AC ( <b>Φωτιζόμενο</b> π <b>ληκτρολόγιο</b><br>μ <b>ε</b> AC) | Επιλέγει την τιμή λήξης χρονικού ορίου για τον οπισθοφωτισμό<br>του πληκτρολογίου όταν είναι συνδεδεμένος στον υπολογιστή<br>ένας μετασχηματιστής AC.                                                                    |
|                                                                                       | <b>Προεπιλεγμένη ρύθμιση</b> : 1 minute                                                                                                    |
| Keyboard Backlight with Battery                                                       | Επιλέγει την τιμή λήξης χρονικού ορίου για τον οπισθοφωτισμό<br>του πληκτρολογίου όταν ο υπολογιστής λειτουργεί με μπαταρία.                                                                                             |
|                                                                                       | <b>Προεπιλεγμένη ρύθμιση</b> : 1 minute                                                                                                    |
| Express Charge                                                                        | Επιλέγει τη λειτουργία φόρτισης της μπαταρίας.                                                                                                    |
|                                                                                       | Προεπιλεγμένη ρύθμιση: Express Charge (Υπερταχεία φόρτιση)                                                                                                    |
| Battery Health                                                                        | Παρουσιάζονται πληροφορίες για την εύρυθμη ή μη λειτουργία<br>της μπαταρίας.                                                                                                    |
| Κάμερα                                                                                | Δραστικοποιεί ή αδρανοποιεί την κάμερα.                                                                                                    |
|                                                                                       | Προεπιλεγμένη ρύθμιση: Disabled                                                                                                    |
| Battery Charge Configuration                                                          | Καθορίζει τις ρυθμίσεις για τη φόρτιση της μπαταρίας με<br>προεπιλεγμένη έναρξη και λήξη προσαρμοσμένης φόρτισης.                                                                                                    |
|                                                                                       | Προεπιλεγμένη ρύθμιση: Adaptive (Προσαρμοστική)                                                                                                    |
| Advanced Battery Charge Configuration                                                 | Δ <b>ραστικοποιήστε την επιλογή</b> Advanced Battery Charge<br>Configuration (Διάρθρωση ρυθμίσεων προηγμένης φόρτισης<br>μπαταρίας) από την αρχή της ημέρας σε μια καθορισμένη<br>περίοδο εργασίας.                      |
|                                                                                       | Προεπιλεγμένη ρύθμιση: Disabled                                                                                                    |
| Sleep Mode (Κατάσταση αναστολής λειτουργίας)                                          | Επιλέγει την κατάσταση εξοικονόμησης ενέργειας όταν ο<br>υπολογιστής είναι αδρανής.                                                                                                    |
|                                                                                       | <b>Προεπιλεγμένη ρύθμιση</b> : OS Automatic Selection                                                                                                    |
| Maintenance                                                                           |                                                                                                    |
| Data Wipe on next boot                                                                | ∆ραστικοποιεί ή αδρανοποιεί τη διαγραφή δεδομένων κατά την<br>επόμενη εκκίνηση.                                                                                                    |
|                                                                                       | Προεπιλεγμένη ρύθμιση: Disabled                                                                                                    |
| BIOS Recovery from Hard Drive                                                         | Δίνει τη δυνατότητα στον χρήστη να ανακτήσει το σύστημά του<br>από ορισμένες συνθήκες καταστροφής του BIOS μέσω αρχείου<br>ανάκτησης που βρίσκεται στον πρωτεύοντα σκληρό δίσκο του<br>χρήστη ή σε εξωτερικό κλειδί USB. |
| BIOS Auto-Recovery                                                                    | Δραστικοποιεί τη δυνατότητα αυτόματης ανάκτησης του BIOS<br>χωρίς ενέργειες του χρήστη.                                                                                                    |
|                                                                                       | Προεπιλεγμένη ρύθμιση: Disabled                                                                                                    |
| SupportAssist System Resolution                                                       |                                                                                                    |

## Advanced (Για προχωρημένους)

| Auto OS Recovery Threshold | Ελέγχει τη ροή αυτόματης εκκίνησης για το SupportAssist<br>System Resolution Console (Κονσόλα SupportAssist όπου<br>επιλύονται τα προβλήματα του συστήματος) και για το εργαλείο<br>OS Recovery (Αποκατάσταση λειτουργικού συστήματος) της<br>Dell. |
|----------------------------|----------------------------------------------------------------------------------------------------|
|                            | Προεπιλεγμένη ρύθμιση: 2                                                                                                    |
| SupportAssist OS Recovery  | Δ <mark>ραστικοποιεί ή αδρανοποιεί τη ροή εκκίνησης για το</mark> OS<br>Recovery Tool <b>της εφαρμογής</b> SupportAssist σε περίπτωση<br>συγκεκριμένων σφαλμάτων του συστήματος.                                                                    |
|                            | <b>Προεπιλεγμένη ρύθμιση</b> : Disabled                                                                                                    |

## Πίνακας 5. Επιλογές στο πρόγραμμα System setup (Ρύθμιση συστήματος)—Μενού Security (Ασφάλεια)

| Admin Password Status ( <b>Κατάσταση κωδικού</b> π <b>ρόσβασης</b><br>διαχειριστή)  | Παρουσιάζει αν έχει καθοριστεί ή όχι ο κωδικός πρόσβαση<br>διαχειριστή.                                                                                                    |
|-------------------------------------------------------------------------------------|----------------------------------------------------------------------------------------------------|
| System Password Status ( <b>Κατάσταση κωδικού</b> π <b>ρόσβασης</b><br>στο σύστημα) | Παρουσιάζει αν έχει καθοριστεί ή όχι ο κωδικός πρόσβαση<br>στο σύστημα.                                                                                                    |
|                                                                                     | <b>Προεπιλεγμένη ρύθ</b> μ <b>ιση</b> : Not Set                                                                                                    |
| HDD2 Password Status                                                                | Παρουσιάζει αν έχει καθοριστεί ή όχι ο κωδικός πρόσβαση<br>στον σκληρό δίσκο.                                                                                                    |
|                                                                                     | Προεπιλεγμένη ρύθμιση: Not Set                                                                                                    |
| Service Tag                                                                         | Σας επιτρέπει να ορίσετε την ετικέτα εξυπηρέτησης του<br>συστήματος.                                                                                                    |
| Admin Password                                                                      | Σας επιτρέπει να καθορίσετε κωδικό πρόσβασης διαχειρισ<br>Ο κωδικός πρόσβασης διαχειριστή χρησιμεύει για τον έλεγ<br>της πρόσβασης στο βοηθητικό πρόγραμμα ρύθμισης του<br>συστήματος.                                                                                              |
| System Password                                                                     | Σας επιτρέπει να καθορίσετε κωδικό πρόσβασης στο<br>σύστημα. Ο κωδικός πρόσβασης στο σύστημα χρησιμεύει<br>τον έλεγχο της πρόσβασης στον υπολογιστή κατά την<br>εκκίνηση.                                                                                                    |
| HDD2 password                                                                       | Σας επιτρέπει να ορίσετε, να αλλάξετε ή να διαγράψετε τον<br>κωδικό πρόσβασης στη μονάδα σκληρού δίσκου.                                                                                                    |
| Password Change                                                                     | Σας δίνει τη δυνατότητα να επιτρέψετε ή να απαγορεύσετε<br>αλλαγές στον κωδικό πρόσβασης στο σύστημα ή στον<br>σκληρό δίσκο.                                                                                                    |
|                                                                                     | Προεπιλεγμένη ρύθμιση: Permitted (Επιτρεπόμενη επιλογ                                                                                                    |
| Computrace                                                                          | Δ <mark>ραστικοποιεί ή αδρανοποιεί τη διεπαφή της</mark> μ <mark>ονάδας</mark> BIO3<br><b>της προαιρετικής υπηρεσίας</b> Computrace π <b>ου παρέχει η</b><br>Absolute Software.                                                                                                    |
|                                                                                     | Προεπιλεγμένη ρύθμιση: Deactivate (Απενεργοποίηση)                                                                                                    |
| SED Block SID Authentication                                                        | Δ <b>ραστικοποιεί ή αδρανοποιεί τον έλεγχο ταυτότητας</b> Block<br><b>δίσκου</b> SED .                                                                                                    |
|                                                                                     | Προεπιλεγμένη ρύθμιση: Disabled                                                                                                    |
| PPI Bypass for SED Block SID Command                                                | Όταν δεν υπάρχει κυριότητα της μονάδας δίσκου και είναι<br>δραστικοποιημένη η επιλογή ppibypassforblocksid, το BIOS<br>απαιτεί ενέργεια από τον χρήστη κατά την αποστολή της<br>εντολής ελέγχου ταυτότητας Block SID στις μονάδες δίσκο<br>SED. Όταν είναι αδρανοποιημένη η επιλογή |

|                                               | ppibypassforblocksid, <b>το</b> BIOS <b>δεν απαιτεί ενέργεια από τον</b><br><b>χρήστη κατά την αποστολή της εντολής</b> Block SID.                                                                                                    |
|-----------------------------------------------|----------------------------------------------------------------------------------------------------|
|                                               | Προεπιλεγμένη ρύθμιση: Disabled                                                                                                    |
| Firmware TPM (TPM υλικολογισμικού)            | Δραστικοποιήστε ή αδρανοποιήστε το ΤΡΜ υλικολογισμικού.                                                                                                    |
|                                               | Προεπιλεγμένη ρύθμιση: Enabled                                                                                                    |
| PPI Bypass for Clear Command                  | Σας επιτρέπει να ελέγχετε τη διεπαφή φυσικής παρουσίας<br>TPM (PPI). Όταν είναι δραστικοποιημένη, αυτή η ρύθμιση<br>επιτρέπει στο λειτουργικό σύστημα να παρακάμπτει τις<br>προτροπές προς τον χρήστη για το BIOS PPI κατά την έκδοση<br>εντολών εκκαθάρισης. Οι αλλαγές στη ρύθμιση αυτή<br>εφαρμόζονται αμέσως. |
|                                               | Προεπιλεγμένη ρύθμιση: Disabled                                                                                                    |
| UEFI Firmware Capsule Updates                 | Δραστικοποιεί ή αδρανοποιεί τις ενημερώσεις του BIOS μέσω<br>πακέτων ενημέρωσης με κάψουλες UEFI.                                                                                                    |
|                                               | Προεπιλεγμένη ρύθμιση: Enabled                                                                                                    |
| WINDOWS SMM SECURITY MITIGATIONS TABLE (WSMT) | Δραστικοποιεί ή αδρανοποιεί τη διαμόρφωση των<br>δυνατοτήτων πλατφόρμας σε συστήματα client Dell που<br>διαθέτουν BIOS με δυνατότητα WSMT.                                                                                                    |
|                                               | Προεπιλεγμένη ρύθμιση: Enabled                                                                                                    |

## Πίνακας 6. Επιλογές στο πρόγραμμα System setup (Ρύθμιση συστήματος)—Μενού Boot (Εκκίνηση)

| Boot (Εκκίνηση)              |                                                                               |
|------------------------------|-------------------------------------------------------------------------------|
| Fast Boot                    | ∆ραστικοποιεί ή αδρανοποιεί την επιλογή γρήγορης<br>εκκίνησης.                |
|                              | Προεπιλεγμένη ρύθμιση: Minimal                                                |
| Secure Boot                  | ∆ραστικοποιεί ή αδρανοποιεί τη δυνατότητα ασφαλούς<br>εκκίνησης.              |
|                              | Προεπιλεγμένη ρύθμιση: Disabled                                               |
| Load Legacy Option ROMs      | Δ <b>ραστικοποιεί ή αδρανοποιεί τη δυνατότητα</b> Load Legacy<br>Option ROMs. |
|                              | Προεπιλεγμένη ρύθμιση: Disabled                                               |
| Boot List Option             | Παρουσιάζονται οι διαθέσιμες επιλογές εκκίνησης.                              |
|                              | <b>Προεπιλεγμένη ρύθμιση</b> : UEFI                                           |
| Attempt Legacy Boot          | ∆ραστικοποιεί ή αδρανοποιεί τη λειτουργία εκκίνησης παλαιού<br>τύπου.         |
|                              | Προεπιλεγμένη ρύθμιση: Disabled                                               |
| File Browser Add Boot Option | Σας επιτρέπει να προσθέσετε τις επιλογές εκκίνησης.                           |

## Πίνακας 7. Επιλογές στο πρόγραμμα System setup (Ρύθμιση συστήματος)—Μενού Exit (Έξοδος)

| Exit                     |                                                                                                    |
|--------------------------|----------------------------------------------------------------------------------------------------|
| Exit Saving Changes      | Σας δίνει τη δυνατότητα εξόδου από το πρόγραμμα ρύθμισης<br>του συστήματος και αποθήκευσης των αλλαγών σας.           |
| Save Change Without Exit | Σας δίνει τη δυνατότητα αποθήκευσης των αλλαγών που<br>έχετε κάνει χωρίς έξοδο από το πρόγραμμα ρύθμισης του<br>BIOS. |
| Exit Discarding Changes  | Σας δίνει τη δυνατότητα εξόδου από το πρόγραμμα ρύθμισης<br>του BIOS χωρίς αποθήκευση των αλλαγών που έχετε κάνει.    |

Load Optimal Defaults

Discard Changes (Απόρριψη αλλαγών)

Σας δίνει τη δυνατότητα επαναφοράς των προεπιλεγμένων τιμών για όλες τις επιλογές ρύθμισης του συστήματος.

Σας δίνει τη δυνατότητα φόρτωσης των προηγούμενων τιμών για όλες τις επιλογές ρύθμισης του συστήματος.

# Απαλοιφή ρυθμίσεων CMOS

ΛΠΡΟΣΟΧΗ Η απαλοιφή των ρυθμίσεων CMOS θα πραγματοποιήσει επαναφορά των ρυθμίσεων του BIOS στον υπολογιστή σας.

- 1. Αφαιρέστε το κάλυμμα της βάσης.
- 2. Αποσυνδέστε το καλώδιο της μπαταρίας από την πλακέτα συστήματος.
- 3. Αφαιρέστε την μπαταρία σε σχήμα νομίσματος.
- 4. Περιμένετε ένα λεπτό.
- 5. Επανατοποθετήστε την μπαταρία σε σχήμα νομίσματος.
- 6. Συνδέστε το καλώδιο της μπαταρίας στην πλακέτα συστήματος.
- 7. Επανατοποθετήστε το κάλυμμα της βάσης.

# Διαγραφή κωδικών πρόσβασης στο BIOS (Ρύθμιση συστήματος) και στο σύστημα

Για να διαγράψετε του κωδικούς πρόσβασης στο σύστημα ή στο BIOS, επικοινωνήστε με την τεχνική υποστήριξη της Dell όπως περιγράφεται στη σελίδα www.dell.com/contactdell.

ΣΗΜΕΙΩΣΗ Για πληροφορίες σχετικά με την επαναφορά κωδικών πρόσβασης των Windows ή εφαρμογών, ανατρέξτε στα έγγραφα τεκμηρίωσης που συνοδεύουν τα Windows ή την εφαρμογή.

# Αντιμετώπιση προβλημάτων

# Διαγνωστικά βελτιωμένης αξιολόγησης του συστήματος πριν από την εκκίνηση (Enhanced Pre-Boot System Assessment (ePSA))

Το πρόγραμμα ePSA Diagnostics (Διαγνωστικά βελτιωμένης αξιολόγησης του συστήματος πριν από την εκκίνηση (Enhanced Pre-Boot System Assessment (ePSA))) (επίσης γνωστό ως διαγνωστικά συστήματος) εκτελεί πλήρη έλεγχο του υλισμικού σας. Η διαδικασία ePSA είναι ενσωματωμένη στο BIOS και η έναρξή της γίνεται εσωτερικά από το BIOS. Τα ενσωματωμένα διαγνωστικά του συστήματος παρέχουν μια σειρά επιλογών για συγκεκριμένες συσκευές ή ομάδες συσκευών που σας δίνουν τη δυνατότητα για:

- Εκτέλεση δοκιμών αυτόματα ή με διαδραστικό τρόπο
- · Επανάληψη δοκιμών
- Παρουσίαση ή αποθήκευση αποτελεσμάτων δοκιμών
- Εκτέλεση λεπτομερών δοκιμών για την εισαγωγή πρόσθετων επιλογών δοκιμών ώστε να παρασχεθούν πρόσθετες πληροφορίες
   για τις συσκευές που παρουσιάζουν βλάβη
- Προβολή μηνυμάτων κατάστασης που σας ενημερώνουν αν οι δοκιμές έχουν ολοκληρωθεί με επιτυχία
- Προβολή μηνυμάτων σφαλμάτων που σας ενημερώνουν για προβλήματα που προέκυψαν κατά τη διεξαγωγή των δοκιμών

ΣΗΜΕΙΩΣΗ Ορισμένοι έλεγχοι για συγκεκριμένες συσκευές μπορεί να απαιτούν παρέμβαση του χρήστη. Πρέπει να είστε πάντα μπροστά στον υπολογιστή κατά την εκτέλεση των διαγνωστικών ελέγχων.

## Εκτέλεση των διαγνωστικών ePSA

- 1. Ενεργοποιήστε τον υπολογιστή σας.
- 2. Κατά την εκκίνηση του υπολογιστή, πιέστε το πλήκτρο F12 μόλις εμφανιστεί το λογότυπο της Dell.
- 3. Στην οθόνη του μενού εκκίνησης επιλέξτε τη δυνατότητα Diagnostics (Διαγνωστικά).
- Κάντε κλικ στο βέλος στην κάτω αριστερή γωνία. Εμφανίζεται η αρχική σελίδα των διαγνωστικών.
- Κάντε κλικ στο βέλος στην κάτω δεξιά γωνία για να μεταβείτε στη λίστα της σελίδας. Τα στοιχεία που έχουν ανιχνευτεί παρατίθενται σε λίστα.
- 6. Για να εκτελέσετε διαγνωστική δοκιμή σε κάποια συγκεκριμένη συσκευή πιέστε το πλήκτρο Esc και για να διακόψετε τη διαγνωστική δοκιμή κάντε κλικ στην επιλογή **Yes (Ναι)**.
- 7. Επιλέξτε τη συσκευή από το αριστερό τμήμα του παραθύρου και κάντε κλικ στην επιλογή Run Tests (Εκτέλεση δοκιμών).
- Αν υπάρξουν προβλήματα, παρουσιάζονται κωδικοί σφαλμάτων.
   Σημειώστε τον κωδικό του κάθε σφάλματος και τον αριθμό επικύρωσης και επικοινωνήστε με την Dell.

# Διαγνωστικές λυχνίες συστήματος

## Λυχνία τροφοδοσίας και κατάστασης μπαταρίας/Λυχνία δραστηριότητας σκληρού δίσκου

Υποδεικνύει την κατάσταση της φόρτισης της μπαταρίας ή τη δραστηριότητα του σκληρού δίσκου.

ΣΗΜΕΙΩΣΗ Πιέστε ταυτόχρονα τα πλήκτρα Fn+Η για εναλλαγή μεταξύ της λυχνίας τροφοδοσίας, της λυχνίας για την κατάσταση της μπαταρίας και της λυχνίας για τη δραστηριότητα του σκληρού δίσκου.

### Λυχνία δραστηριότητας σκληρού δίσκου

Ανάβει όταν ο υπολογιστής εκτελεί ανάγνωση ή εγγραφή στον σκληρό δίσκο.

ΣΗΜΕΙΩΣΗ Η λυχνία δραστηριότητας σκληρού δίσκου υποστηρίζεται μόνο σε υπολογιστές που διατίθενται με σκληρό δίσκο.

## Λυχνία κατάστασης τροφοδοσίας και μπαταρίας

Υποδεικνύει την κατάσταση της τροφοδοσίας και της φόρτισης της μπαταρίας.

**Συνεχώς αναμμένη σε λευκό χρώμα** — Ο προσαρμογέας ισχύος είναι συνδεδεμένος και η φόρτιση της μπαταρίας είναι πάνω από το 5%.

**Αναμμένη σε κεχριμπαρένιο χρώμα** — Ο υπολογιστής τροφοδοτείται με ρεύμα από την μπαταρία και η φόρτιση της μπαταρίας είναι κάτω από το 5%.

#### Απενεργοποιημένο

- · Ο προσαρμογέας ισχύος είναι συνδεδεμένος και η μπαταρία είναι πλήρως φορτισμένη.
- · Ο υπολογιστής τροφοδοτείται με ρεύμα από την μπαταρία και η φόρτιση της μπαταρίας είναι κάτω από το 5%.
- · Ο υπολογιστής είναι σε κατάσταση αναστολής λειτουργίας ή αδρανοποίησης ή είναι απενεργοποιημένος.

## ΣΗΜΕΙΩΣΗ Η λυχνία δραστηριότητας σκληρού δίσκου υποστηρίζεται μόνο σε υπολογιστές που διατίθενται με σκληρό δίσκο.

Η λυχνία τροφοδοσίας και κατάστασης της μπαταρίας αναβοσβήνει σε κεχριμπαρένιο χρώμα και ταυτόχρονα ακούγονται κωδικοί ηχητικού σήματος που υποδεικνύουν αποτυχίες.

Για παράδειγμα, η λυχνία τροφοδοσίας και κατάστασης της μπαταρίας αναβοσβήνει δύο φορές σε κεχριμπαρένιο χρώμα, ακολουθεί μια παύση και ύστερα αναβοσβήνει τρεις φορές σε λευκό χρώμα και ακολουθεί μια παύση. Αυτό το μοτίβο 2,3 συνεχίζεται ως την απενεργοποίηση του υπολογιστή και υποδεικνύει ότι δεν ανιχνεύτηκε μνήμη ή RAM.

Ο πίνακας που ακολουθεί παρουσιάζει διάφορα μοτίβα των λυχνιών και περιγράφει τι υποδεικνύουν.

### Πίνακας 8. Διαγνωστικά

| Μοτίβο λυχνιών | Περιγραφή προβλήματος                                   |
|----------------|---------------------------------------------------------|
| 2,1            | Αποτυχία CPU                                            |
| 2,2            | Πλακέτα συστήματος: αποτυχία BIOS και ROM               |
| 2,3            | Δεν ανιχνεύτηκε μνήμη ή RAM.                            |
| 2,4            | Αποτυχία μνήμης ή RAM                                   |
| 2,5            | Μη έγκυρη εγκατεστημένη μνήμη                           |
| 2,6            | Σφάλμα πλακέτας συστήματος ή πλινθιοσυνόλου (chipset)   |
| 2,7            | Αποτυχία LCD                                            |
| 3,1            | Αποτυχία μπαταρίας CMOS                                 |
| 3,2            | Αποτυχία PCI ή κάρτας γραφικών ή πλινθίου (chip)        |
| 3,3            | Το είδωλο αποκατάστασης δεν βρέθηκε.                    |
| 3,4            | Το είδωλο αποκατάστασης βρέθηκε, αλλά δεν είναι έγκυρο. |

Λυχνία κατάστασης κάμερας: Υποδεικνύει αν χρησιμοποιείται η κάμερα.

- · Συνεχώς αναμμένη σε λευκό χρώμα Η κάμερα χρησιμοποιείται.
- Σβηστή Η κάμερα δεν χρησιμοποιείται.

**Λυχνία κατάστασης κουμπιού Caps Lock**: Υποδεικνύει αν είναι δραστικοποιημένη ή αδρανοποιημένη η δυνατότητα Caps Lock (Κλείδωμα κεφαλαίων).

- · Συνεχώς αναμμένη σε λευκό χρώμα Η δυνατότητα Caps Lock (Κλείδωμα κεφαλαίων) είναι δραστικοποιημένη.
- · Σβηστή Η δυνατότητα Caps Lock (Κλείδωμα κεφαλαίων) είναι αδρανοποιημένη.

# Ενημέρωση του BIOS (κλειδί USB)

- Ακολουθήστε τη διαδικασία από το βήμα 1 έως το βήμα 7 στην ενότητα «Ενημέρωση του BIOS» για να λάβετε την τελευταία έκδοση για το αρχείο προγράμματος ρύθμισης του BIOS.
- 2. Δημιουργήστε μια μονάδα USB με δυνατότητα εκκίνησης. Για περισσότερες πληροφορίες, ανατρέξτε στο άρθρο SLN143196 της γνωσιακής βάσης στη διεύθυνση www.dell.com/support.
- **3.** Αντιγράψτε το αρχείο του προγράμματος ρύθμισης του BIOS στη μονάδα USB με δυνατότητα εκκίνησης.
- 4. Συνδέστε τη μονάδα USB με δυνατότητα εκκίνησης στον υπολογιστή που χρειάζεται ενημέρωση του BIOS.

- 5. Επανεκκινήστε τον υπολογιστή και πατήστε το πλήκτρο F12 όταν εμφανιστεί στην οθόνη το λογότυπο της Dell.
- 6. Κάντε εκκίνηση από τη μονάδα USB μέσω του μενού εκκίνησης μίας φοράς.
- 7. Πληκτρολογήστε το όνομα αρχείου του προγράμματος ρύθμισης του BIOS και πατήστε Enter.
- 8. Εμφανίζεται το **Βοηθητικό πρόγραμμα ενημέρωσης του BIOS**. Ακολουθήστε τις οδηγίες που εμφανίζονται στην οθόνη για να ολοκληρώσετε την ενημέρωση του BIOS.

# Αναβάθμιση του BIOS

Μπορεί να χρειαστεί να αναβαθμίσετε (ενημερώσετε) το BIOS όταν υπάρχει διαθέσιμη μια ενημερωμένη έκδοσή του ή σε περίπτωση αντικατάστασης της πλακέτας συστήματος.

Ακολουθήστε τα παρακάτω βήματα για να ενημερώσετε το BIOS:

- 1. Ενεργοποιήστε τον υπολογιστή σας.
- 2. Επισκεφτείτε την ιστοσελίδα www.dell.com/support.
- 3. Κάντε κλικ στην επιλογή Product support (Υποστήριξη προϊόντων), πληκτρολογήστε την ετικέτα εξυπηρέτησης του υπολογιστή σας και ύστερα κάντε κλικ στην επιλογή Submit (Υποβολή).

ΣΗΜΕΙΩΣΗ Αν δεν έχετε την ετικέτα εξυπηρέτησης, χρησιμοποιήστε τη δυνατότητα αυτόματης ανίχνευσης ή περιηγηθείτε στα μοντέλα για να βρείτε το μοντέλο του υπολογιστή σας.

- 4. Κάντε κλικ στις επιλογές Drivers & downloads > Find it myself(Προγράμματα οδήγησης & στοιχεία λήψης > Θα το βρω μόνος/-η μου).
- 5. Επιλέξτε το λειτουργικό σύστημα που έχετε εγκατεστημένο στον υπολογιστή σας.
- 6. Προχωρήστε προς τα κάτω στη σελίδα με κύλιση και αναπτύξτε την επιλογή BIOS.
- 7. Κάντε κλικ στην επιλογή **Download (Λήψη)** ώστε να προχωρήσετε στη λήψη της πιο πρόσφατα ενημερωμένης έκδοσης του BIOS για τον υπολογιστή σας.
- 8. Αφού ολοκληρωθεί η λήψη, πλοηγηθείτε ως τον φάκελο όπου αποθηκεύσατε το αρχείο της ενημερωμένης έκδοσης του BIOS.
- 9. Κάντε διπλό κλικ στο εικονίδιο του αρχείου της ενημερωμένης έκδοσης του BIOS και ακολουθήστε τις οδηγίες που θα παρουσιαστούν στην οθόνη.

# Απενεργοποίηση και ενεργοποίηση του Wi-Fi

Εάν δεν είναι δυνατή η πρόσβαση του υπολογιστή σας στο Internet εξαιτίας προβλημάτων συνδεσιμότητας του Wi-Fi, μπορείτε να εκτελέσετε μια διαδικασία απενεργοποίησης και ενεργοποίησης του Wi-Fi. Η παρακάτω διαδικασία παρέχει οδηγίες για τον τρόπο διεξαγωγής της απενεργοποίησης και ενεργοποίησης του Wi-Fi:

## ΣΗΜΕΙΩΣΗ Ορισμένοι ISP (Πάροχοι υπηρεσιών Internet) παρέχουν μια συσκευή συνδυασμένης λειτουργίας μόντεμ/ δρομολογητή.

- 1. Απενεργοποιήστε τον υπολογιστή σας.
- 2. Απενεργοποιήστε το μόντεμ.
- 3. Απενεργοποιήστε τον ασύρματο δρομολογητή.
- 4. Περιμένετε 30 δευτερόλεπτα.
- 5. Ενεργοποιήστε τον ασύρματο δρομολογητή.
- **6. Ενεργοποιήστε το** μόντεμ.
- 7. Ενεργοποιήστε τον υπολογιστή σας.

# Αποδέσμευση στατικού ηλεκτρισμού

Στατικός ηλεκτρισμός είναι ο υπολειπόμενος στατικός ηλεκτρισμός που παραμένει στον υπολογιστή ακόμα και αφού έχει απενεργοποιηθεί και η μπαταρία έχει αφαιρεθεί. Η παρακάτω διαδικασία παρέχει οδηγίες για τον τρόπο διεξαγωγής της αποδέσμευσης του στατικού ηλεκτρισμού:

- 1. Απενεργοποιήστε τον υπολογιστή σας.
- 2. Αποσυνδέστε τον προσαρμογέα ισχύος από τον υπολογιστή σας.
- 3. Πιέστε παρατεταμένα το κουμπί λειτουργίας επί 15 δευτερόλεπτα για να εκκενωθεί ο στατικός ηλεκτρισμός.
- 4. Συνδέστε τον προσαρμογέα ισχύος στον υπολογιστή σας.
- 5. Ενεργοποιήστε τον υπολογιστή σας.